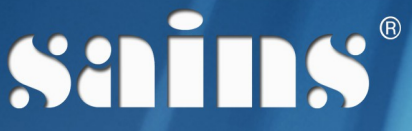

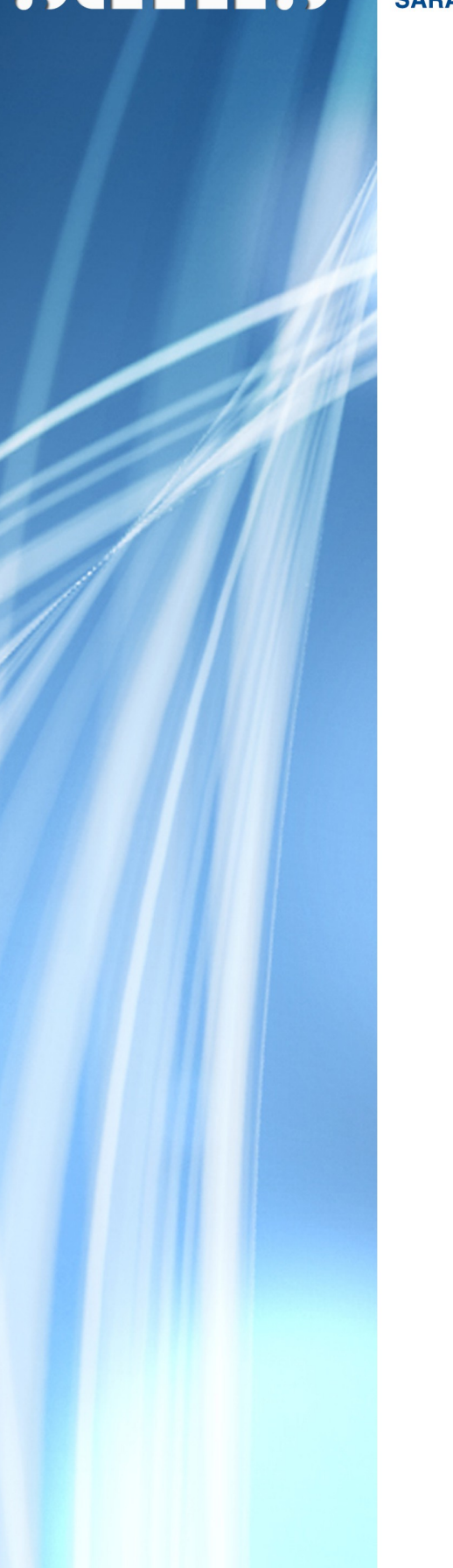

SARAWAK INFORMATION SYSTEMS SDN BHD

# Online Manangement of SPA Qualified Persons(MRPE-eQP)

System Version 1.0

# Internal User Manual version 1.0

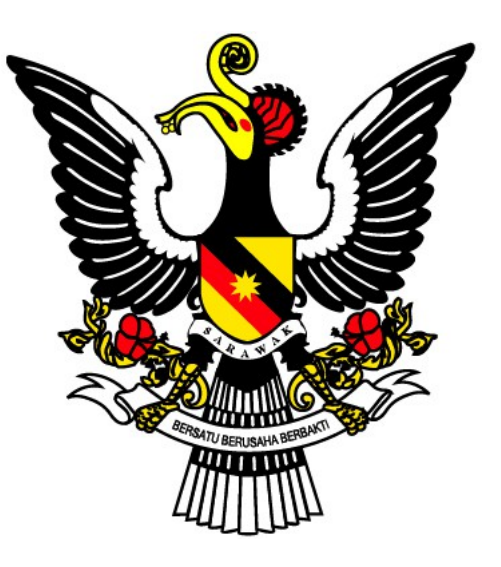

Prepared by: SAINS Sarawak Information Systems Sdn Bhd (213181-W)

The information contained in this Document is strictly confidential and shall not be disclosed or used by any third party without the prior written consent from the Ministry of Resource Planning and Environment and Sarawak Information Systems Sdn. Bhd. (213181-W)

## TABLE OF CONTENTS

| CHAPTER 1 : SYSTEM OVERVIEW                                | 1–1 |
|------------------------------------------------------------|-----|
| 1.1.Introduction                                           | 1–1 |
| 1.2.System Objective                                       | 1–1 |
| 1.3.System Requirement                                     | 1–2 |
| 1.4.System Workflow                                        | 1–2 |
| 1.4.1.Public Account Registration / Sign Up                | 1–3 |
| 1.4.2.Application for Registration of Qualified Person(QP) | 1–4 |
| 1.4.3.Processing of QP Registration Part 1                 | 1–5 |
| 1.4.4.Processing of QP Registration Part 2                 | 1–6 |
| 1.4.5.Publication of QP                                    | 1–7 |

| CHAPTER 2 : SYSTEM ACCESS          | 2–1 |
|------------------------------------|-----|
| 2.1.User Roles                     | 2-1 |
| 2.2.Login                          | 2-2 |
| 2.3.Logout                         | 2-3 |
| 2.4.Resend Account Activation Link | 2-4 |
| 2.5.User Account and Group Setup   | 2-7 |

| CHAPTER 3 : USING THE SYSTEM                              | 3–1  |
|-----------------------------------------------------------|------|
| 3.1.Process Application for New QP                        | 3-1  |
| 3.1.Process Application for New QP                        | 3-1  |
| 3.1.1.QP Processing – Preliminary Checks                  | 3-1  |
| 3.1.2.QP Processing – Comment Entry / Return To PA        | 3-4  |
| 3.1.3.QP Processing – Recommendation Entry / Return To PO | 3-7  |
| 3.1.4.QP Processing – Decision Entry                      | 3-10 |
| 3.1.5.QP Certificate Checking                             | 3-12 |
| 3.1.6.Verify QP Certificate                               | 3-14 |
| 3.1.7.Endorse Certificate                                 | 3-16 |
| 3.1.8.QP Card Printing                                    | 3-18 |

| 3.2.Renewal of QP Registration                                      | 3-20      |
|---------------------------------------------------------------------|-----------|
| 3.2.1.QP Processing – Preliminary Checks and Comments               |           |
| 3.2.2.QP Processing – Comment Entry / Return to PA                  | 3-23      |
| 3.2.3.QP Processing – Decision Entry                                | 3-26      |
| 3.2.4.QP Certificate Checking                                       | 3-29      |
| 3.2.5.Verify QP Certificate                                         | 3-32      |
| 3.2.6.Endorse Certificate                                           | 3-35      |
| 3.3.Return Incomplete Application Following Preliminary Checks      | 3-37      |
| 3.4.Reject Application for New QP                                   | 3-40      |
| 3.4.1.QP Processing – Preliminary Checks & Comments                 | 3-40      |
| 3.4.2.QP Processing – Comment Entry                                 | 3-43      |
| 3.4.3.QP Processing – Recommendation Entry                          | 3-46      |
| 3.4.4.QP Processing – Decision Entry                                | 3-49      |
| 3.5. Process Application for New QP Upon Expiry of Licence          | 3-51      |
| 3.5.1.QP Processing – Preliminary Checks and Comments               | 3-51      |
| 3.5.2.QP Processing – Comment Entry                                 | 3-54      |
| 3.5.3.QP Processing – Recommendation Entry                          | 3-56      |
| 3.5.4.QP Processing – Decision Entry                                | 3-59      |
| 3.5.5.QP Certificate Checking                                       | 3-61      |
| 3.5.6.Verify QP Certificate                                         | 3-64      |
| 3.5.7.Endorse Certificate                                           | 3-67      |
| 3.5.8.QP Card Printing                                              | 3-69      |
| 3.6.SPA Qualified Person Search and Update Status                   | 3-71      |
| 3.7.Publication of QP                                               | 3-75      |
| 3.7.1.Prepare Gazette (Registered) for Valid QP Licenses            |           |
| 3.7.2.Prepare Gazette (Cancelled) for expired QP Licenses or Status | Marked as |
| 'Bankruptcy/Deceased/Suspended'                                     |           |
| 3.7.3.Prepare Gazette (Restored) for QP Licenses                    | 3-80      |
| 3.7.4.Verify QP Gazette                                             | 3-82      |
| 3.7.5.Endorse Certificate                                           | 3-82      |
| 3.7.6.Update Gazette Status and Send for Publication                |           |
|                                                                     |           |

| CHAPTER 4 : REPORT | 4–1 |
|--------------------|-----|
| 4.1.Report         | 4–1 |
| 4.2.Audit Trail    | 4–1 |

| CHAPTER 5 : FAQ & TROUBLESHOOTING   | 5–1 |
|-------------------------------------|-----|
| 5.1.FAQ                             | 5–1 |
| 5.1.1.How to take a screen capture? | 5–1 |
| 5.1.2.How to update my browser?     | 5–3 |
| 5.2.Troubleshooting                 | 5–3 |
| 5.2.1.Access the System             | 5–3 |
| 5.2.2.Printing Problem              | 5–4 |
| 5.2.3.System Performance            | 5–4 |
| 5.2.4.User Account Problem          | 5–5 |

| CHAPTER 6 : CONTACT US                         | 6–1 |
|------------------------------------------------|-----|
| 6.1.Contacting SAINS Call Centre               | 6–2 |
| 6.2.Online Customer Survey                     | 6–3 |
| 6.3.Application Improvement Feedback           | 6–3 |
| 6.3.1.Via WAW Feedback Form                    | 6–4 |
| 6.3.2.Via Web-based Feedback Form              | 6–4 |
| 6.3.3.Via Sarawaknet Application Feedback Form | 6–6 |
| 6.3.4.Via Email                                | 6–6 |
| 6.1.Contacting SAINS Call Centre               | 6–2 |
| 6.2.Online Customer Survey                     | 6–3 |
| 6.3.Application Improvement Feedback           | 6–3 |
| 6.3.1.Via WAW Feedback Form                    | 6–4 |
| 6.3.2.Via Web-based Feedback Form              | 6–4 |
| 6.3.3.Via Sarawaknet Application Feedback Form | 6–6 |

| 6.3.4.Via Email |
|-----------------|
|-----------------|

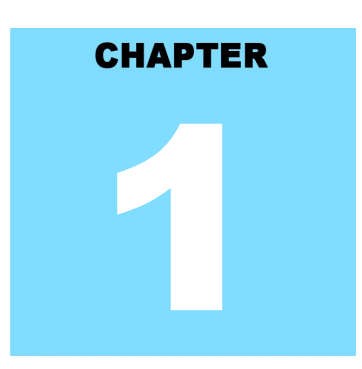

## Online Management of SPA Qualified Persons (MRPE-eQP) SYSTEM OVERVIEW

## **Table Of Contents**

| 1.System Overview                                          | 1-1 |
|------------------------------------------------------------|-----|
| 1.1.Introduction                                           | 1-1 |
| 1.2.System Objective                                       | 1-1 |
| 1.3.System Requirement                                     | 1-2 |
| 1.4.System Workflow                                        | 1-2 |
| 1.4.1.Public Account Registration / Sign Up                | 1-3 |
| 1.4.2.Application for Registration of Qualified Person(QP) | 1-4 |
| 1.4.3.Processing of QP Registration Part 1                 | 1-5 |
| 1.4.4.Processing of QP Registration Part 2                 | 1-6 |
| 1.4.5.Publication of QP                                    | 1-7 |
|                                                            |     |

### 1. System Overview

This section provides information on the following topics:

- Introduction
- System Objective
- System Requirement
- System Workflow

### 1.1. Introduction

This user manual consists of six chapters: System Overview, System Access, Using the System, Report, FAQ & Troubleshooting and Contact Us.

- Chapter 1 Provides a general overview of the system.
- Chapter 2 Details how users can obtain access to the system.
- Chapter 3 Provides a detailed description of functions, processes or roles available.
- Chapter 4 Provides a detailed description of the usage of the report and the generation of reports.
- Chapter 5 Lists frequently asked questions and answers to those questions and some troubleshooting guides for common issues of the system.
- Chapter 6 Provides a complete contact information to get help and support for the system.

## 1.2. System Objective

- To improve efficiency and reduce the time taken to process the applications.
- To enable MRPE to track to what stage an application has reached and to analyse the performance of its officers in executing their assigned tasks.
- To enable MRPE to register, update and publish online information on its Qualified Persons.
- To implement an enterprise level-digital database system to enable secure, accurate and fast storage and retrieval of data.
- To aid Management by making available information quickly and in a form that facilitate decision making.

## **1.3. System Requirement**

The minimum system requirements are as follows:

| Item             | Requirements                                         |
|------------------|------------------------------------------------------|
| Operating System | Windows XP, Windows Vista, or Windows 7 (with        |
|                  | Service Pack 1 or higher).                           |
| Droweer          | Internet Explorer 8 or above / Mozilla Firefox 23 or |
| Browser          | above/ Google Chrome 45 or above.                    |
| Viewer           | Acrobat Reader.                                      |

### 1.4. System Workflow

System workflow consists of the sequence of the system workflow in graphical format. This section contains the following system/process workflow(s):

- Public Account Registration / Signup
- Application for Registration of Qualified Person (QP)
- Processing of QP Registration Part 1
- Processing of QP Registration Part 2
- Publication of QP

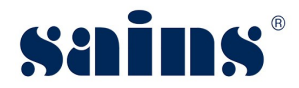

## 1.4.1. Public Account Registration / Sign Up

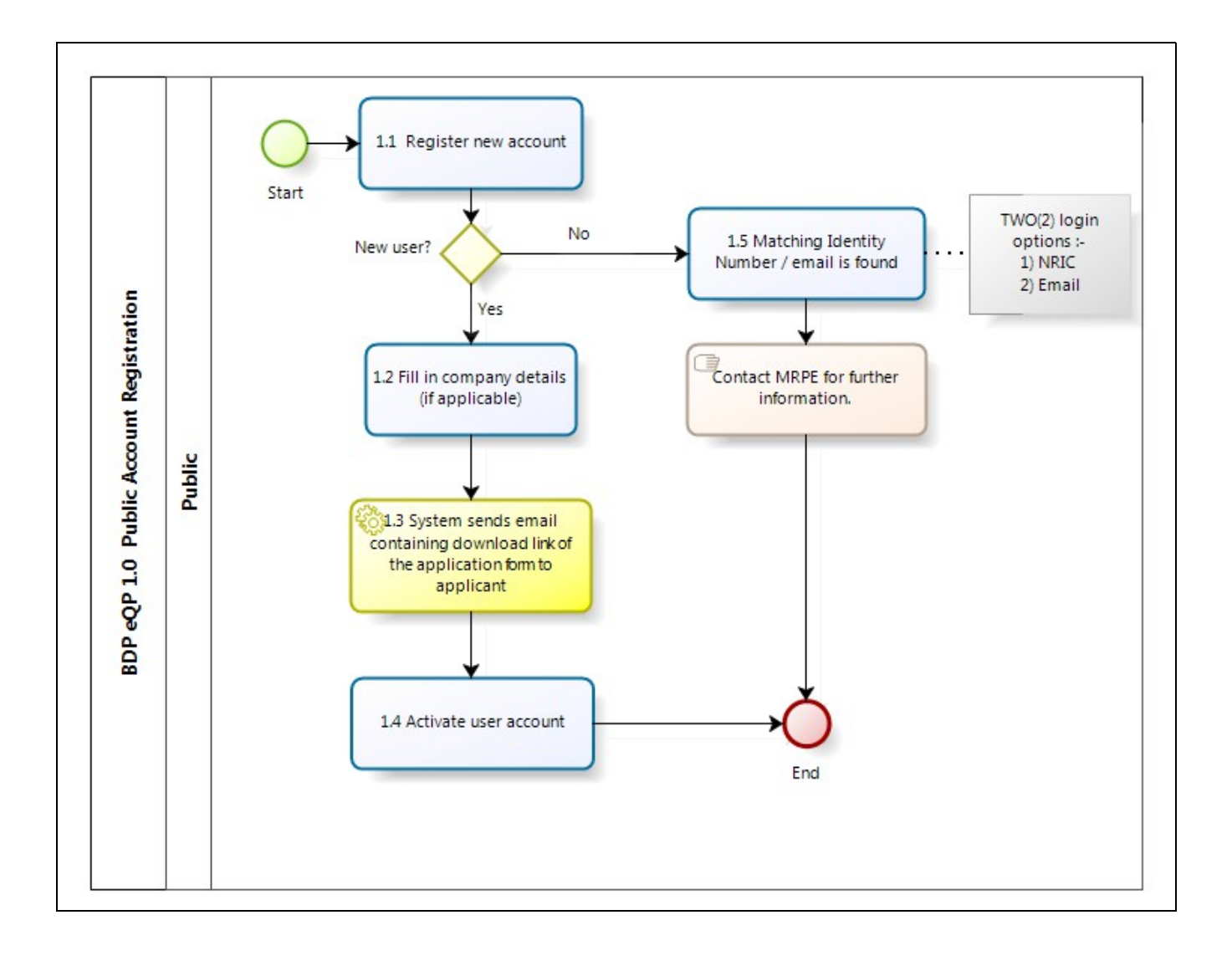

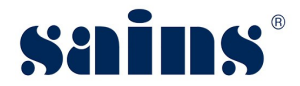

## 1.4.2. Application for Registration of Qualified Person(QP)

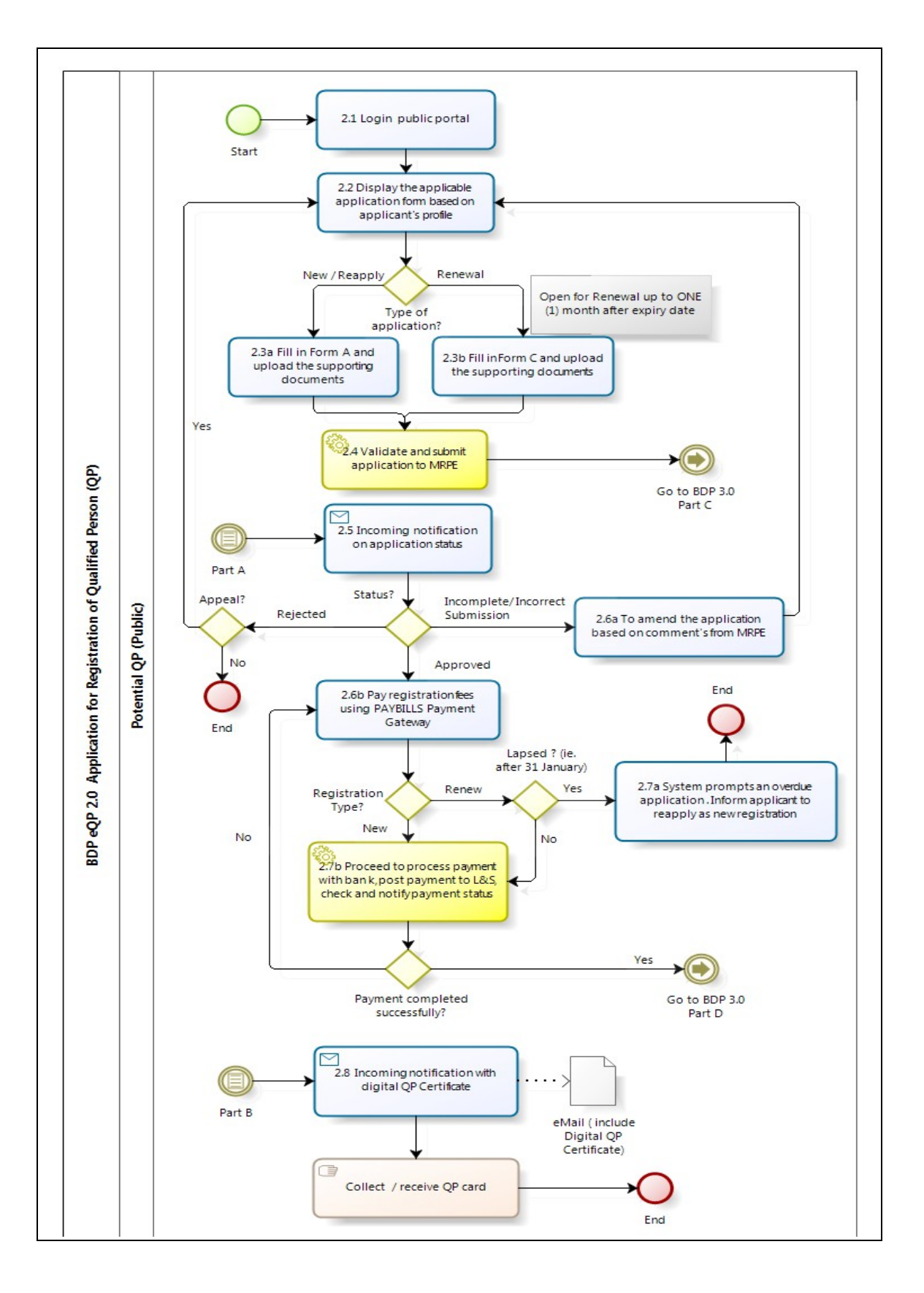

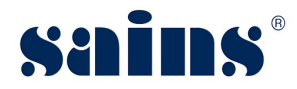

## 1.4.3. Processing of QP Registration Part 1

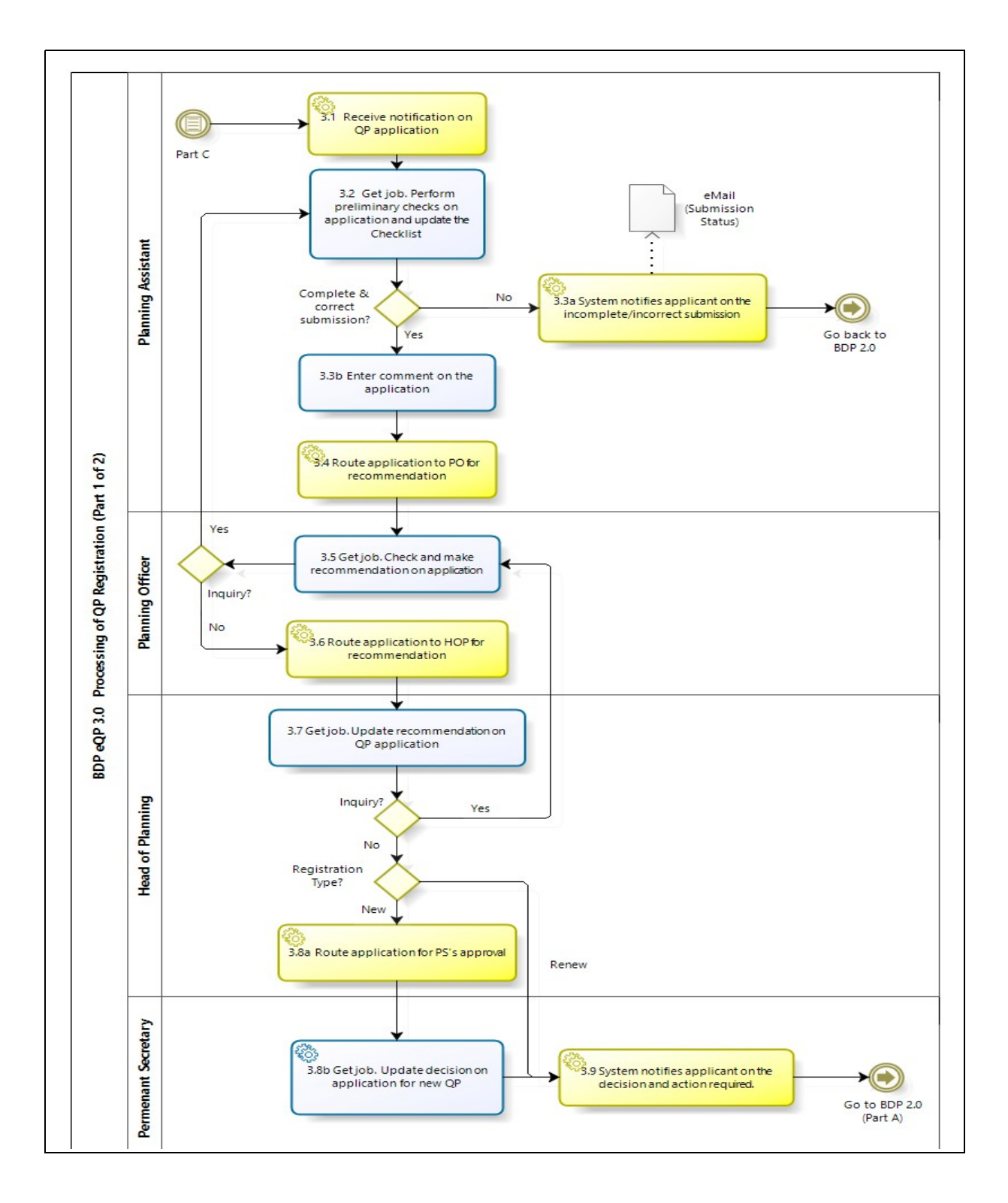

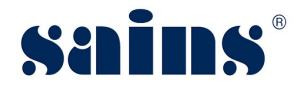

## 1.4.4. Processing of QP Registration Part 2

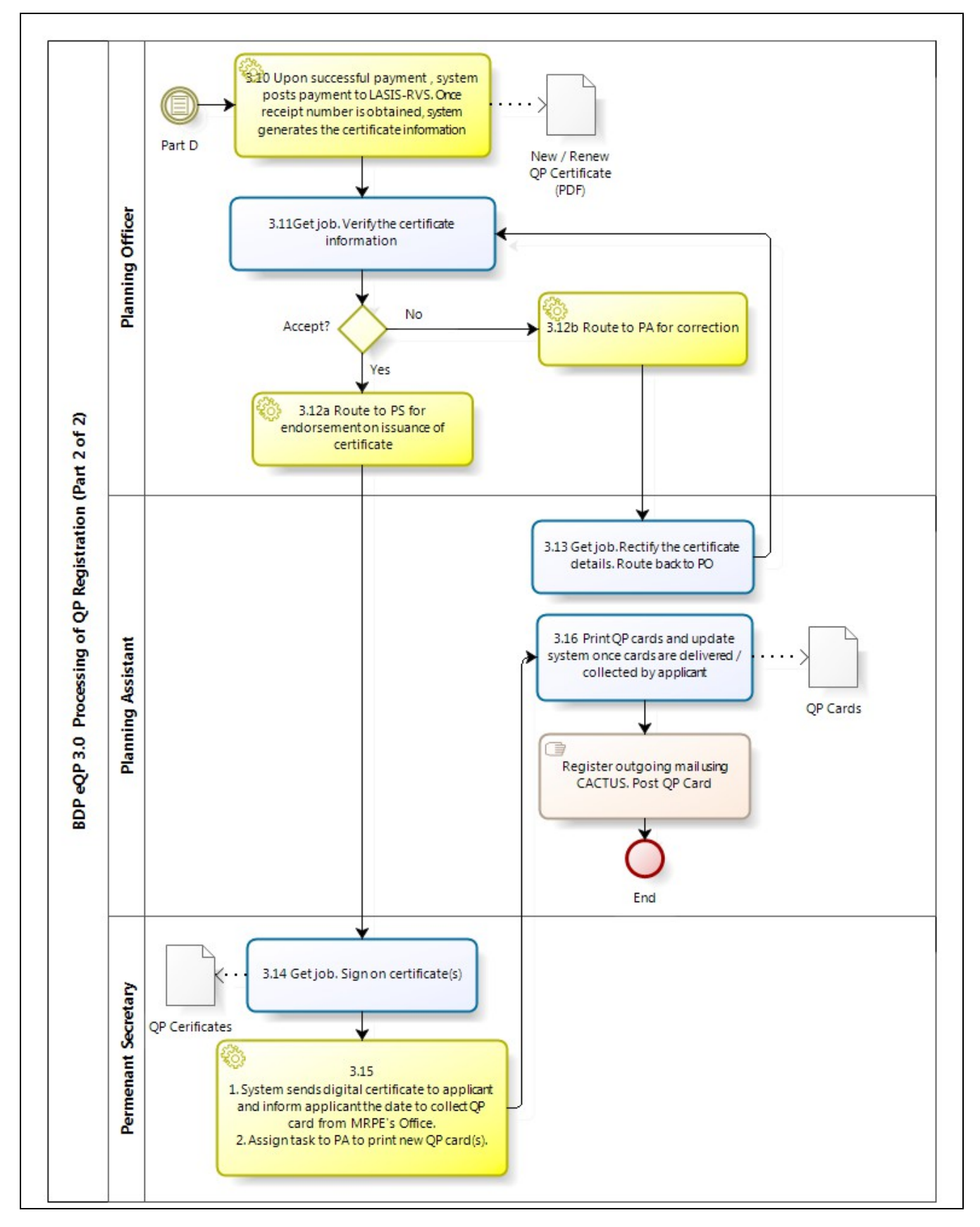

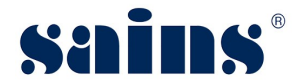

## 1.4.5. Publication of QP

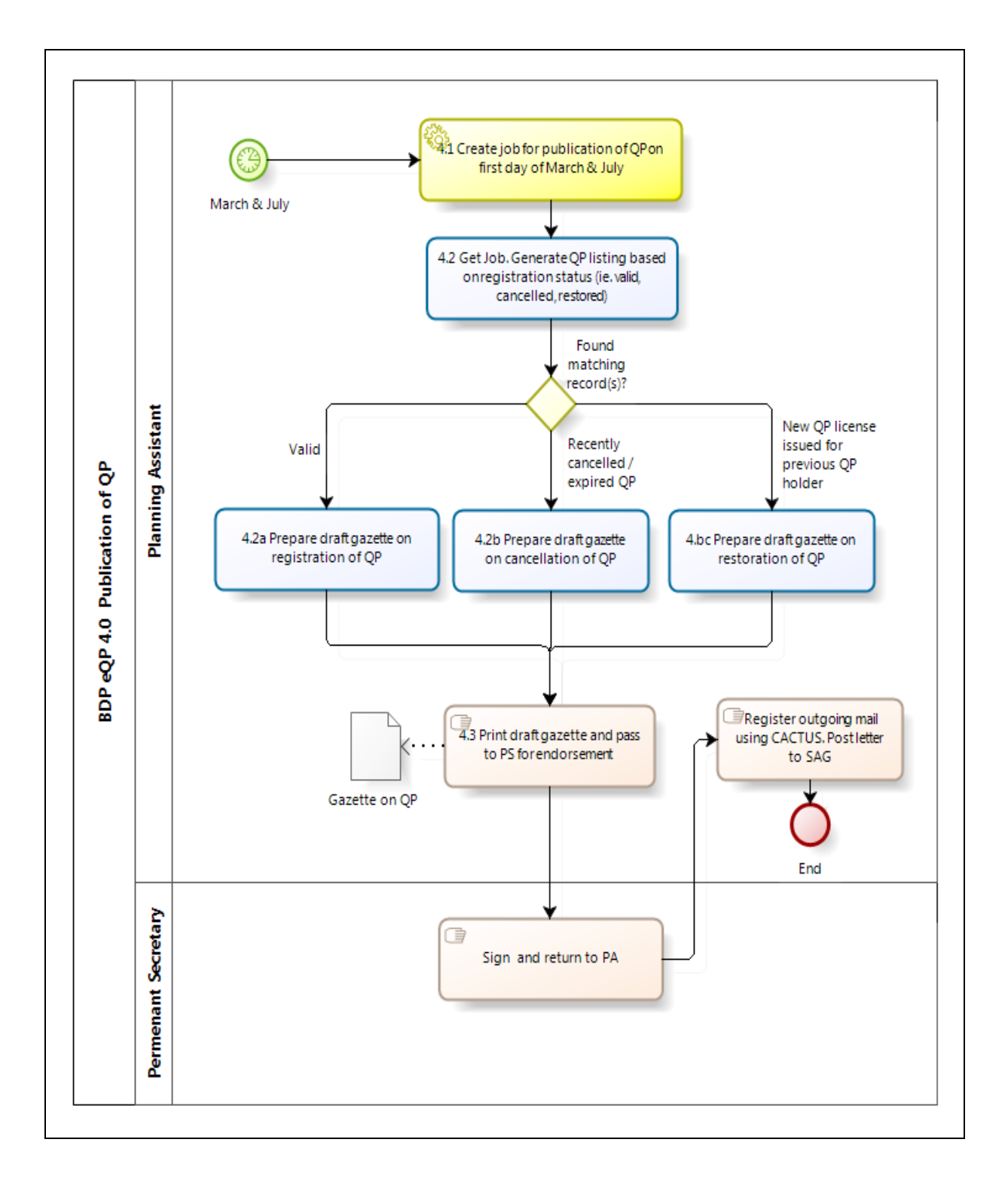

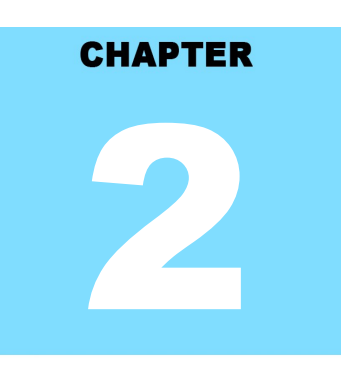

## Online Management of SPA Qualified Persons (MRPE-eQP) SYSTEM ACCESS

## **Table Of Contents**

| 2.System Access                    | 2-1 |
|------------------------------------|-----|
| 2.1.User Roles                     | 2-1 |
| 2.2.Login                          | 2-2 |
| 2.3.Logout                         | 2-3 |
| 2.4.Resend Account Activation Link | 2-4 |
| 2.5.User Account and Group Setup   | 2-7 |

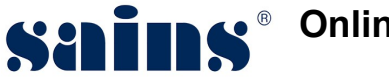

#### 2. System Access

This section provides information on the following topics:

- **User Roles**
- Login
- Logout

## 2.1. User Roles

Currently, there are five (5) types of roles, namely:-

- QP Planning Assistant Checker ٠
- **QP** Planning Officer Verifier ٠
- QP Head Of Planning Officer Verifier ٠
- QP Permanent Secretary Verifier
- QP System Administrator •

| Roles                                | Descriptions/Responsibilities                                                            |
|--------------------------------------|------------------------------------------------------------------------------------------|
| QP Planning Assistant Checker        | QP Application Preliminary Checking                                                      |
| QP Planning Officer Verifier         | QP Application Recommendation                                                            |
| QP Head Of Planning Officer Verifier | QP Application Recommendation                                                            |
| QP Permanent Secretary Verifier      | QP Application Approval and Endorsed QP Certificate                                      |
| QP System Administrator              | Manage public and internal user administration and configure business parameter settings |

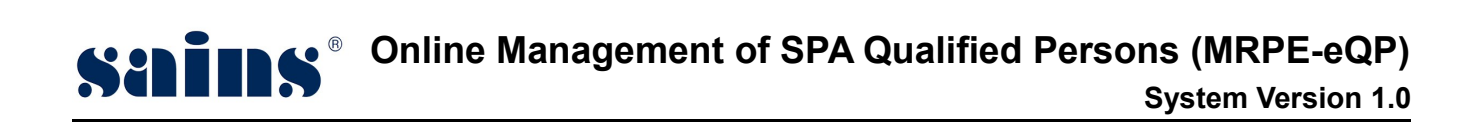

## 2.2. Login

To login to the system, follow the step(s) below:

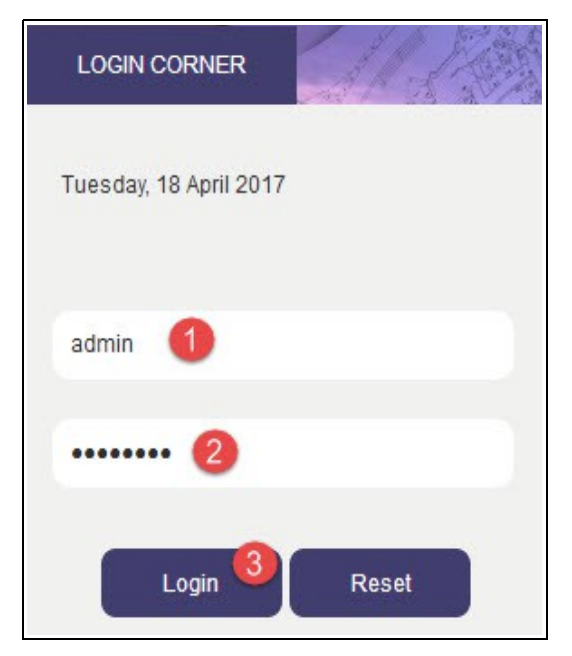

Figure : 1

| ltem | Descriptions                        |  |
|------|-------------------------------------|--|
| 1    | Enter your <b>User Name</b> .       |  |
| 2    | Enter your <b>Password</b> .        |  |
| 3    | Click LOGIN button to login to eQP. |  |

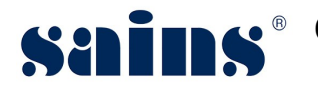

## 2.3. Logout

| 1. | To logout from the system                | n, click on button.   |   |
|----|------------------------------------------|-----------------------|---|
|    |                                          | Administrator (SAINS) | ሪ |
|    | L. L. L. L. L. L. L. L. L. L. L. L. L. L | Figure : 2            |   |

After you logged out, a window pop-up screen will appear as below:

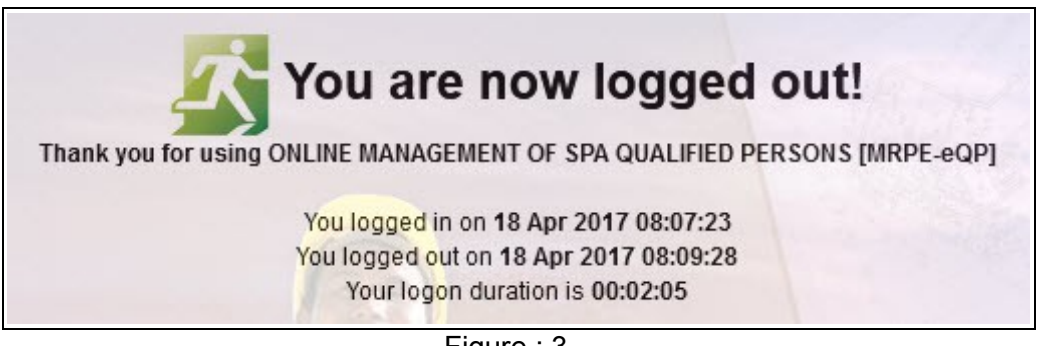

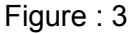

#### *Notes:*

• When you are no longer using the system, you can logout from the system. By default, if you are not using the system, it will automatically set itself to session expired when the session timeout period is reached.

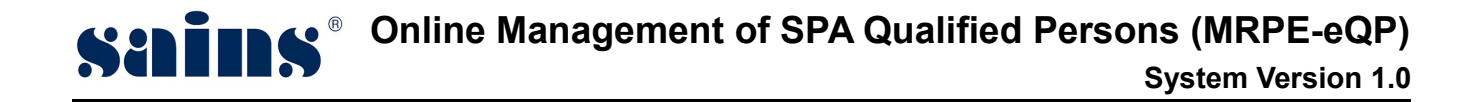

#### 2.4. Resend Account Activation Link

r.

Admin will login to the system to do the record(s) editing / resend activation link.

| Monday, 17 April 2017 |
|-----------------------|
| admin 1               |
| 2                     |
| Login 3 Reset         |

Figure : 4

| Item | Descriptions                        |  |
|------|-------------------------------------|--|
| 1    | Enter your <b>User Name</b> .       |  |
| 2    | Enter your <b>Password</b> .        |  |
| 3    | Click Login button to login to eQP. |  |

1. Upon the successful login, Admin will go the **System Administration** tab.

| System Administration 🗕 Workfl | ow Configuration 👻        |
|--------------------------------|---------------------------|
| System Security 🕶 🚺            | Public User 2             |
| Business Paramaters 👻          | MRPE User Setup           |
| Technical Configuration 👻      | User Group Setup          |
| CONFIGURATION                  | MRPE Workflow Group Setup |

Figure : 5

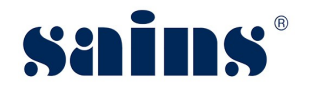

| Item | Descriptions                                                 |  |
|------|--------------------------------------------------------------|--|
| 1    | Under the System Administration tab, choose System Security. |  |
| 2    | Click on <b>Public User</b> function.                        |  |

- 2. On the Public User page, Admin will search for the applicant record based on the listed fields. There are four (4) fields that can be used to search for the application records;
- Name ٠
- Identity Card No ٠
- Email
- Account Status

| blic User   Manage |                         |
|--------------------|-------------------------|
| Name               | Nur Azureen             |
| Identity Card No.  | 930109135090            |
| Email              | nurazureen@sains.com.my |
| Account Status     | ALL                     |
|                    | ALL                     |
|                    | Active                  |
|                    | Inactive                |
|                    | Cancelled               |
|                    | Locked                  |

Example of the search fields is shown below.

Figure : 6

- 3. After the entering the search criteria, click on **Search** button.
- 4. Click on the Name Link as shown below.

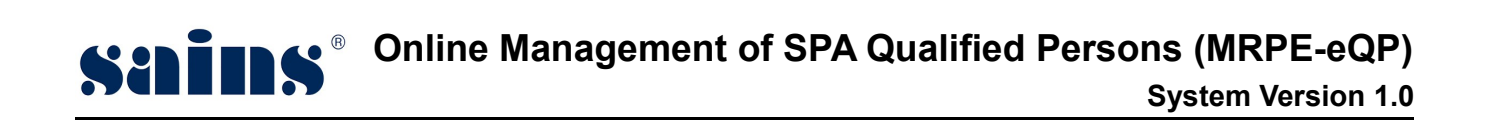

| Public User   Manage               |                     |  |  |  |
|------------------------------------|---------------------|--|--|--|
| Name<br>Identity Card No.<br>Email | Nur Azureen         |  |  |  |
| Account Status                     | Account Status      |  |  |  |
| Delete                             |                     |  |  |  |
| Name -                             | Identity Card No. 🖨 |  |  |  |
| Nur Azureen                        | 930109135090        |  |  |  |

Figure : 7

5. On the user page, scroll down to the **Service Subscription** section.

| Service Subscription |                   |             |                 |                      |                                |
|----------------------|-------------------|-------------|-----------------|----------------------|--------------------------------|
| Date Received *      | Subscription Type | Verified By | Verified Date * | Verification Status  | Remarks                        |
| 31/03/2017           | Qualified Person  | SYSTEM      | 31/03/2017      | Application Approved | Account Activation             |
|                      |                   |             |                 |                      | Resend Account Activation link |

Figure : 8

6. Admin will check on the information fields as shown in Figure 8.

| ltem | Descriptions                                  |  |
|------|-----------------------------------------------|--|
| 1    | Click on the check box.                       |  |
| 2    | Enter the remark in the <b>Remarks</b> field. |  |
| 3    | Click on the Resend Account Activation Link.  |  |

Applicant will receive an email to activate the account.

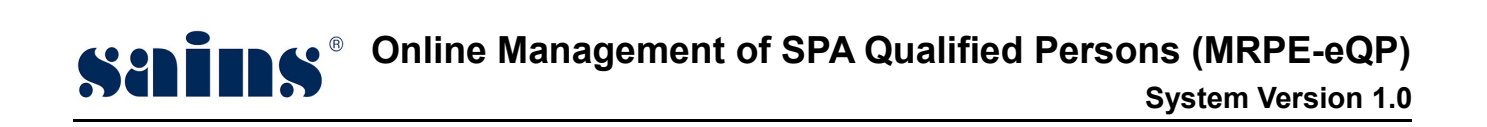

#### 2.5. User Account and Group Setup

On the same page, scroll down to the **Assigned Public User Group** section and click on the **Add User Group** button as shown below.

| Assigned Public User Group |            |                         |  |
|----------------------------|------------|-------------------------|--|
| Add User Group Delete      | User Group |                         |  |
|                            | Code       |                         |  |
| EQPCommon                  |            | eQP Public Common Group |  |
|                            |            |                         |  |

Figure : 9

1. Next, the screen will lead Admin to **Public User Group** page.

| Public User Group  Search |           |                      |                                |      |        |        |
|---------------------------|-----------|----------------------|--------------------------------|------|--------|--------|
|                           |           |                      |                                |      | Search | Cancel |
| Code                      | C01414    |                      |                                |      |        |        |
| Name                      |           |                      | 1                              |      |        |        |
| Application Code          |           |                      |                                |      |        |        |
| User Id                   |           |                      |                                |      |        |        |
|                           |           |                      |                                |      |        |        |
|                           |           |                      |                                |      |        |        |
|                           |           |                      |                                |      |        |        |
| Add Selected              |           |                      |                                |      |        |        |
| Code                      | <b>.</b>  |                      |                                | Name |        |        |
| Administrator CO1414      |           | Administrator for Da | ayang Ain & Partners Architect |      |        |        |
| Staff CO1414              |           | Staff for Dayang Ai  | in & Partners Architect        |      |        |        |
| < << >> >  Record 1       | to 2 of 2 |                      |                                |      |        |        |

Figure : 10

| Item | Descriptions                                               |  |  |
|------|------------------------------------------------------------|--|--|
| 1    | Enter your search criteria on any particular field.        |  |  |
| 2    | Click on <b>Search</b> button.                             |  |  |
| 3    | After the matching record is found, click on the checkbox. |  |  |
| 4    | Click on Add Selected button to add user group.            |  |  |

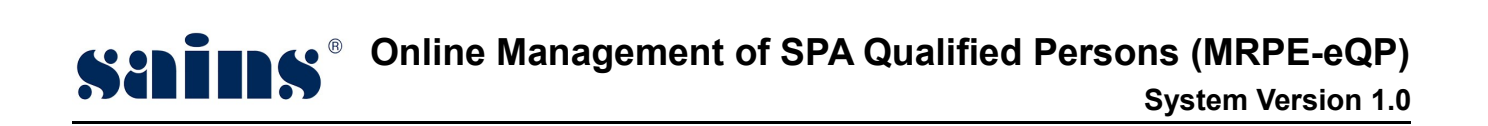

2. Go back to the previous screen and Admin will be able to see the added group in the list displayed.

| > Assigned Public User Group |            |                                                   |
|------------------------------|------------|---------------------------------------------------|
| Add User Group Delete U      | Jser Group |                                                   |
|                              | Code       | Name                                              |
| EQPCommon                    |            | eQP Public Common Group                           |
| Administrator CO1414         | 4          | Administrator for Dayang Ain & Partners Architect |

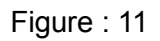

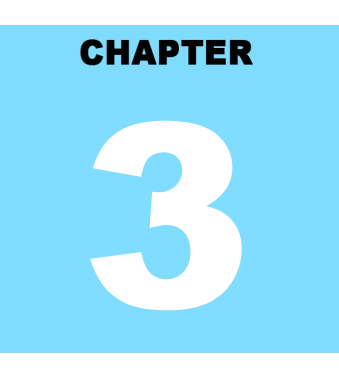

## Online Management of SPA Qualified Persons (MRPE-eQP) USING THE SYSTEM

## **Table Of Contents**

| 3.Using The System                                             | 3-1  |
|----------------------------------------------------------------|------|
| 3.1.Process Application for New QP                             | 3-1  |
| 3.1.1.QP Processing – Preliminary Checks                       | 3-1  |
| 3.1.2.QP Processing – Comment Entry / Return To PA             | 3-4  |
| 3.1.3.QP Processing – Recommendation Entry / Return To PO      | 3-7  |
| 3.1.4.QP Processing – Decision Entry                           | 3-10 |
| 3.1.5.QP Certificate Checking                                  | 3-12 |
| 3.1.6.Verify QP Certificate                                    | 3-14 |
| 3.1.7.Endorse Certificate                                      | 3-16 |
| 3.1.8.QP Card Printing                                         | 3-18 |
| 3.2.Renewal of QP Registration                                 | 3-20 |
| 3.2.1.QP Processing – Preliminary Checks and Comments          | 3-20 |
| 3.2.2.QP Processing – Comment Entry / Return to PA             | 3-23 |
| 3.2.3.QP Processing – Decision Entry                           | 3-26 |
| 3.2.4.QP Certificate Checking                                  | 3-29 |
| 3.2.5.Verify QP Certificate                                    | 3-32 |
| 3.2.6.Endorse Certificate                                      | 3-35 |
| 3.3.Return Incomplete Application Following Preliminary Checks | 3-37 |
| 3.4.Reject Application for New QP                              | 3-40 |
| 3.4.1.QP Processing – Preliminary Checks & Comments            | 3-40 |
| 3.4.2.QP Processing – Comment Entry                            | 3-43 |
| 3.4.3.QP Processing – Recommendation Entry                     | 3-46 |
| 3.4.4.QP Processing – Decision Entry                           | 3-49 |

| 3.5. Process Application for New QP Upon Expiry of Licence                     | 3-51 |
|--------------------------------------------------------------------------------|------|
| 3.5.1.QP Processing – Preliminary Checks and Comments                          | 3-51 |
| 3.5.2.QP Processing – Comment Entry                                            | 3-54 |
| 3.5.3.QP Processing – Recommendation Entry                                     | 3-56 |
| 3.5.4.QP Processing – Decision Entry                                           | 3-59 |
| 3.5.5.QP Certificate Checking                                                  | 3-61 |
| 3.5.6.Verify QP Certificate                                                    | 3-64 |
| 3.5.7.Endorse Certificate                                                      | 3-67 |
| 3.5.8.QP Card Printing                                                         | 3-69 |
| 3.6.SPA Qualified Person Search and Update Status                              | 3-71 |
| 3.7.Publication of QP                                                          | 3-75 |
| 3.7.1.Prepare Gazette (Registered) for Valid QP Licenses                       | 3-75 |
| 3.7.2. Prepare Gazette (Cancelled) for expired QP Licenses or Status Marked as |      |
| 'Bankruptcy/Deceased/Suspended'                                                | 3-78 |
| 3.7.3.Prepare Gazette (Restored) for QP Licenses                               | 3-80 |
| 3.7.4.Verify QP Gazette                                                        | 3-82 |
| 3.7.5.Endorse Certificate                                                      | 3-82 |
| 3.7.6.Update Gazette Status and Send for Publication                           | 3-82 |

## Section 6 Online Management of SPA Qualified Persons (MRPE-eQP) System Version 1.0

#### 3. Using The System

This chapter is written according to the modules available in the eQP System. The main modules are the following:

- Process Application for New QP
- Process Renewal of QP Registration
- Return Incomplete Application following Preliminary Checks
- Reject Application for New QP
- Process Application for New QP upon Expiry of License
- SPA Qualified Person Search and Update Status
- Publication of QP

### 3.1. Process Application for New QP

### 3.1.1. QP Processing – Preliminary Checks

Planning Assistant will login to the system to do the Preliminary Checking.

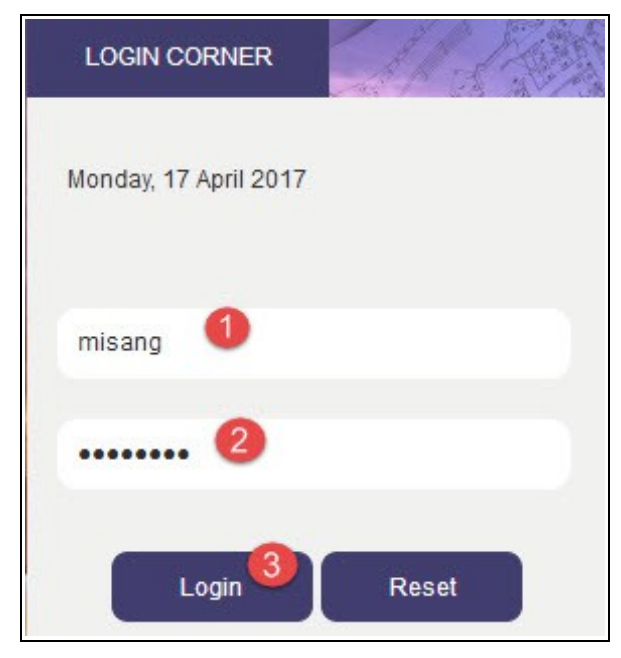

Figure : 1

| Item | Descriptions                        |  |  |
|------|-------------------------------------|--|--|
| 1    | Enter your <b>User Id</b> .         |  |  |
| 2    | Enter your <b>Password</b> .        |  |  |
| 3    | Click Login button to login to eQP. |  |  |

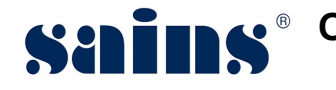

3.

|       | E      |    |
|-------|--------|----|
| L.SSI | GNMENT | F. |

icon.

- 1. At the storefront, click on
- 2. Then, click on Listing of Job link as shown below.

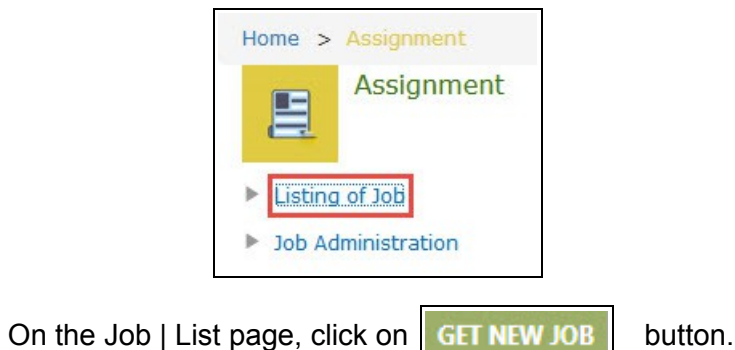

System will pop up a screen with listing of unassigned jobs. Look for the job with subject on **QP Application: Preliminary Checks on Application**.

4. Click on the **Select this job** button to take the job as shown below.

| 12 Apr 2017 16:56:19 | QP Application : Preliminary Checks on<br>Application | Preliminary Checks on Application<br>Info:<br>Part II - Engineer (New) | Select this job |
|----------------------|-------------------------------------------------------|------------------------------------------------------------------------|-----------------|
|                      |                                                       | Applied by: Nur Azureen                                                |                 |

Figure : 2

5. From the job list, click on **QP Application: Preliminary Checks on Application** link to enter the job detail screen.

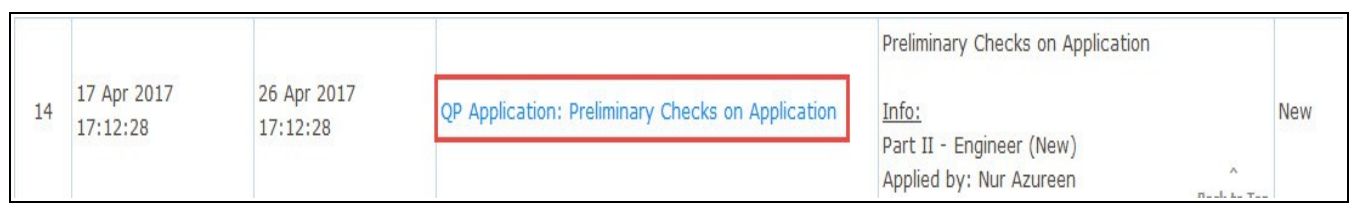

Figure : 3

6. Click on **Preliminary Checks** tab as shown in Figure 4.

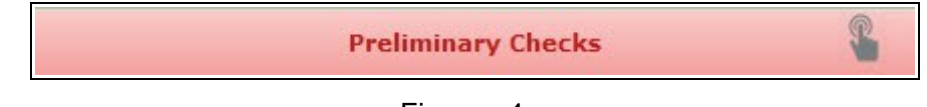

Figure : 4

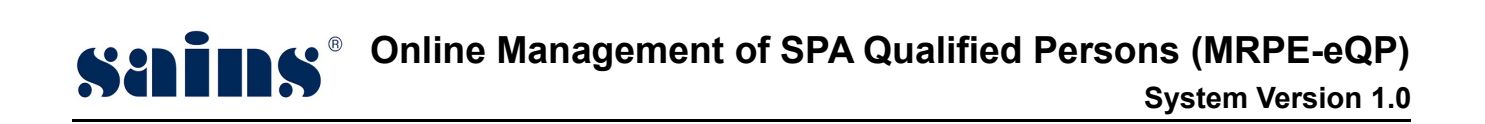

7. Fill in the findings.

| Submission Status * 2 : |                                                                                                    | Occupiete / Correct      Incomplete / Incorrect     Incorrect     Incore     Incorrect     Incore     Incorrect     Incoret     Incore |                           |                   |    |
|-------------------------|----------------------------------------------------------------------------------------------------|----------------------------------------------------------------------------------------------------|---------------------------|-------------------|----|
| Co                      | mments by PA 3:                                                                                                    | Checked & qual                                                                                                    | ify to proceed t          | o endorsemer      | ıt |
|                         |                                                                                                    | Document Checking *                                                                                                    |                           |                   |    |
| No.                     | Preliminary Checklist                                                                                                    | Complete<br>/ Correct                                                                                                    | Incomplete<br>/ Incorrect | Not<br>Applicable |    |
| 1                       | Form C completely filled                                                                                                    | ۲                                                                                                    | Ø                         | O                 |    |
| 2                       | Certificate from Professional Bodies<br>:- Land Surveyor Board(Licence to<br>Practice as Lisenced Land Surveyor<br>from Land Surveyor Board Sarawak) | ۲                                                                                                    | 0                         | O                 |    |

Figure : 5

| ltem | Descriptions                                                                                                    |  |  |
|------|----------------------------------------------------------------------------------------------------|--|--|
| 1    | <ul> <li>On the Document Checking fields,</li> <li>Check on the Complete/Correct button if the attached document(s) is/are complete.</li> <li>Check on the Incomplete/Incorrect button if the attached document(s) is/are incomplete.</li> </ul> |  |  |
|      | Check on the <b>Not Applicable</b> button if it is not applicable.                                                                                                    |  |  |
| 2    | <ul> <li>On the Submission Status,</li> <li>Click on Complete button if all the documents attached are complete.</li> <li>Click on Incomplete button if one or more documents attached are incomplete.</li> </ul>                                |  |  |
| 3    | Enter your comments in the <b>Comments by PA</b> field.                                                                                                    |  |  |

8. Then, click on Complete

button to complete the preliminary checking process.

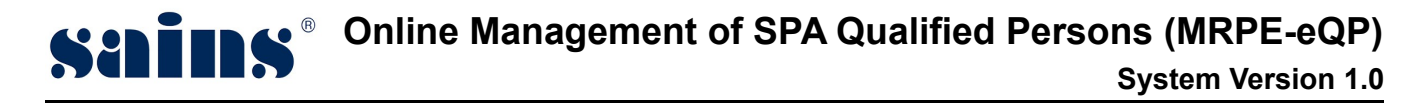

### 3.1.2. QP Processing – Comment Entry / Return To PA

Planning Officer will login to the system to do the comment entry process.

| LOGIN CORNER            |
|-------------------------|
| Thursday, 20 April 2017 |
| naza 🚺                  |
| 2                       |
| Login 3 Reset           |

Figure : 6

| Item | Descriptions                        |  |  |
|------|-------------------------------------|--|--|
| 1    | Enter your <b>User Id</b> .         |  |  |
| 2    | Enter your <b>Password</b> .        |  |  |
| 3    | Click Login button to login to eQP. |  |  |

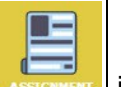

- 1. At the storefront, click science icon.
- 2. Then, click on Listing of Job link as shown below.

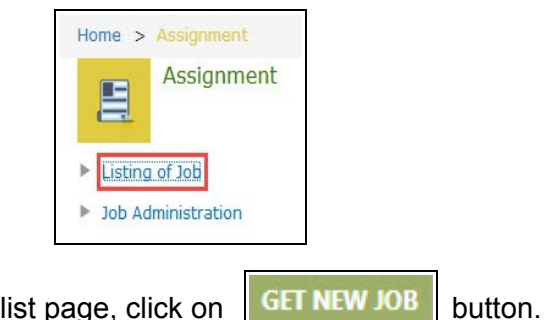

3. On the job list page, click on

System will pop up a screen with listing of unassigned jobs. Look for job with subject on **QP** *Application: Verify and Checks Application*.

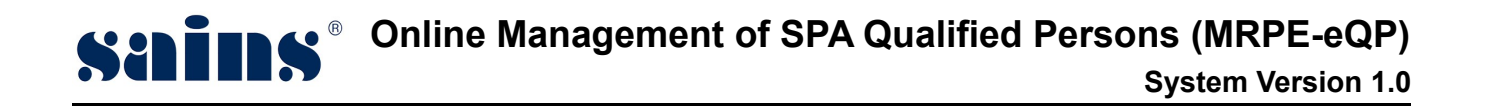

4. Click on the **Select this job** button to take the job as shown below.

| Select | Date                 | Subject                                       | Job detail                                                                                    |                 |
|--------|----------------------|-----------------------------------------------|-----------------------------------------------------------------------------------------------|-----------------|
|        | 03 Feb 2017 11:40:28 | QP Application : Verify and Check Application | Verify and Check Application<br>Info:<br>Part I - Architect (New)<br>Applied by: Ahmad Nasriq | Select this job |

Figure : 7

5. From the job list, click on **QP Application: Verify and Checks Application** link to enter the job detail screen.

|   |                         |                         |                                              | Verify and Check Application                                  |     |
|---|-------------------------|-------------------------|----------------------------------------------|---------------------------------------------------------------|-----|
| 5 | 20 Apr 2017<br>11:35:06 | 26 Apr 2017<br>11:35:06 | QP Application: Verify and Check Application | Info:<br>Part I - Architect (New)<br>Applied by: Ahmad Nasriq | New |

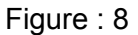

6. Click on **Comment/Decision** tab as shown in Figure 9.

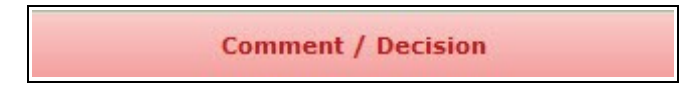

Figure : 9

7. Click **Return to PA** button if there is any incomplete documents or requirement.

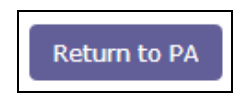

8. A submission dialog will appear, fill in the reason of reject in the Remarks field.

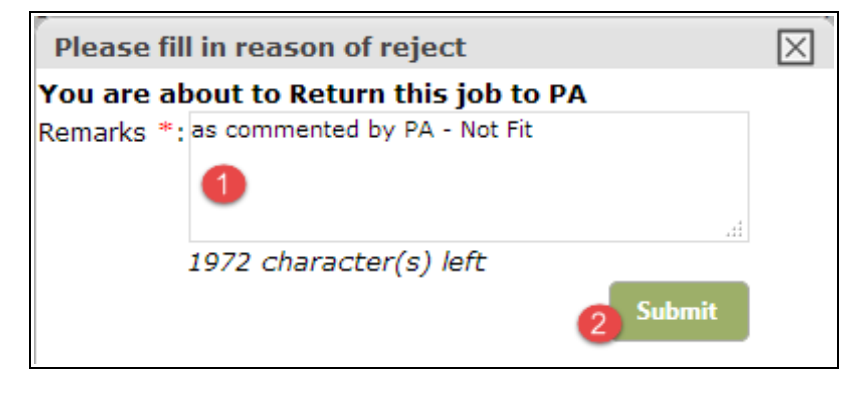

#### Figure : 10

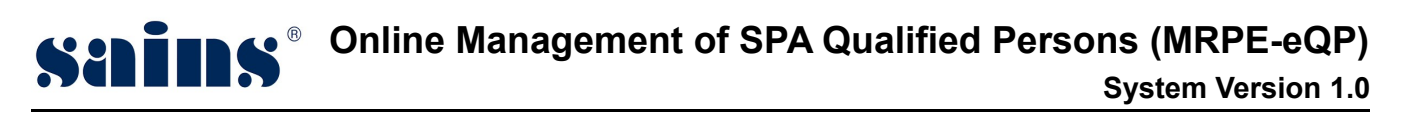

| Item                          | Descriptions                                        |  |
|-------------------------------|-----------------------------------------------------|--|
| 1 Enter your <b>Remarks</b> . |                                                     |  |
| 2                             | Click on <b>Submit</b> button to submit the return. |  |

9. Click on **OK** to confirm the return submission.

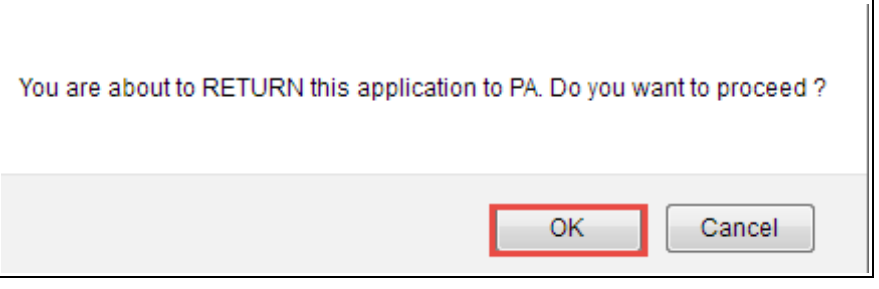

Figure : 11

- If all of the documents and requirements completed, PO can proceed with the recommendation steps as follow :
  - 10. Fill in the findings.

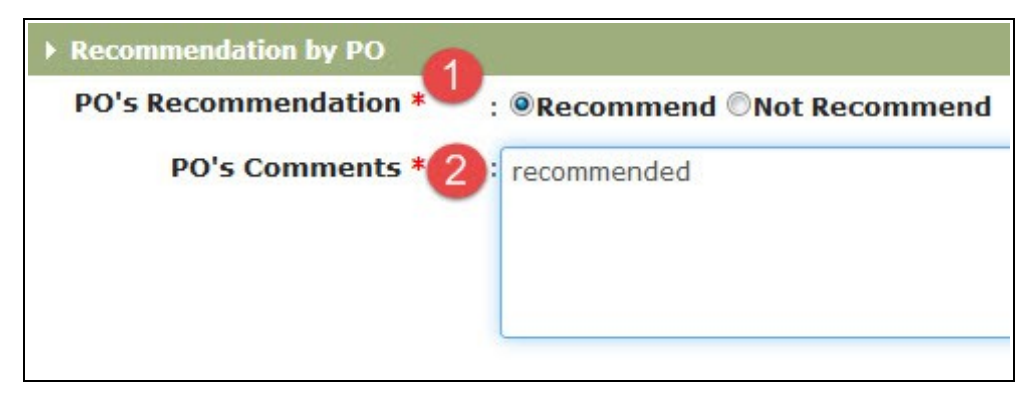

Figure : 12

| Item | Descriptions                                                                    |  |  |
|------|---------------------------------------------------------------------------------|--|--|
|      | On the <b>PO's Recommendation</b> field;                                        |  |  |
| 1    | Check on the <b>Recommend</b> radio button if the whole documents are complete. |  |  |
| I    | · Check on the Not Recommend radio button if any of the documents is            |  |  |
|      | incomplete.                                                                     |  |  |
| 2    | Enter your comment in the <b>PO's Comments</b> field.                           |  |  |

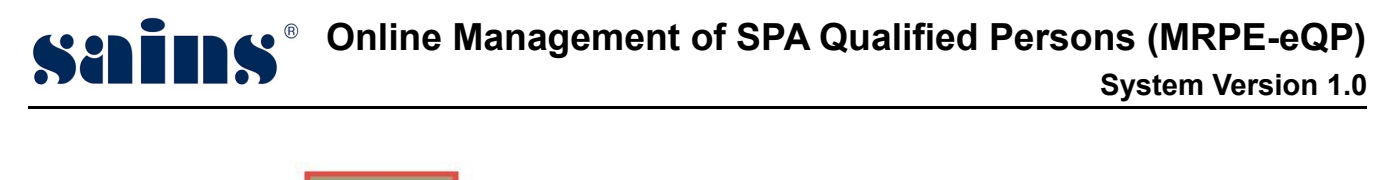

11. Click on **Complete** button to complete the commenting process.

## 3.1.3. QP Processing – Recommendation Entry / Return To PO.

Head Of Planning will login to the system to do recommendation entry process.

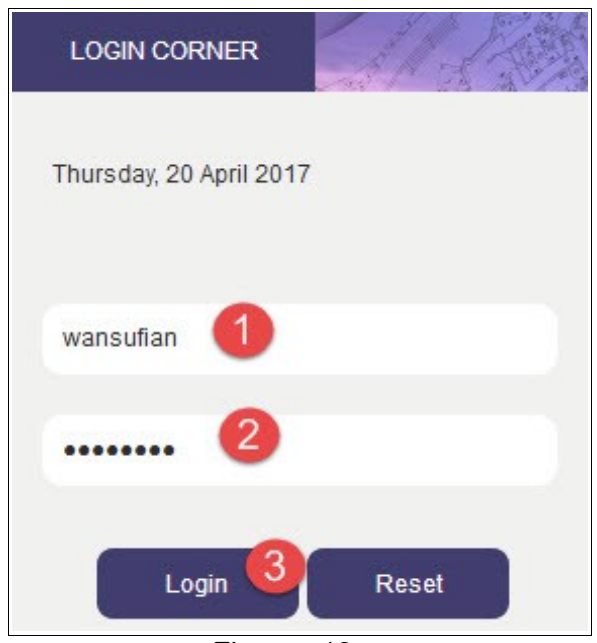

Figure : 13

| Item | Descriptions                        |  |  |
|------|-------------------------------------|--|--|
| 1    | Enter your <b>User Id</b> .         |  |  |
| 2    | Enter your <b>Password</b> .        |  |  |
| 3    | Click Login button to login to eQP. |  |  |

1. At the storefront, click on

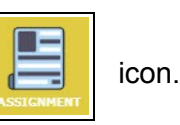

2. Then, click on Listing of Job link as shown below.

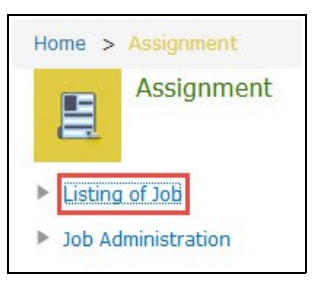

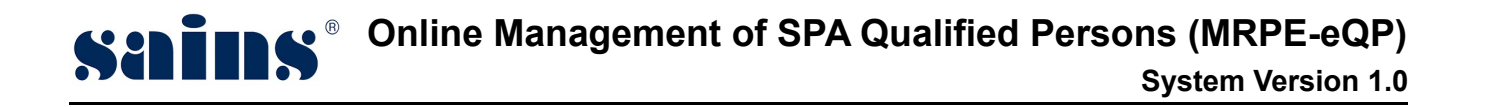

3. On the Job | List page, click on GET NEW JOB | button.

System will pop up a screen with listing of unassigned jobs. Look for job with subject on **QP Application: Recommendation by HOP**.

4. Click on the **Select this job** button to take the job as shown below.

| Select | Date                 | Subject                                | Job detail                                                                                   |                 |
|--------|----------------------|----------------------------------------|----------------------------------------------------------------------------------------------|-----------------|
|        | 20 Apr 2017 10:45:53 | QP Application : Recommendation by HOP | Recommendation by HOP<br><u>Info:</u><br>Part II - Engineer (New)<br>Applied by: Nur Azureen | Select this job |

Figure : 14

5. From the job list, click on **QP Application: Recommendation by HOP** link to enter the job detail screen.

|   |                         |                         |                                       | Recommendation by HOP                                        |     |
|---|-------------------------|-------------------------|---------------------------------------|--------------------------------------------------------------|-----|
| 2 | 20 Apr 2017<br>17:32:07 | 25 Apr 2017<br>17:32:08 | QP Application: Recommendation by HOP | Info:<br>Part II - Engineer (New)<br>Applied by: Nur Azureen | New |

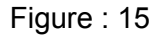

6. Click on **Comment/Decision** tab as shown in Figure 27.

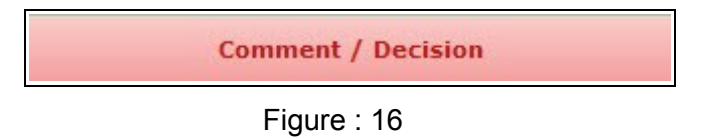

7. Click on the return to PO button if there is any incomplete document or requirement.

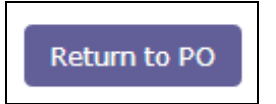

8. A submission dialog will appear, enter the reason of reject into the Remarks field.

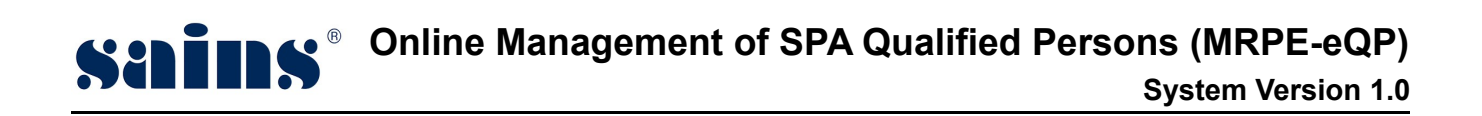

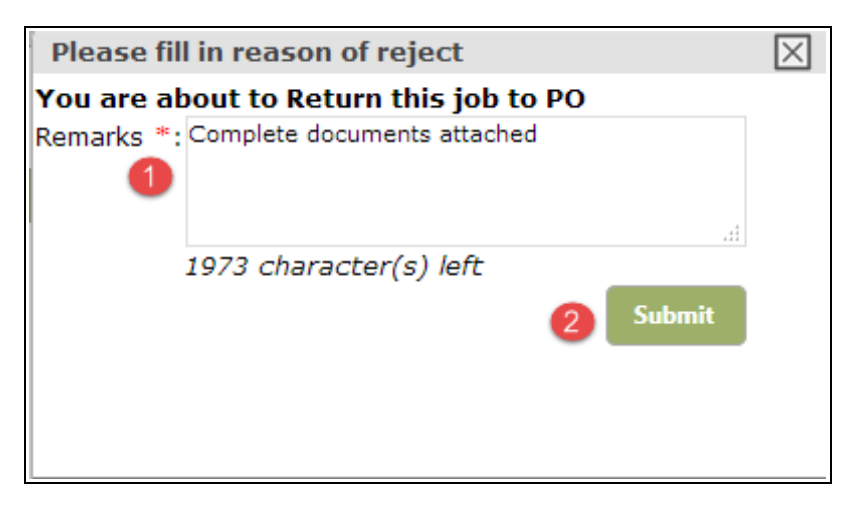

Figure : 17

| ltem | Descriptions                                        |  |
|------|-----------------------------------------------------|--|
| 1    | Enter your <b>Remarks</b> .                         |  |
| 2    | Click on <b>Submit</b> button to submit the return. |  |

9. Click OK button to confirm the return submission.

| You are about to RETURN this application to PO. Do you w | vant to proceed ? |
|----------------------------------------------------------|-------------------|
| ОК                                                       | Cancel            |

Figure : 18

• If all of the documents and requirements completed, PO can proceed with the recommendation steps as follow :

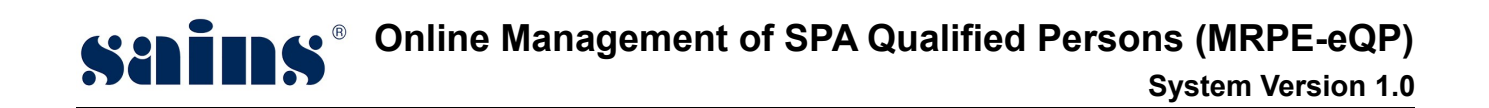

10. Fill in the findings.

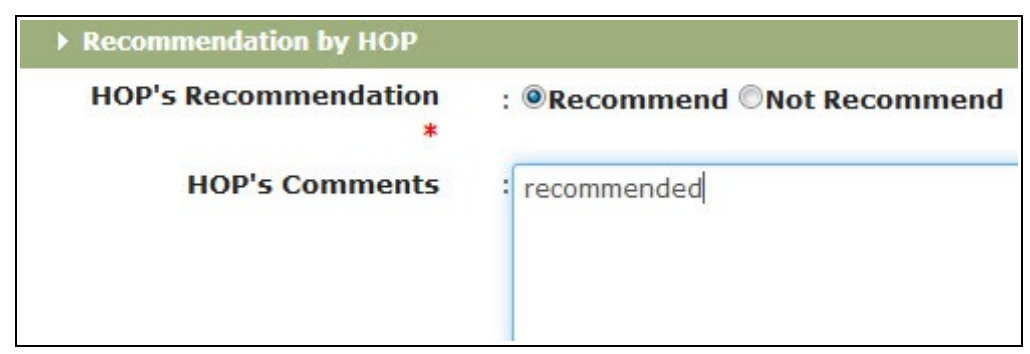

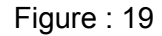

- Descriptions
  On the HOP's Recommendation field ;

  Check on the Recommend radio button if the whole documents are complete.
  Check on the Not Recommend radio button if any of the documents is incomplete.

  HOP's Comments field is not mandatory but if the application is Not Recommend, HOP will enter the reason for the rejection.
  - 11. Click on

Complete

button to complete the recommendation process.

## 3.1.4. QP Processing – Decision Entry

Permanent Secretary will login to the system to do approval / decision entry.

| Thursday, 20 April 2017 |
|-------------------------|
| sudarsono 1             |
| 2                       |
| Login 3 Reset           |

Figure : 20

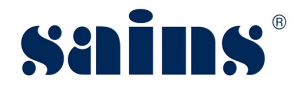

| Item                           | Descriptions                        |  |  |
|--------------------------------|-------------------------------------|--|--|
| 1 Enter your <b>User Id</b> .  |                                     |  |  |
| 2 Enter your <b>Password</b> . |                                     |  |  |
| 3                              | Click Login button to login to eQP. |  |  |

1. At the storefront, click on **Approved Application** button.

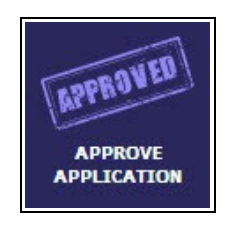

2. The screen will lead you to BATCH JOB | SUMMARY page.

| BAT                                            | BATCH JOB   SUMMARY |                                |                                            |                                                                       |                                               |                                                                |  |  |
|------------------------------------------------|---------------------|--------------------------------|--------------------------------------------|-----------------------------------------------------------------------|-----------------------------------------------|----------------------------------------------------------------|--|--|
| Number of JobPending Action0Approved0Rejected0 |                     | 0<br>0<br>0                    |                                            | Application Type<br>New QP Registration<br>Renewal of QP Registration | 1<br>n 0                                      |                                                                |  |  |
| No.                                            | Name of A           | pplicant                       | Applied Registration Category & Profession | Secretary Recommended                                                 | Secretary Decision                            | Remarks                                                        |  |  |
| 1                                              | Nur Azureer         | lur Azureen Part II - Engineer |                                            | PO<br>Status: Recommended<br>Remarks: recommend<br>HOP                | <ul><li>Approve</li><li>Not Approve</li></ul> | Approved and qualify to proceed on next stage of registration. |  |  |
|                                                |                     |                                |                                            | Remarks: recommend                                                    |                                               | 438 character(s) left                                          |  |  |

Figure : 21

| Item | Descriptions                                                               |
|------|----------------------------------------------------------------------------|
|      | On the <b>Secretary Decision</b> field,                                    |
| 1    | Check on Approve radio button if the whole application is complete.        |
|      | Check on <b>Not Approve</b> radio button if the application is incomplete. |
| 2    | Enter the remarks of each decision made in the <b>Remarks</b> field.       |

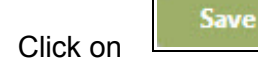

button to save the remarks entered and click on the

Complete

button to complete the approval process.

3.

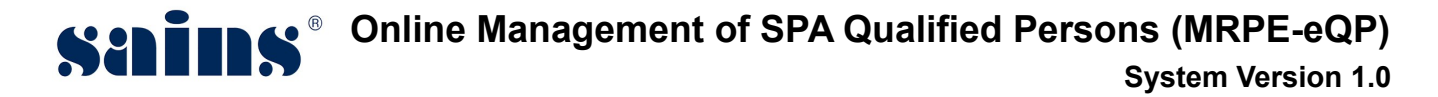

## 3.1.5. QP Certificate Checking

**Planning Assistant** will login to the system to do the information checking for the QP Certificate.

| Monday, 17 April 2017 |
|-----------------------|
| misang 1              |
| 2                     |
| Login Reset           |

#### Figure : 22

| Item | Descriptions                        |
|------|-------------------------------------|
| 1    | Enter your <b>User Id</b> .         |
| 2    | Enter your <b>Password</b> .        |
| 3    | Click Login button to login to eQP. |

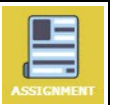

At the storefront, click on Assessment icon.
 Then, click on Listing of Job link as shown below.

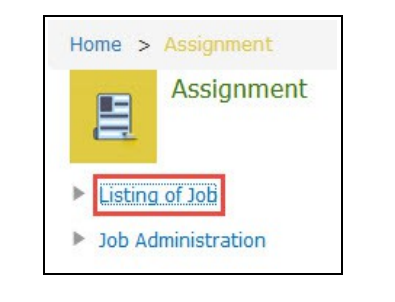

3. On the Job | List page, click on

GET NEW JOB button.
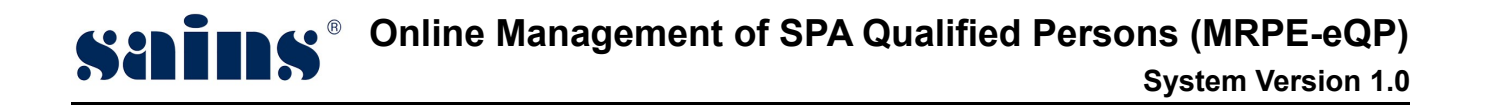

System will pop up a screen with listing of unassigned jobs. Look for job with subject on **QP Application: Check Certificate Information**.

4. Click on the **Select this job** button to take the job as shown below.

| 25 Apr 2017 09:28:21 | QP Application : Check Certificate<br>Information | Check Certificate Information<br><u>Info:</u><br>Part II - Engineer (New)<br>Applied by: Nur Azureen | Select this job |
|----------------------|---------------------------------------------------|----------------------------------------------------------------------------------------------------|-----------------|
|                      |                                                   |                                                                                                    |                 |

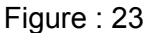

5. From the job list, click on **QP Application: Check Certificate Information** link to enter the job detail screen.

|    |                         |                         |                                               | Check Certificate Information                                |     |
|----|-------------------------|-------------------------|-----------------------------------------------|--------------------------------------------------------------|-----|
| 15 | 25 Apr 2017<br>10:22:29 | 27 Apr 2017<br>10:22:29 | QP Application: Check Certificate Information | Info:<br>Part II - Engineer (New)<br>Applied by: Nur Azureen | New |

Figure : 24

 Next, on the Job | Detail screen, scroll down to Certificate Information field. Planning Assistant can edit the Effective Date and Expiry Date. Registration Status : New Registration – In Progress.

| Certificate Information       |                                     |  |
|-------------------------------|-------------------------------------|--|
| QP Registration No.:          | 016/2018                            |  |
| Certificate Holder:           | Nur Azureen                         |  |
| Identity Card No.:            | 930109135090                        |  |
| Postal Address:               | JALAN PIALA 93350, Kuching, Sarawak |  |
| <b>Registration Category:</b> | Part II                             |  |
| Profession:                   | Engineer                            |  |
| Registration Date:            | 25/04/2017                          |  |
| Effective Date:               | 01/01/2018                          |  |
| Expiry Date:                  | 31/12/2018                          |  |
| Registration Status:          | New Registration - In Progress      |  |
|                               |                                     |  |

Figure : 25

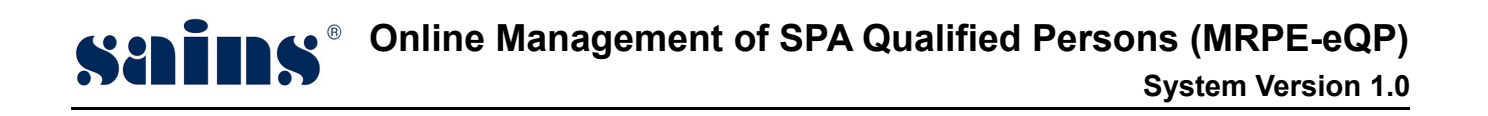

After both of the dates have been edited, click on Save button to update the records.
 Then, click on the Complete button to complete the checking.

#### 3.1.6. Verify QP Certificate

**Planning Officer** will login to the system to do the verification of the QP Certificate.

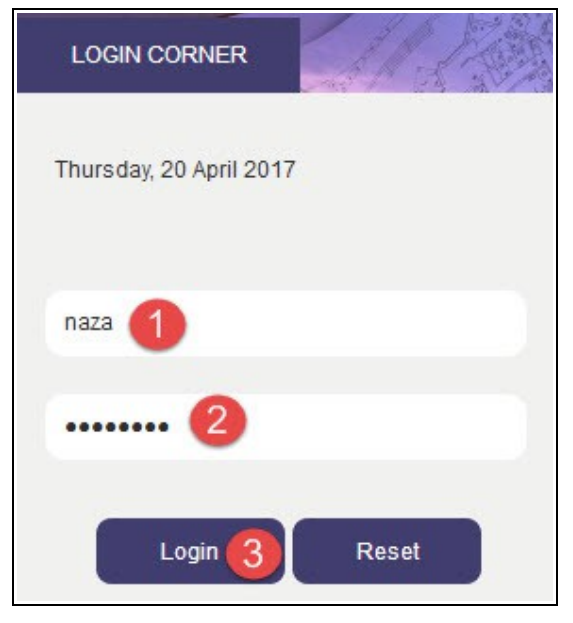

Figure : 26

| Item | Descriptions                        |  |
|------|-------------------------------------|--|
| 1    | Enter your <b>User Id</b> .         |  |
| 2    | Enter your <b>Password</b> .        |  |
| 3    | Click Login button to login to eQP. |  |

icon.

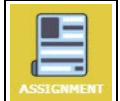

- 1. At the storefront, click on
  - Then, click on **Listing of Job** link as shown below.

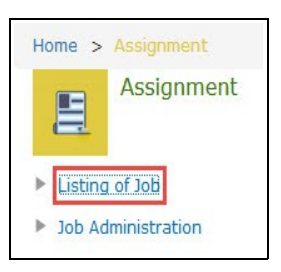

2.

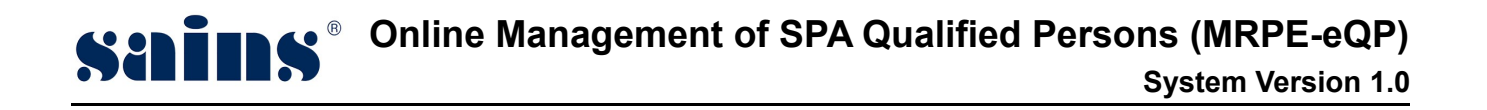

3. On the Job | List page, click on GET NEW JOB button.

System will pop up a screen with listing of unassigned jobs. Look for job with subject on **QP** *Application: Verify Certificate Information*.

4. Click on the **Select this job** button to take the job as shown below.

|   |                      |                                                 | Verify Certificate Information                                      |                 |
|---|----------------------|-------------------------------------------------|---------------------------------------------------------------------|-----------------|
| V | 25 Apr 2017 11:07:16 | QP Application : Verify Certificate Information | <u>Info:</u><br>Part II - Engineer (New)<br>Applied by: Nur Azureen | Select this job |

Figure : 27

5. From the job list, click on **QP Application: Verify Certificate Information** link to enter the job detail screen.

|   |                         |                         |                                                | Verify Certificate Information    |        |
|---|-------------------------|-------------------------|------------------------------------------------|-----------------------------------|--------|
| 6 | 25 Apr 2017<br>11:09:11 | 27 Apr 2017<br>11:09:11 | QP Application: Verify Certificate Information | Info:<br>Part II - Engineer (New) | New    |
|   |                         |                         |                                                | Applied by. Nor Azureen           | n Lu z |

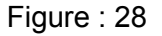

 Next, on the Job | Detail screen, scroll down to Certificate Information field. Planning Officer can edit the Effective Date and Expiry Date. Registration Status : New Registration – Checked by PA.

| Certificate Information |                                     |
|-------------------------|-------------------------------------|
| QP Registration No.:    | 017/2018                            |
| Certificate Holder:     | Nur Azureen                         |
| Identity Card No.:      | 930109135090                        |
| Postal Address:         | JALAN PIALA 93350, Kuching, Sarawak |
| Registration Category:  | Part II                             |
| Profession:             | Engineer                            |
| Registration Date:      | 26/04/2017                          |
| Effective Date:         | 01/01/2018                          |
| Expiry Date:            | 31/12/2018                          |
| Registration Status:    | New Registration - Checked by PA    |

Figure : 29

Save

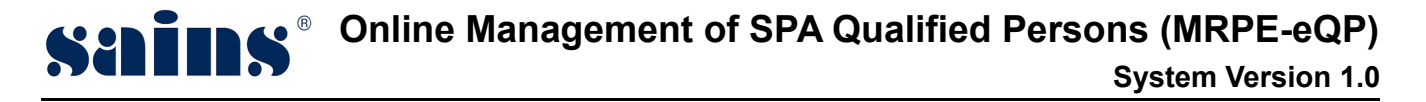

7. After both of the dates have been edited, click on

Complete

click on the

been edited, click on button to update the record. Then, button to complete the verification process.

#### 3.1.7. Endorse Certificate

Permanent Secretary will login to the system to do the certificate endorsement.

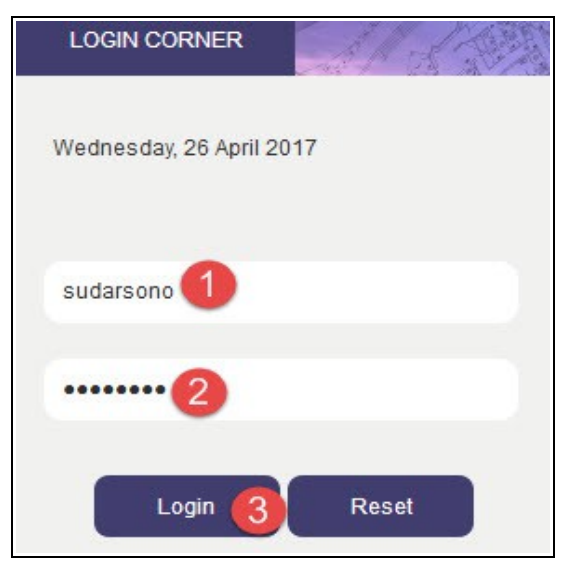

Figure : 30

| Item | Descriptions                        |  |
|------|-------------------------------------|--|
| 1    | Enter your <b>User Id</b> .         |  |
| 2    | Enter your <b>Password</b> .        |  |
| 3    | Click Login button to login to eQP. |  |

1. At the storefront, click on Endorse QP Registration icon.

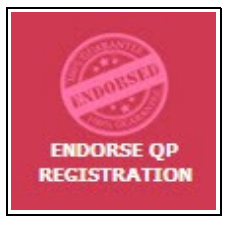

2. The screen will lead you to the BATCH JOB | SUMMARY page.

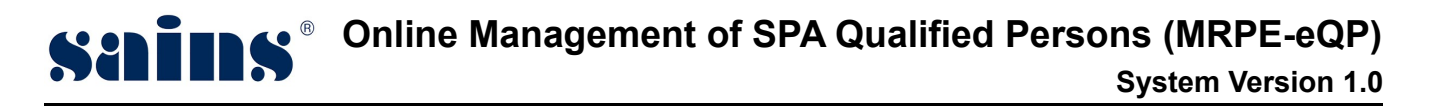

3. Check on the box of the selected job that you want to endorse.

| BATCH JOB   SI                              | JMMARY |                         |                                                        |                                                                                                    |                                                                             |
|---------------------------------------------|--------|-------------------------|--------------------------------------------------------|----------------------------------------------------------------------------------------------------|-----------------------------------------------------------------------------|
| Number of Job<br>Pending Action<br>Endorsed | 0<br>1 |                         | <b>Application Ty</b><br>New QP Regis<br>Renewal of QI | rpe<br>tration 2<br>P Registration 0                                                                         |                                                                             |
| No. Assigne                                 | d Date | Due Date                | Application Summary                                    | Information to be                                                                                            | Printed on QP Card                                                          |
| 1 26 Apr 20<br>15:12:14                     | 017    | 02 May 2017<br>15:12:14 | New QP Registration - Part II - Engineer               | QP Registration No.<br>Registration<br>Category<br>Certificate Holder<br>Identity Card No.<br>Postal Address | : 017/2018<br>: Part II<br>: Nur Azureen<br>: 930109135090<br>: JALAN PIALA |
|                                             |        |                         |                                                        |                                                                                                    | 93350, Kuching,<br>Sarawak                                                  |

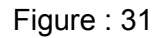

4. On the **Endorse QP Certificate** section, select your digicert and enter your digicert password. Click on **Sign** button to complete the digicert signing as shown in Figure 36.

| Endorse QP Certificates |                                |  |  |
|-------------------------|--------------------------------|--|--|
| Select DigiCert         | : Browse IVY LEE LING LING.p12 |  |  |
| Enter Password          | : •••••• Sign                  |  |  |
|                         |                                |  |  |

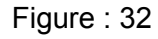

QP Certificate(s) successfully endorsed.

Upon of the successful signing, a message : **QP Certificate(s) successfully endorsed** will appear on top of the screen.

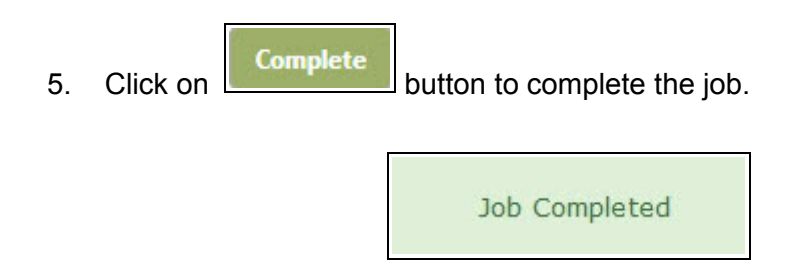

Job Completed message will appear once the Complete button is clicked.

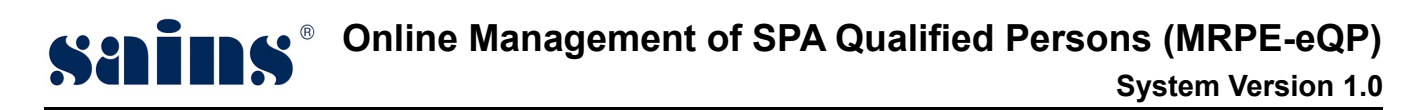

## 3.1.8. QP Card Printing

Planning Assistant will login to the system to do the QP Card printing.

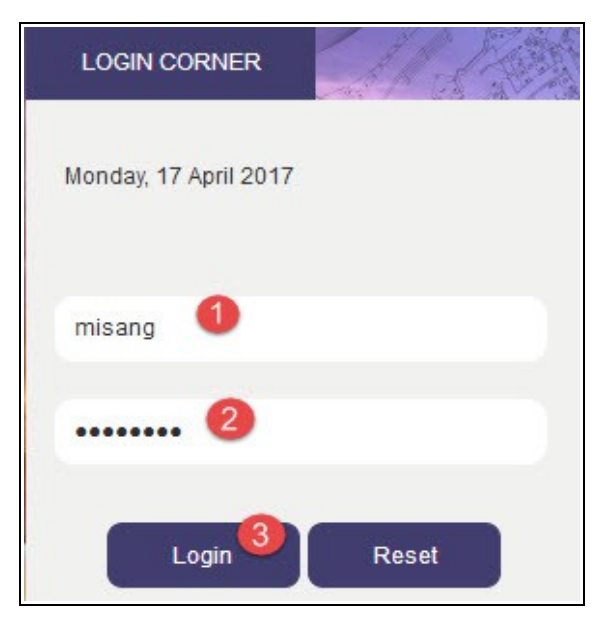

Figure : 33

| Item | Descriptions                        |  |
|------|-------------------------------------|--|
| 1    | Enter your <b>User Id</b> .         |  |
| 2    | Enter your <b>Password</b> .        |  |
| 3    | Click Login button to login to eQP. |  |

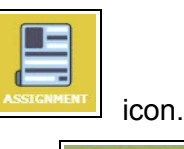

- 1. At the storefront, click on
- 2. On the Job | List page, click on

GET NEW JOB button.

System will pop up a screen with listing of unassigned jobs. Look for job with subject on **QP** *Application: Print QP Card*.

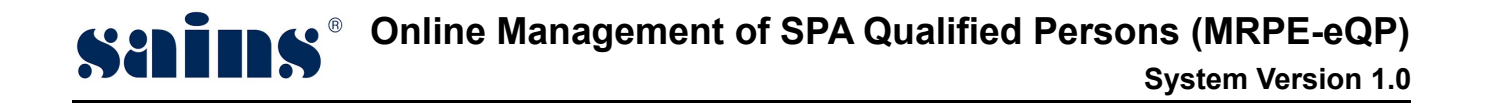

#### 3. Click on the **Select this job** button to take the job as shown below.

|                      |                                | Print QP Card                                                       |                 |
|----------------------|--------------------------------|---------------------------------------------------------------------|-----------------|
| 26 Apr 2017 15:15:37 | QP Application : Print QP Card | <u>Info:</u><br>Part II - Engineer (New)<br>Applied by: Nur Azureen | Select this job |
|                      |                                |                                                                     |                 |

Figure : 34

4. From the job list, click on **QP Application: Print QP Card** link to enter the job detail screen.

| 15 | 26 Apr 2017<br>15:17:48 | 28 Apr 2017<br>15:17:48 | QP Application: Print QP Card | Print QP Card<br><u>Info:</u><br>Part II - Engineer (New)<br>Applied by: Nur Azureen | New |
|----|-------------------------|-------------------------|-------------------------------|--------------------------------------------------------------------------------------|-----|
|    |                         |                         | Figure : 35                   |                                                                                      |     |

5. On the **Job | Detail** page, click on **Print** button to start printing the QP Card and click on the **Complete** button once completed.

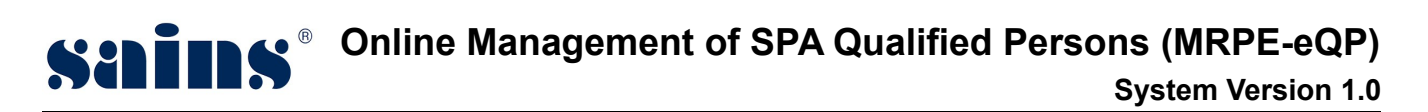

#### 3.2. Renewal of QP Registration

#### 3.2.1. QP Processing – Preliminary Checks and Comments

Planning Assistant will login to the system to do the Preliminary Checking & Commenting.

| Monday, 17 April 2017 |
|-----------------------|
| misang 1              |
| 2                     |
| Login Reset           |

Figure : 36

| Item | Descriptions                        |  |
|------|-------------------------------------|--|
| 1    | Enter your <b>User Id</b> .         |  |
| 2    | Enter your <b>Password</b> .        |  |
| 3    | Click Login button to login to eQP. |  |

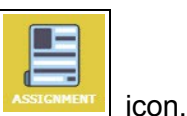

- 1. At the storefront, click on
- 2. Then, click on Listing of Job link as shown below.

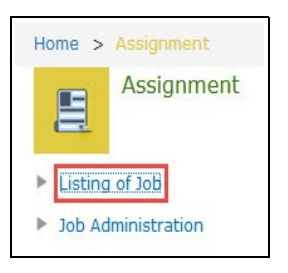

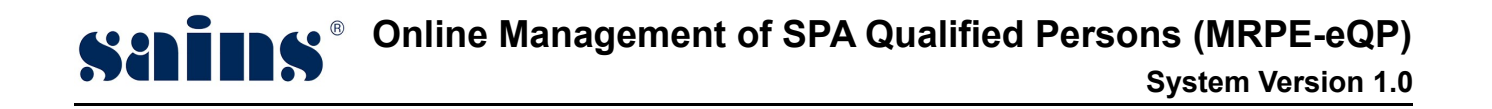

3. On the Job | List page, click on GET NEW JOB button.

System will pop up a screen with listing of unassigned jobs. Look for job with subject on **QP** *Application: Preliminary Checks on Application*.

4. Click on the **Select this job** button to take the job as shown below.

|   |                      |                                                       | Preliminary Checks on Application                                     |                 |
|---|----------------------|-------------------------------------------------------|-----------------------------------------------------------------------|-----------------|
| V | 26 Apr 2017 16:32:33 | QP Application : Preliminary Checks on<br>Application | <u>Info:</u><br>Part II - Engineer (Renew)<br>Applied by: Nur Azureen | Select this job |

Figure : 37

5. From the job list, click on **QP Application: Preliminary Checks on Application** link to enter the job detail screen.

|    |                         |                         |                                                   | Preliminary Checks on Application                                     |     |
|----|-------------------------|-------------------------|---------------------------------------------------|-----------------------------------------------------------------------|-----|
| 15 | 26 Apr 2017<br>16:37:46 | 28 Apr 2017<br>16:37:47 | QP Application: Preliminary Checks on Application | <u>Info:</u><br>Part II - Engineer (Renew)<br>Applied by: Nur Azureen | New |

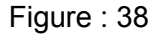

6. Click on **Preliminary Checks** tab as shown in Figure 43.

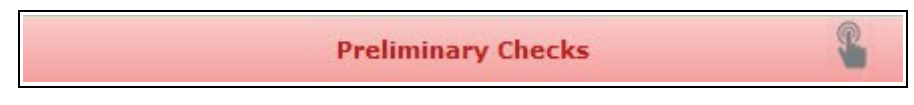

Figure : 39

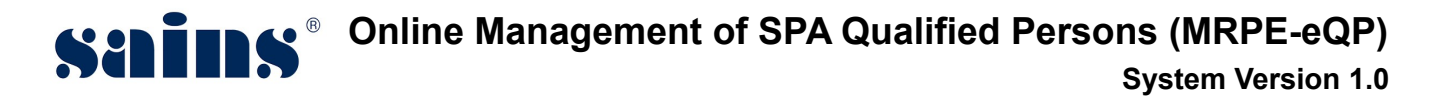

7. Fill in the findings.

| Su<br>Co | bmission Status * 2 :<br>mments by PA 3 : A                                             | Complete / Correct  Incomplete / Incorrect Incorrect |                                          |                              |  |
|----------|-----------------------------------------------------------------------------------------|------------------------------------------------------|------------------------------------------|------------------------------|--|
| No.      | Preliminary Checklist                                                                   | Doc<br>Complete<br>/ Correct                         | ument Check<br>Incomplete<br>/ Incorrect | ing * 1<br>Not<br>Applicable |  |
| 1        | Form C completely filled                                                                | ۲                                                    | O                                        | O                            |  |
| 2        | Certificate from Professional Bodies<br>:- Board of Engineer (Professional<br>Engineer) | ۲                                                    | ©                                        | O                            |  |

Figure : 40

| ltem | Descriptions                                                                                          |
|------|----------------------------------------------------------------------------------------------------|
|      | On the <b>Document Checking</b> fields,                                                               |
| 1    | <ul> <li>Check on the Complete/Correct button if the attached document(s) is/are complete.</li> </ul> |
| I    | Check on the Incomplete/Incorrect button if the attached document(s) is/are incomplete.               |
|      | <ul> <li>Check on the Not Applicable button if it is not applicable.</li> </ul>                       |
|      | On the Submission Status,                                                                             |
| 2    | Click on <b>Complete</b> button if all the documents attached are complete.                           |
|      | Click on Incomplete button if one or more documents attached are incomplete.                          |
| 3    | Enter your comments in the <b>Comments by PA</b> field.                                               |

8. Then, click on

ick on Complete

button to complete the preliminary checking process.

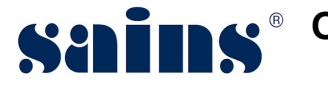

#### 3.2.2. QP Processing – Comment Entry / Return to PA

Planning Officer will login to the system to do the commenting process.

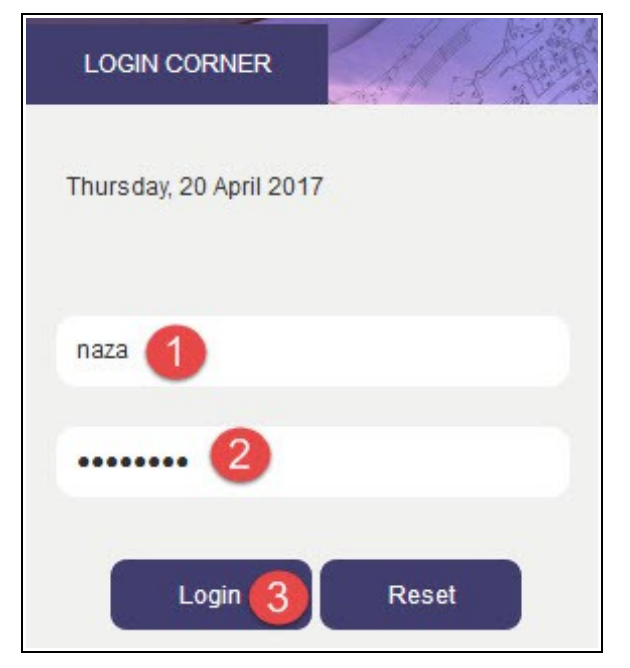

Figure : 41

| Item | Descriptions                        |  |
|------|-------------------------------------|--|
| 1    | Enter your <b>User Name</b> .       |  |
| 2    | Enter your <b>Password</b> .        |  |
| 3    | Click Login button to login to eQP. |  |

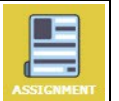

- 1. At the storefront, click on icon.
- 2. Then, click on Listing of Job link as shown below.

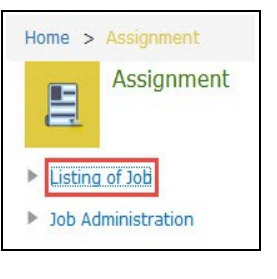

3. On the Job | List page, click on **GET NEW JOB** 

button.

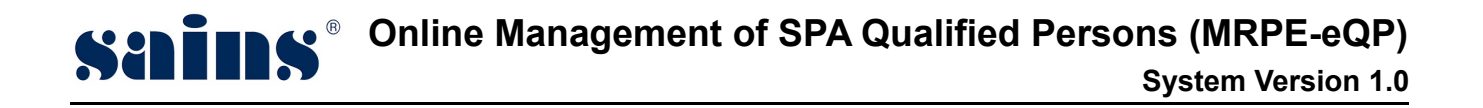

System will pop up a screen with listing of unassigned jobs. Look for job with subject on **QP Application: Verify and Check Application**.

4. Click on the **Select this job** button to take the job as shown below.

|                      |                                               | Verify and Check Application                                          |                 |
|----------------------|-----------------------------------------------|-----------------------------------------------------------------------|-----------------|
| 26 Apr 2017 16:40:36 | QP Application : Verify and Check Application | <u>Info:</u><br>Part II - Engineer (Renew)<br>Applied by: Nur Azureen | Select this job |

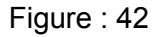

5. From the job list, click on **QP Application: Verify and Check Application** link to enter the job detail screen.

|   |                         |                         |                                              | Verify and Check Application                                   |        |
|---|-------------------------|-------------------------|----------------------------------------------|----------------------------------------------------------------|--------|
| 6 | 26 Apr 2017<br>16:53:51 | 02 May 2017<br>16:53:51 | QP Application: Verify and Check Application | Info:<br>Part II - Engineer (Renew)<br>Applied by: Nur Azureen | Active |

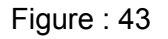

6. Click on **Comment/Decision** tab as shown in Figure 48.

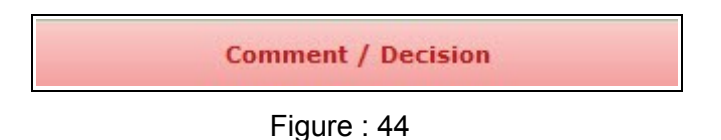

7. Click on **Return to PA** button if there is any documents or requirements incomplete.

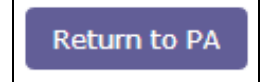

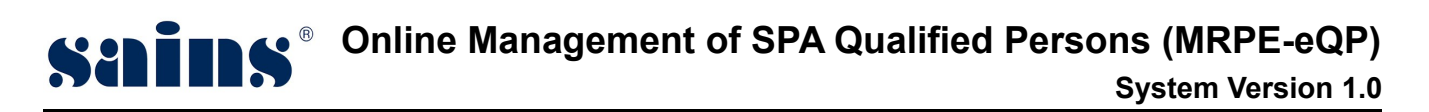

8. A submission dialog will appear, enter the reason of reject in the Remarks field.

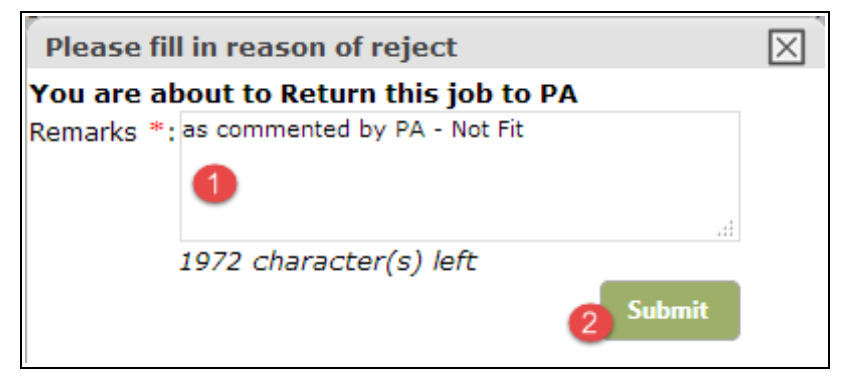

Figure : 45

| Item | Descriptions                                        |  |
|------|-----------------------------------------------------|--|
| 1    | Enter your <b>Remarks</b> .                         |  |
| 2    | Click on <b>Submit</b> button to submit the return. |  |

9. Click **OK** to confirm the return submission.

| You are about to RETURN this application to PA. Do you want to proceed ? |
|--------------------------------------------------------------------------|
| OK Cancel                                                                |

Figure : 46

- If all of the documents and requirements completed, PO can proceed with the recommendation steps as follow :
  - 10. Fill in the findings.

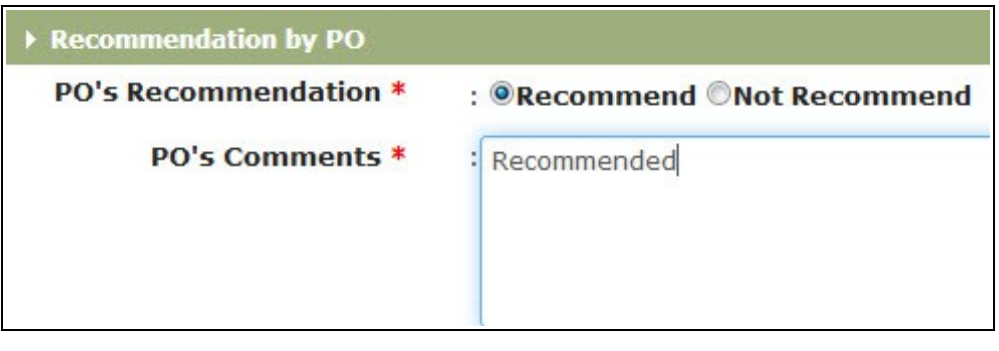

#### Figure : 47

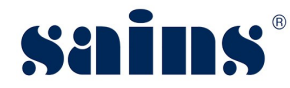

| Item | Descriptions                                                                    |  |
|------|---------------------------------------------------------------------------------|--|
|      | On the <b>PO's Recommendation</b> field;                                        |  |
| 1    | Check on the <b>Recommend</b> radio button if the whole documents are complete. |  |
| 1    | • Check on the Not Recommend radio button if any of the documents is            |  |
|      | incomplete.                                                                     |  |
| 2    | Enter your comment in the <b>PO's Comments</b> field.                           |  |

11. Click on

button to complete the commenting process.

## 3.2.3. QP Processing – Decision Entry

Complete

Head Of Officer will login to the system to do the approval/decision entry.

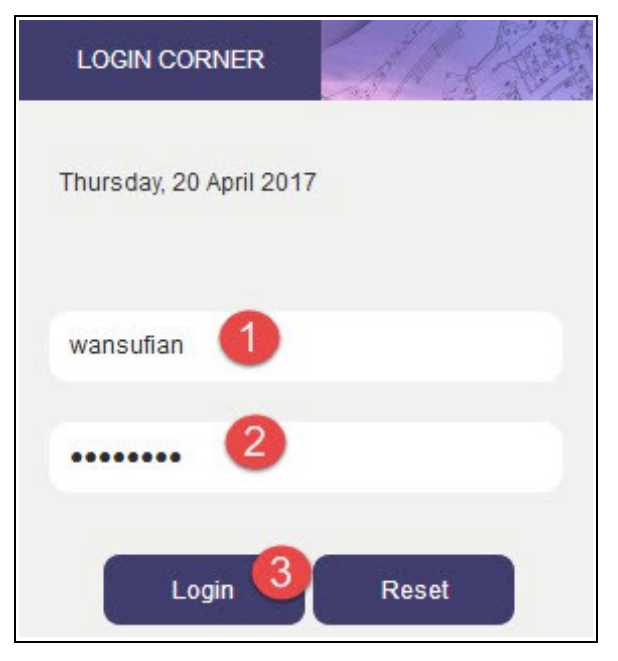

Figure : 48

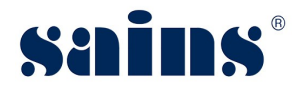

# • Online Management of SPA Qualified Persons (MRPE-eQP)

#### System Version 1.0

| Item | Descriptions                        |
|------|-------------------------------------|
| 1    | Enter your <b>User Id</b> .         |
| 2    | Enter your <b>Password</b> .        |
| 3    | Click Login button to login to eQP. |

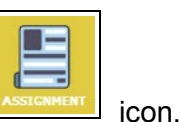

- 1. At the storefront, click on
- 2. Then, click on Listing of Job link as shown below.

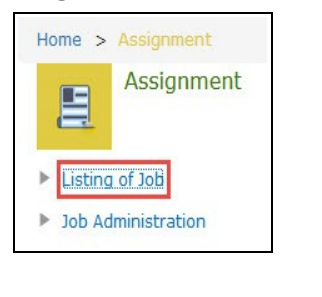

3. On the Job | List page, click on GET NEW JOB

System will pop up a screen with listing of unassigned jobs. Look for job with subject on **QP Application: Process Approval on Renewal of QP**.

button.

4. Click on the **Select this job** button to take the job as shown below.

|  | 26 Apr 2017 16:55:50 | QP Application : Process Approval on Renewal of<br>QP | Process Approval on Renewal of<br>QP<br><u>Info:</u><br>Part II - Engineer (Renew)<br>Applied by: Nur Azureen | Select this job |
|--|----------------------|-------------------------------------------------------|----------------------------------------------------------------------------------------------------|-----------------|
|--|----------------------|-------------------------------------------------------|----------------------------------------------------------------------------------------------------|-----------------|

- Figure : 49
- 5. From the job list, click on **QP Application: Process Approval on Renewal of QP** link to enter the job detail screen.

|   |                         |                         |                                                   | Process Approval on Renewal of QP                                     |     |
|---|-------------------------|-------------------------|---------------------------------------------------|-----------------------------------------------------------------------|-----|
| 2 | 26 Apr 2017<br>16:57:25 | 28 Apr 2017<br>16:57:25 | QP Application: Process Approval on Renewal of QP | <u>Info:</u><br>Part II - Engineer (Renew)<br>Applied by: Nur Azureen | New |

Figure : 50

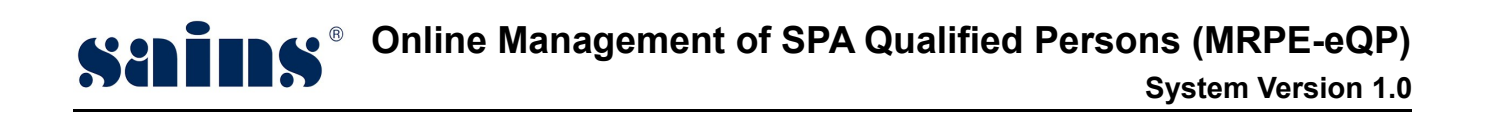

6. Click on **Comment/Decision** tab as shown in Figure 53.

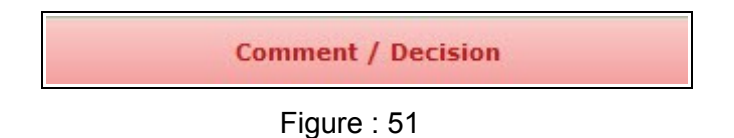

7. Fill in the findings.

| Decision by HOP                    |                               |
|------------------------------------|-------------------------------|
| HOP's Approval *<br>HOP's Comments | : <b>Opprove ONot Approve</b> |

Figure : 52

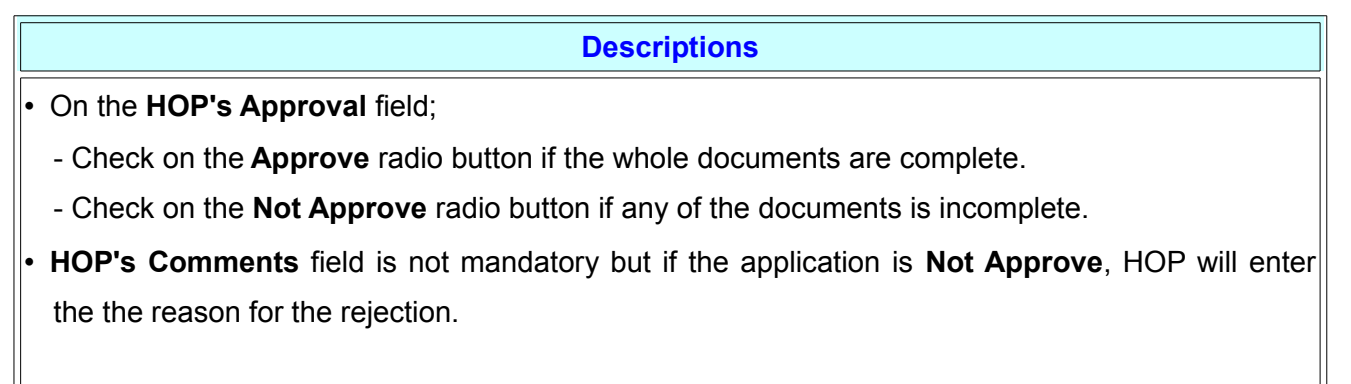

8. Then , click on

Complete

button to complete the commenting/approval process.

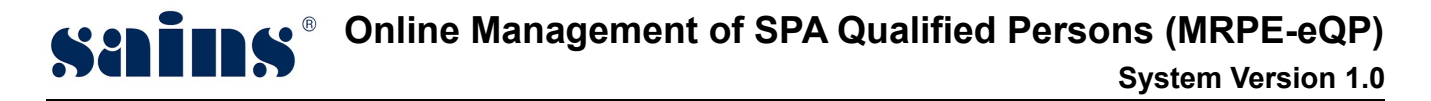

## 3.2.4. QP Certificate Checking

Planning Assistant will login to the system to do the certificate checking process.

| Monday, 17 April 2017 |
|-----------------------|
| misang 1              |
| 2                     |
| Login Reset           |

Figure : 53

| Item | Descriptions                        |
|------|-------------------------------------|
| 1    | Enter your <b>User Id</b> .         |
| 2    | Enter your <b>Password</b> .        |
| 3    | Click Login button to login to eQP. |

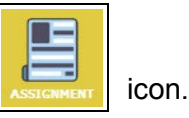

1. At the storefront, click on

2. Then, click on Listing of Job link as shown below.

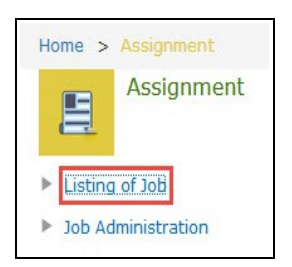

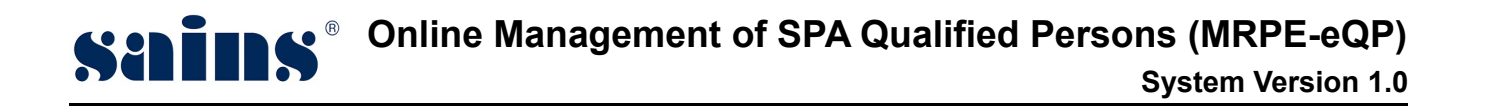

3. On the Job | List page, click on GET NEW JOB button.

System will pop up a screen with listing of unassigned jobs. Look for job with subject on **QP** *Application: Check Certificate Information*.

4. Click on the **Select this job** button to take the job as shown below.

|   |                      |                                                   | Check Certificate Information                                         |                 |
|---|----------------------|---------------------------------------------------|-----------------------------------------------------------------------|-----------------|
| V | 26 Apr 2017 17:09:16 | QP Application : Check Certificate<br>Information | <u>Info:</u><br>Part II - Engineer (Renew)<br>Applied by: Nur Azureen | Select this job |

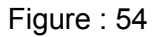

5. From the job list, click on **QP Application: Check Certificate Information** link to enter the job detail screen.

|    |                         |                         |                                               | Check Certificate Information              |               |     |
|----|-------------------------|-------------------------|-----------------------------------------------|--------------------------------------------|---------------|-----|
| 17 | 27 Apr 2017<br>17:09:40 | 02 May 2017<br>17:09:40 | QP Application: Check Certificate Information | <u>Info:</u><br>Part II - Engineer (Renew) |               | New |
|    |                         |                         |                                               | Applied by: Nur Azureen                    | ^<br>nl. L. T |     |

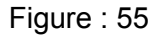

 Next, on the Job | Detail screen, scroll down to Certificate Information field. Planning Assistant can edit the Effective Date and Expiry Date. Registration Status : Renewal of Registration – In Progress.

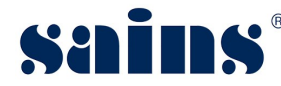

| Certificate Information       |                                       |
|-------------------------------|---------------------------------------|
| QP Registration No.:          | 016/2018                              |
| Certificate Holder:           | Nur Azureen                           |
| Identity Card No.:            | 930109135090                          |
| Postal Address:               | JALAN PIALA 93350, Kuching, Sarawak   |
| <b>Registration Category:</b> | Part II                               |
| Profession:                   | Engineer                              |
| <b>Registration Date:</b>     | 26/04/2017                            |
| Effective Date:               | 01/01/2019                            |
| Expiry Date:                  | 31/12/2019                            |
| <b>Registration Status:</b>   | Renewal of Registration - In Progress |

Figure : 56

7. After both of the dates have been edited, click on Save button to update the record. Then, click on the Complete button to complete the verification process.

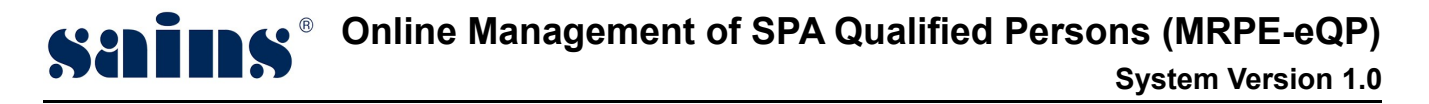

#### 3.2.5. Verify QP Certificate

**Planning Officer** will login to the system to do the verification of the QP Certificate.

| LOGIN CORNER            |
|-------------------------|
| Thursday, 20 April 2017 |
| naza 🚺                  |
| 2                       |
| Login 3 Reset           |

Figure : 57

| Item | Descriptions                        |
|------|-------------------------------------|
| 1    | Enter your <b>User Id</b> .         |
| 2    | Enter your <b>Password</b> .        |
| 3    | Click Login button to login to eQP. |

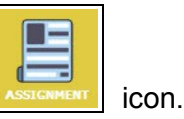

1. At the storefront, click on

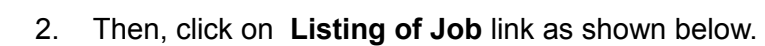

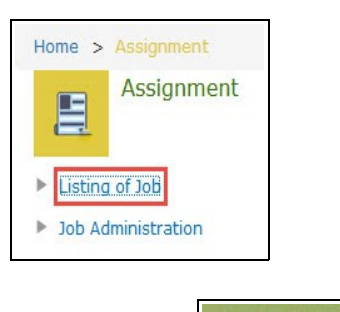

3. On the Job | List page, click on GET NEW JOB

button.

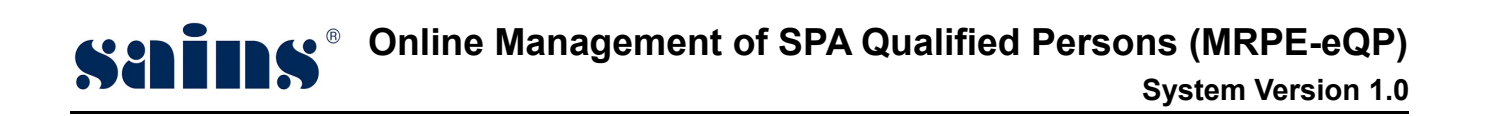

System will pop up a screen with listing of unassigned jobs. Look for job with subject on **QP** *Application: Verify Certificate Information*.

4. Click on the **Select this job** button to take the job as shown below.

|   |                      |                                                 | Verify Certificate Information                                        |                 |
|---|----------------------|-------------------------------------------------|-----------------------------------------------------------------------|-----------------|
| V | 27 Apr 2017 17:14:39 | QP Application : Verify Certificate Information | <u>Info:</u><br>Part II - Engineer (Renew)<br>Applied by: Nur Azureen | Select this job |

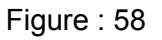

5. From the job list, click on **QP Application: Verify Certificate Information** link to enter the job detail screen.

|   |                         |                         |                                                | Verify Certificate Information                                 |     |
|---|-------------------------|-------------------------|------------------------------------------------|----------------------------------------------------------------|-----|
| 6 | 27 Apr 2017<br>17:15:45 | 02 May 2017<br>17:15:45 | QP Application: Verify Certificate Information | Info:<br>Part II - Engineer (Renew)<br>Applied by: Nur Azureen | New |

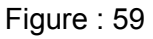

 Next, on the Job | Detail screen, scroll down to Certificate Information field. Planning Officer can edit the Effective Date and Expiry Date. Registration Status : Renewal of Registration – Checked by PA.

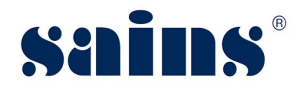

| Certificate Information     |                                         |
|-----------------------------|-----------------------------------------|
| QP Registration No.:        | 016/2018                                |
| Certificate Holder:         | Nur Azureen                             |
| Identity Card No.:          | 930109135090                            |
| Postal Address:             | JALAN PIALA 93350, Kuching, Sarawak     |
| Registration Category:      | Part II                                 |
| Profession:                 | Engineer                                |
| <b>Registration Date:</b>   | 26/04/2017                              |
| Effective Date:             | 01/01/2019                              |
| Expiry Date:                | 31/12/2019                              |
| <b>Registration Status:</b> | Renewal of Registration - Checked by PA |

Figure : 60

7. After both of the dates have been edited, click on Save button to update the record. Then, click on the Complete button to complete the verification process.

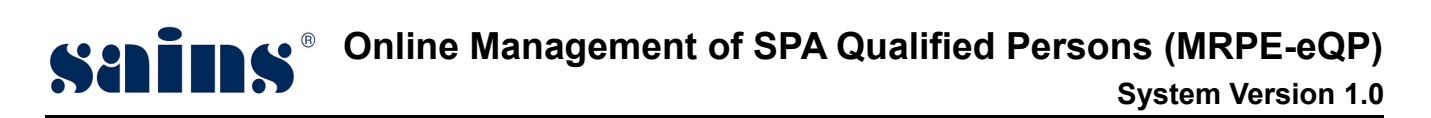

#### 3.2.6. Endorse Certificate

Head Of Planning will login to the system to do the certificate endorsement.

| LOGIN CORNER            |
|-------------------------|
| Thursday, 20 April 2017 |
| wansufian 1             |
| 2                       |
| Login 3 Reset           |

Figure : 61

| Item | Descriptions                        |  |
|------|-------------------------------------|--|
| 1    | Enter your <b>User Id</b> .         |  |
| 2    | Enter your <b>Password</b> .        |  |
| 3    | Click Login button to login to eQP. |  |

1. At the storefront, click on **Endorse QP Registration** icon.

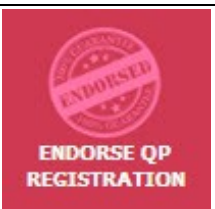

2. The screen will lead you to the BATCH JOB | SUMMARY page.

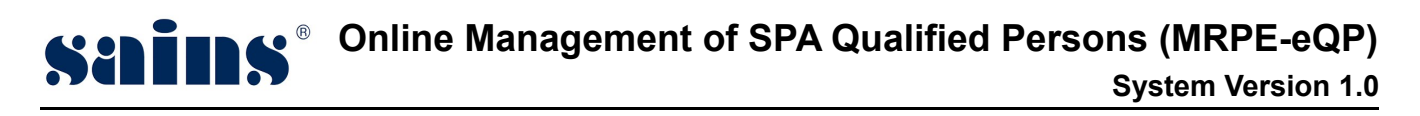

| BATCH                    | I JOB   SUMMARY                           |                         |                                                                                                    |                                         |
|--------------------------|-------------------------------------------|-------------------------|----------------------------------------------------------------------------------------------------|-----------------------------------------|
| Numbe<br>Pendir<br>Endor | e <b>r of Job</b><br>ng Action 0<br>sed 0 |                         | Application Type<br>New QP Registration<br>Renewal of QP Regis                                                                                                    | n 0<br>stration 1                       |
| ☑ No.                    | Assigned Date                             | Due Date                | Application Summary                                                                                                    | Information to be Printed on QP<br>Card |
| ⊽ 1<br>1                 | 27 Apr 2017<br>17:18:25                   | 03 May 2017<br>17:18:26 | Renewal of QP Registration - Part II - Engineer<br>Name of Applicant: Nur Azureen<br>Registration No.: 016 / 2018<br>Date of first registration as qualified person:<br>01/01/2018<br>Registration Renewed To: 31/12/2019 | No Card Information                     |
| End                      | orse QP Certificates                      |                         |                                                                                                    |                                         |
| Enter                    | Password                                  | : Bro                   | Sign                                                                                                    |                                         |

Figure : 62

| ltem | Descriptions                                                                     |
|------|----------------------------------------------------------------------------------|
| 1    | Check on the box of the selected job that you want to endorse.                   |
| 2    | On the Endorse QP Certificate section, select your digicert and enter your       |
| 2    | digicert password. Click on <b>Sign</b> button to complete the digicert signing. |

QP Certificate(s) successfully endorsed.

Upon of the successful signing, a message : QP Certificate(s) successfully endorsed will appear on top of the screen.

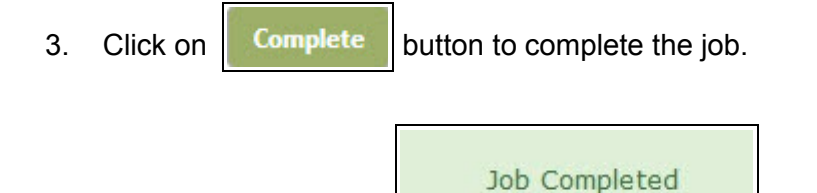

Job Completed message will appear once the Complete button is clicked.

#### 3.3. Return Incomplete Application Following Preliminary Checks

Planning Assistant will login to the system to do the rejection of the preliminary checking.

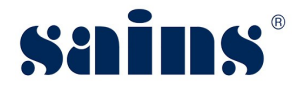

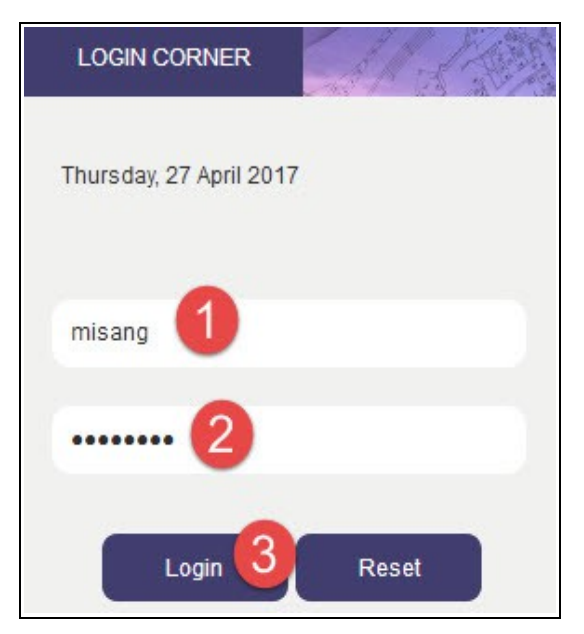

Figure : 63

| Item | Descriptions                        |
|------|-------------------------------------|
| 1    | Enter your <b>User Id</b> .         |
| 2    | Enter your <b>Password</b> .        |
| 3    | Click Login button to login to eQP. |

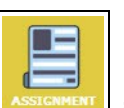

- 1. At the storefront, click on **EXECUTE** icon.
- 2. Then, click on Listing of Job link as shown below.

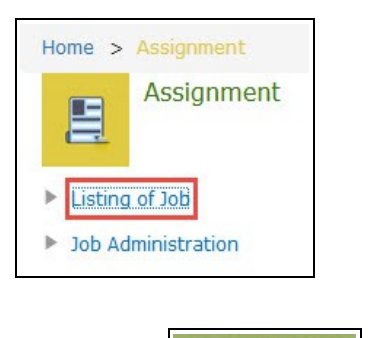

GET NEW JOB

3. On the Job| List page,click on

System will pop up a screen with listing of unassigned jobs. Look for job with subject on QP

button.

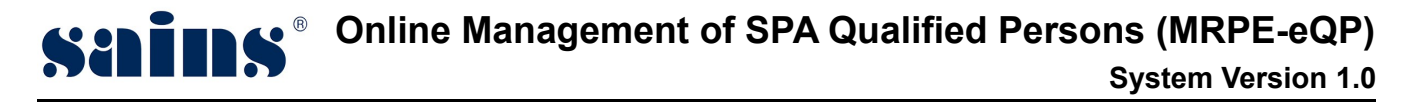

Application: Preliminary Checks on Application.

4. Click on the **Select this job** button to take the job as shown below.

|   |                      |                                                       | Preliminary Checks on Application                            |                 |
|---|----------------------|-------------------------------------------------------|--------------------------------------------------------------|-----------------|
| Ø | 12 Apr 2017 16:56:19 | QP Application : Preliminary Checks on<br>Application | Info:<br>Part II - Engineer (New)<br>Applied by: Nur Azureen | Select this job |

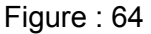

5. From the job list, click on **QP Application: Preliminary Checks on Application** link to enter the job detail screen.

|    |                         |                         |                                                   | Preliminary Checks on Application                            |     |
|----|-------------------------|-------------------------|---------------------------------------------------|--------------------------------------------------------------|-----|
| 14 | 17 Apr 2017<br>17:12:28 | 26 Apr 2017<br>17:12:28 | QP Application: Preliminary Checks on Application | Info:<br>Part II - Engineer (New)<br>Applied by: Nur Azureen | New |

Figure : 65

6. Click on **Preliminary Checks** tab as shown in Figure 68.

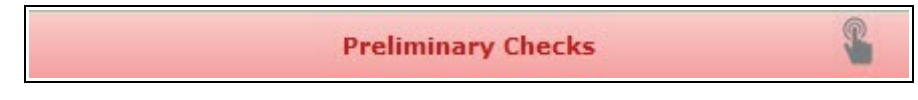

Figure : 66

7. Fill in the findings.

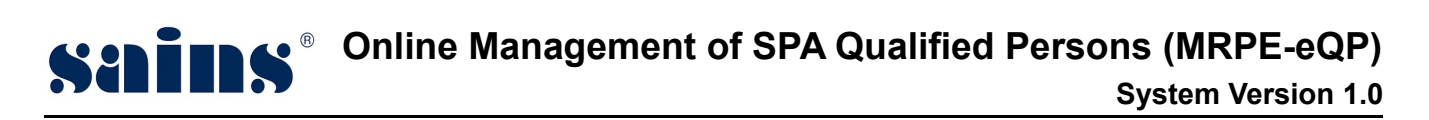

| Su<br>Re | bmission Status * 2 : 0<br>marks 3 : Ir | Complete / Complete doc      | Correct ®Inc                             | omplete / In                              | correct                         |
|----------|-----------------------------------------|------------------------------|------------------------------------------|-------------------------------------------|---------------------------------|
| No.      | Preliminary Checklist                   | Doc<br>Complete<br>/ Correct | ument Check<br>Incomplete<br>/ Incorrect | ing * <mark>1</mark><br>Not<br>Applicable |                                 |
| 1        | Form A completely filled                | O                            | ۲                                        | O                                         | Please amend Form A accordingly |
| 2        | MyKad or Passport                       | ۲                            | O                                        | O                                         |                                 |

Figure : 67

| Item                                                      | Descriptions                                                                  |  |  |
|-----------------------------------------------------------|-------------------------------------------------------------------------------|--|--|
|                                                           | On the <b>Document Checking</b> fields,                                       |  |  |
| 1                                                         | · Check on the Incomplete/Incorrect button if the attached document(s) is/are |  |  |
|                                                           | incomplete.                                                                   |  |  |
| 2                                                         | On the Submission Status,                                                     |  |  |
| 2                                                         | Click on Incomplete button if one or more documents attached are incomplete.  |  |  |
| 3 Enter your comments in the <b>Comments by PA</b> field. |                                                                               |  |  |

8. Then , click on Complete

button to complete the preliminary checking process.

#### 3.4. Reject Application for New QP

#### 3.4.1. QP Processing – Preliminary Checks & Comments

Planning Assistant will login to the system to do the Preliminary Checking and Commenting

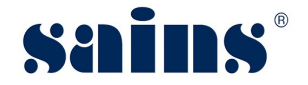

Process.

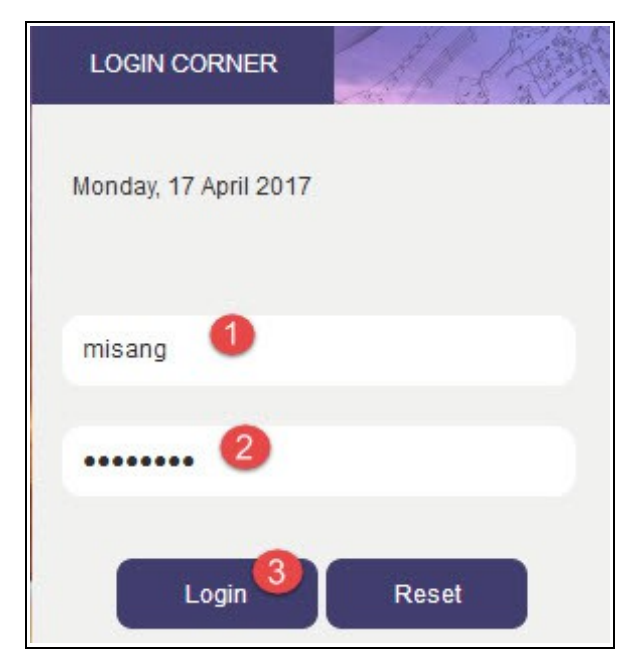

Figure : 68

| ltem | Descriptions                        |
|------|-------------------------------------|
| 1    | Enter your <b>User Id</b> .         |
| 2    | Enter your <b>Password</b> .        |
| 3    | Click Login button to login to eQP. |

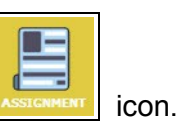

- 1. At the storefront, click on
- 2. Then, click on Listing of Job link as shown below.

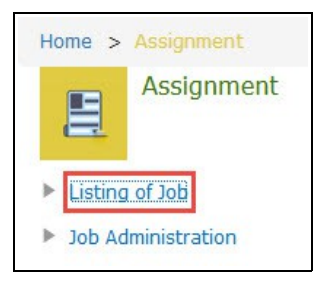

3. On the Job | List page, click on GET NEW JOB

button.

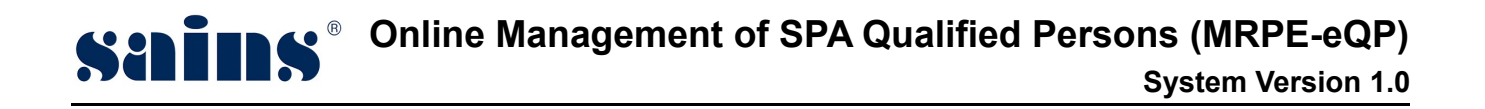

System will pop up a screen with listing of unassigned jobs. Look for job with subject on **QP Application: Preliminary Checks on Application**.

4. Click on the **Select this job** button to take the job as shown below.

| V | 25 Apr 2017 09:09:42 | QP Application : Preliminary Checks on<br>Application | Preliminary Checks on Application<br><u>Info:</u><br>Part I - Land Surveyor (New)<br>Applied by: Nur Azureen | Select this job |
|---|----------------------|-------------------------------------------------------|----------------------------------------------------------------------------------------------------|-----------------|
|---|----------------------|-------------------------------------------------------|----------------------------------------------------------------------------------------------------|-----------------|

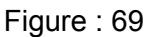

5. From the job list, click on **QP Application: Preliminary Checks on Application** link to enter the job detail screen.

|    |                         |                         |                                                   | Preliminary Checks on Application                                       |     |
|----|-------------------------|-------------------------|---------------------------------------------------|-------------------------------------------------------------------------|-----|
| 17 | 28 Apr 2017<br>08:28:12 | 11 May 2017<br>08:28:12 | QP Application: Preliminary Checks on Application | <u>Info:</u><br>Part I - Land Surveyor (New)<br>Applied by: Nur Azureen | New |

Figure : 70

6. Click on **Preliminary Checks** tab as shown in Figure 73.

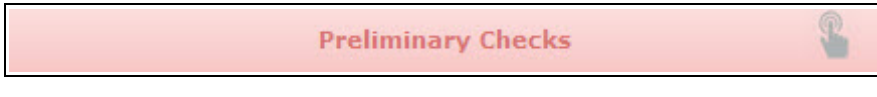

Figure : 71

7. Fill in the findings.

## Senite Section 1.0 System Version 1.0

| Submission Status * : ( |                          | Complete /                   | Correct ©Inc                             | omplete / In                      | correct |
|-------------------------|--------------------------|------------------------------|------------------------------------------|-----------------------------------|---------|
| No.                     | Preliminary Checklist    | Doc<br>Complete<br>/ Correct | ument Check<br>Incomplete<br>/ Incorrect | ing <b>*</b><br>Not<br>Applicable |         |
| 1                       | Form A completely filled | ۲                            | O                                        | O                                 |         |

Figure : 72

- 8. On the **Document Checking** and **Submission status**, check on the **Complete/ Correct** radio button.
- 9. Enter the remarks in **Comments by PA** field.
- 10. Then , click on Complete

button to complete the preliminary checking process.

#### 3.4.2. QP Processing – Comment Entry

Planning Officer will log into the system to do the comment entry process.

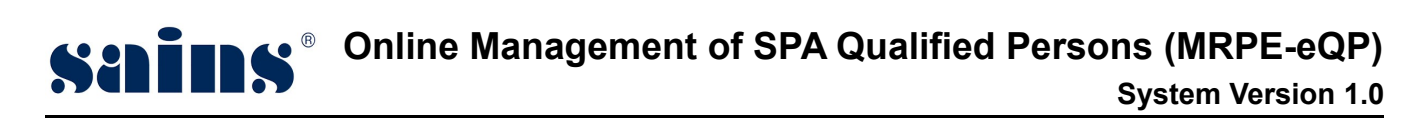

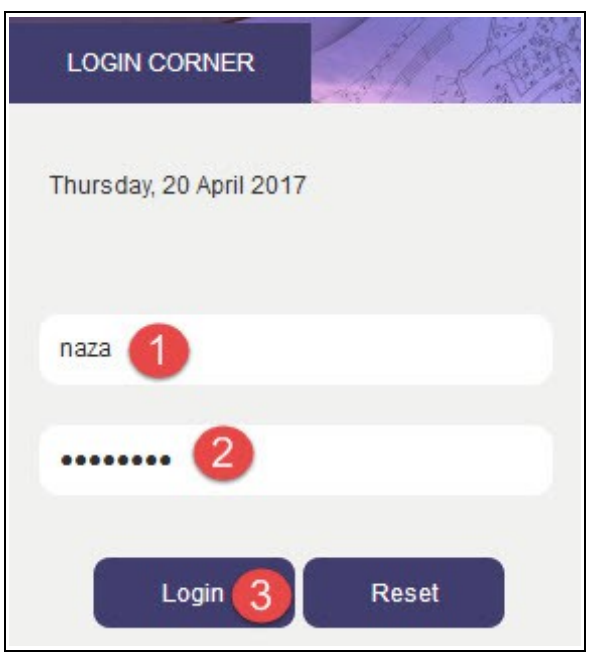

Figure : 73

| Item | Descriptions                        |  |
|------|-------------------------------------|--|
| 1    | Enter your <b>User Id</b> .         |  |
| 2    | Enter your <b>Password</b> .        |  |
| 3    | Click Login button to login to eQP. |  |

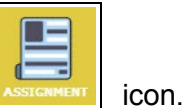

- 1. At the storefront, click on
- 2. Then, click on Listing of Job link as shown below.

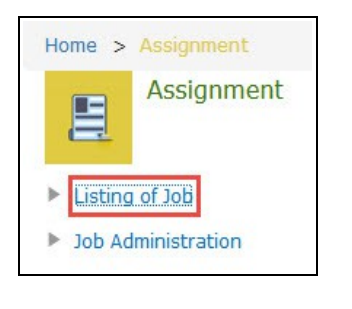

On the Job | List page, click on GET NEW JOB button. 3.

System will pop up a screen with listing of unassigned jobs. Look for job with subject on **QP** 

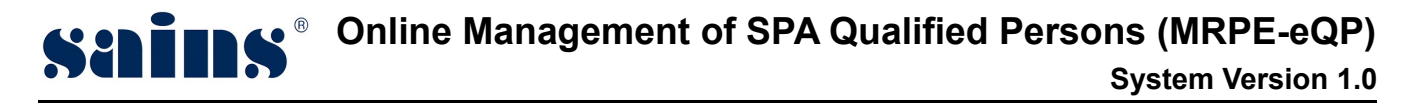

Application: Verify and Check Application.

4. Click on the **Select this job** button to take the job as shown below.

|                      |                                               | Verify and Check Application                                            |                 |
|----------------------|-----------------------------------------------|-------------------------------------------------------------------------|-----------------|
| 28 Apr 2017 08:36:27 | QP Application : Verify and Check Application | <u>Info:</u><br>Part I - Land Surveyor (New)<br>Applied by: Nur Azureen | Select this job |

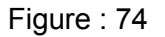

5. From the job list, click on **QP Application: Verify and Check Application** link to enter the job detail screen.

|   |                         |                         |                                              | Verify and Check Application                                     |     |
|---|-------------------------|-------------------------|----------------------------------------------|------------------------------------------------------------------|-----|
| 6 | 28 Apr 2017<br>09:19:15 | 05 May 2017<br>09:19:15 | QP Application: Verify and Check Application | Info:<br>Part I - Land Surveyor (New)<br>Applied by: Nur Azureen | New |

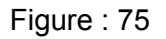

6. Click on **Comment/Decision** tab as shown in Figure 78.

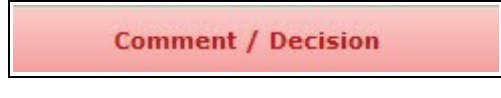

Figure : 76

7. Fill in the findings.

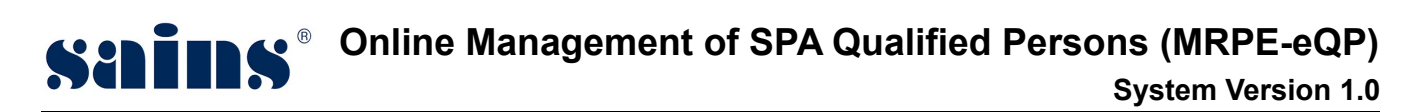

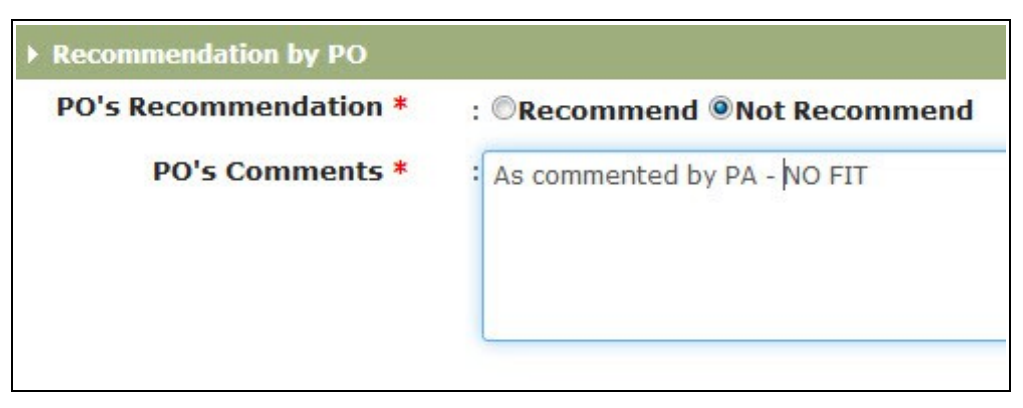

Figure : 77

- 8. On the **PO's Recommendation**, check on the **Not Recommend** radio button.
- 9. Enter the remarks in the **PO's Comment** field.
- 10. Then , click on **Complete** button to complete the comment entry process.

#### 3.4.3. QP Processing – Recommendation Entry

Head Of Planning will login to the system to do the recommendation process.

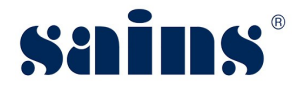

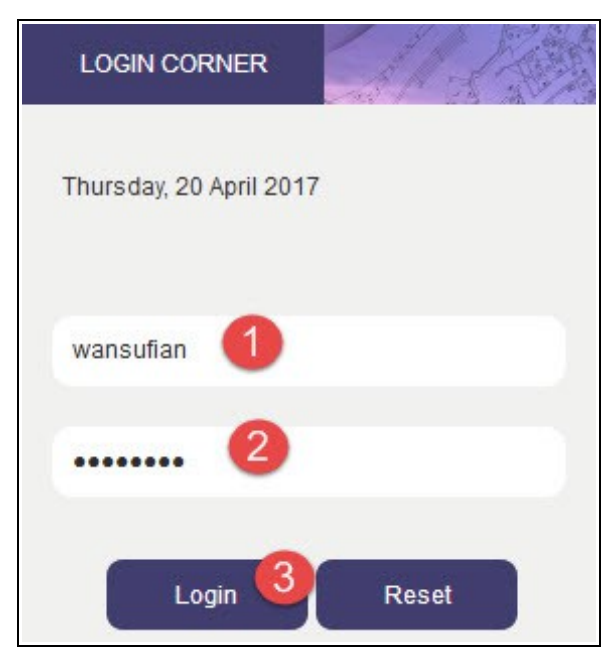

Figure : 78

| Item | Descriptions                        |
|------|-------------------------------------|
| 1    | Enter your <b>User Id</b> .         |
| 2    | Enter your <b>Password</b> .        |
| 3    | Click Login button to login to eQP. |

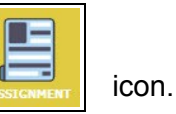

- At the storefront, click on 1.
- 2. Then, click on Listing of Job link as shown below.

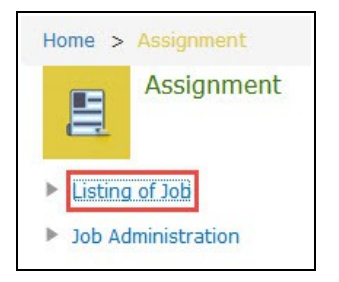

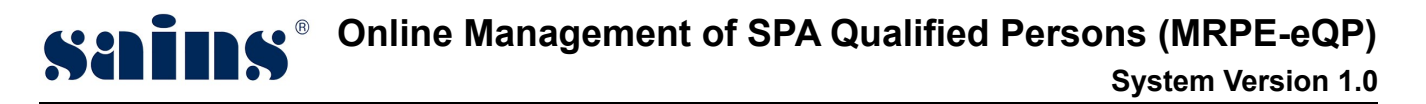

3. On the Job | List page, click on GET NEW JOB button.

System will pop up a screen with listing of unassigned jobs. Look for job with subject on **QP Application: Recommendation by HOP**.

4. Click on the **Select this job** button to take the job as shown below.

|   |                      |                                        | Recommendation by HOP                                                   |                 |
|---|----------------------|----------------------------------------|-------------------------------------------------------------------------|-----------------|
| M | 28 Apr 2017 09:23:32 | QP Application : Recommendation by HOP | <u>Info:</u><br>Part I - Land Surveyor (New)<br>Applied by: Nur Azureen | Select this job |

Figure : 79

5. From the job list, click on **QP Application: Recommendation by HOP** link to enter the job detail screen.

|   |                         |                                       | Recommendation by HOP                                            |     |
|---|-------------------------|---------------------------------------|------------------------------------------------------------------|-----|
| 2 | 28 Apr 2017<br>09:50:10 | QP Application: Recommendation by HOP | Info:<br>Part I - Land Surveyor (New)<br>Applied by: Nur Azureen | New |

Figure : 80

6. Click on **Comment/Decision** tab as shown in Figure 83.

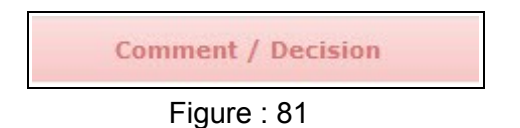

7. Fill in the findings.

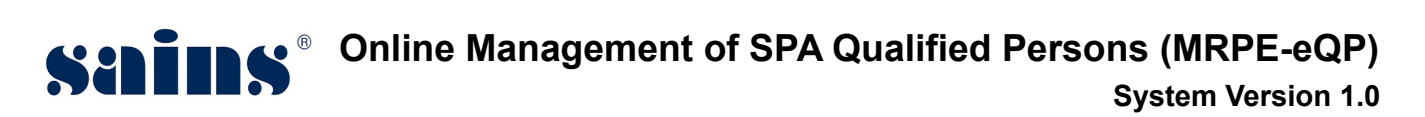

| Recommendation by HOP     |                              |
|---------------------------|------------------------------|
| HOP's Recommendation<br>* | : ©Recommend   Not Recommend |
| HOP's Comments            | NOT FIT                      |

Figure : 82

| Descriptions                                                                 |  |
|------------------------------------------------------------------------------|--|
| On the HOP's Recommendation field ;                                          |  |
| - Check on the Not Recommend radio button.                                   |  |
| • HOP will enter the remarks for the rejection in the <b>HOP's Comments.</b> |  |
|                                                                              |  |

8. Then , click on

Complete

button to complete the commenting process.

## 3.4.4. QP Processing – Decision Entry

Permanent Secretary will login to the system to do the decision entry process.
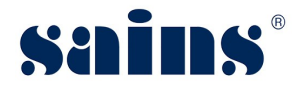

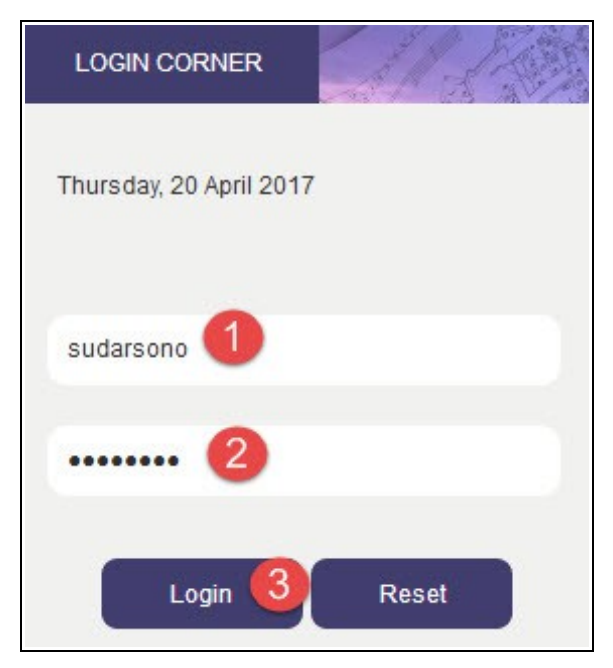

Figure : 83

| Item | Descriptions                        |  |
|------|-------------------------------------|--|
| 1    | Enter your <b>User Id</b> .         |  |
| 2    | Enter your <b>Password</b> .        |  |
| 3    | Click Login button to login to eQP. |  |

1. At the storefront, click on **Approved Application** button.

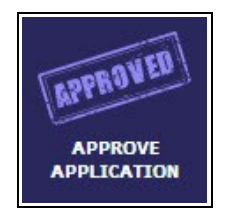

The screen will lead you to BATCH JOB | SUMMARY page. 2.

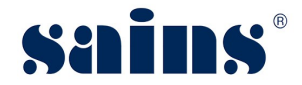

|                                               |                       | Complete | Save |
|-----------------------------------------------|-----------------------|----------|------|
| Secretary Decision                            | Remarks               |          |      |
| <ul><li>Approve</li><li>Not Approve</li></ul> | NOT FIT               | AI       |      |
|                                               | 493 character(s) left |          |      |

Figure : 84

- 3. On the Secretary Decision field, check on the Not Approve radio button.
- Enter the remark(s) for the decision made in the **Remarks** field. 4.
- 5. Click on the Complete
- button to complete the job.

- 3.5. Process Application for New QP Upon Expiry of Licence
- 3.5.1. QP Processing Preliminary Checks and Comments

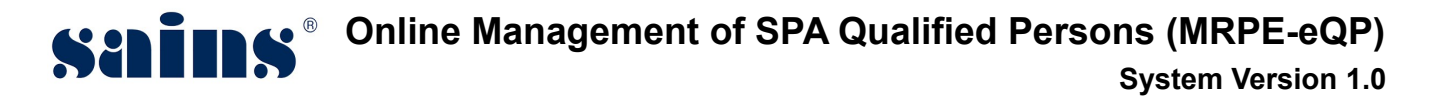

**Planning Assistant** will login to the system to do the preliminary checking and commenting process.

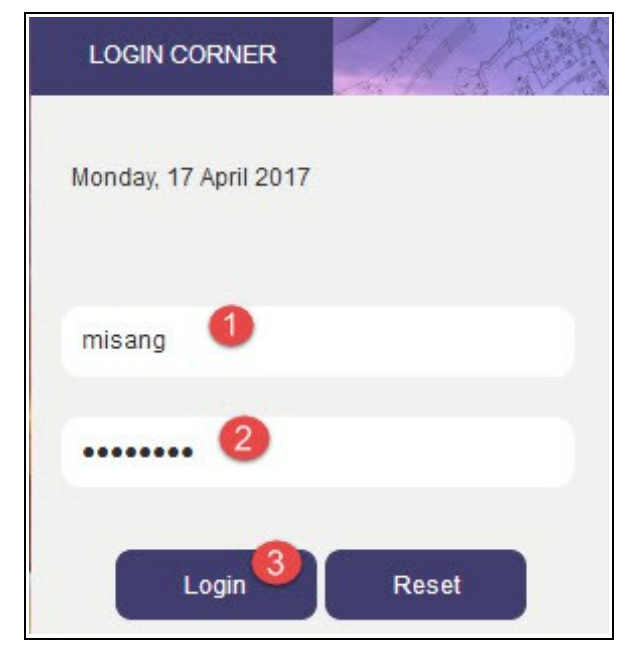

Figure : 85

| Item | Descriptions                        |
|------|-------------------------------------|
| 1    | Enter your <b>User Name</b> .       |
| 2    | Enter your <b>Password</b> .        |
| 3    | Click Login button to login to eQP. |

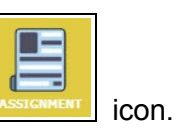

- 1. At the storefront, click on
- 2. Then, click on Listing of Job link as shown below.

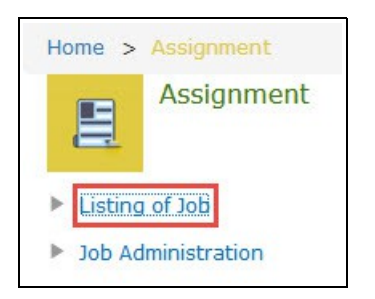

3. On the Job | List page, click on GET NEW JOB button.

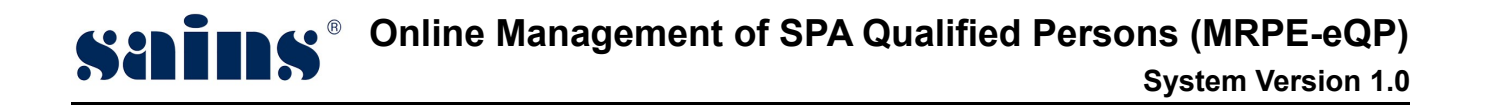

System will pop up a screen with listing of unassigned jobs. Look for job with subject on **QP** *Application: Preliminary Checks on Application*.

4. Click on the **Select this job** button to take the job as shown below.

| I2 Apr 2017 16:56:19     Qr Application     Feminiary creeks on<br>Application     Info:<br>Part II - Engineer (New)       Application     Application     Part II - Engineer (New) | V | 12 Apr 2017 16:56:19 | QP Application : Preliminary Checks on<br>Application | Preliminary Checks on Application<br>Info:<br>Part II - Engineer (New)<br>Applied by: Nur Azureen | Select this jo |
|----------------------------------------------------------------------------------------------------|---|----------------------|-------------------------------------------------------|---------------------------------------------------------------------------------------------------|----------------|
|----------------------------------------------------------------------------------------------------|---|----------------------|-------------------------------------------------------|---------------------------------------------------------------------------------------------------|----------------|

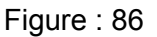

5. From the job list, click on **QP Application: Preliminary and Checks on Application** link to enter the job detail screen.

|    |                         |                         |                                                   | Preliminary Checks on Application                                   |                    |     |
|----|-------------------------|-------------------------|---------------------------------------------------|---------------------------------------------------------------------|--------------------|-----|
| 14 | 17 Apr 2017<br>17:12:28 | 26 Apr 2017<br>17:12:28 | QP Application: Preliminary Checks on Application | <u>Info:</u><br>Part II - Engineer (New)<br>Applied by: Nur Azureen | ۸<br>۵۰ - ۱۰ - ۲۰۰ | New |

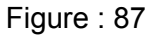

6. Click on **Preliminary Checks** tab as shown in Figure 90.

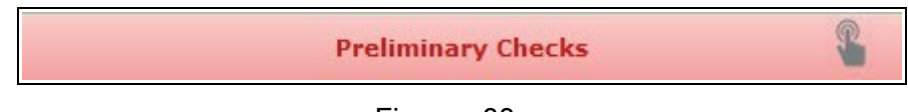

Figure : 88

7. Fill in the findings.

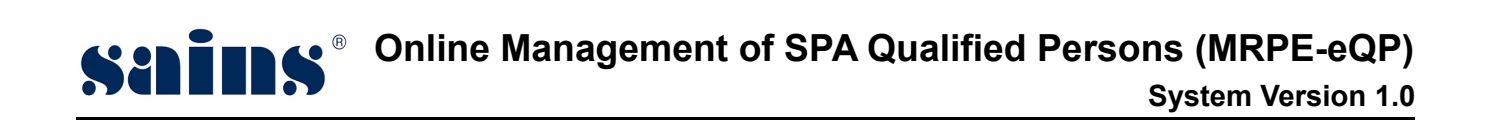

| Su<br>Co | bmission Status * 2 : @<br>omments by PA 3 :                                                                                                    | Complete / Checked & qual    | Correct © Inc                            | omplete / In                              | nt |
|----------|----------------------------------------------------------------------------------------------------|------------------------------|------------------------------------------|-------------------------------------------|----|
| No.      | Preliminary Checklist                                                                                                    | Doc<br>Complete<br>/ Correct | ument Check<br>Incomplete<br>/ Incorrect | ing * <mark>1</mark><br>Not<br>Applicable |    |
| 1        | Form C completely filled                                                                                                    | ۲                            | O                                        | O                                         |    |
| 2        | Certificate from Professional Bodies<br>:- Land Surveyor Board(Licence to<br>Practice as Lisenced Land Surveyor<br>from Land Surveyor Board Sarawak) | . •                          | 0                                        | O                                         |    |

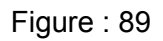

| Item | Descriptions                                                                                                |
|------|----------------------------------------------------------------------------------------------------|
|      | On the <b>Document Checking</b> fields,                                                                     |
|      | <ul> <li>Check on the Complete/Correct button if the attached document(s) is/are complete.</li> </ul>       |
| 1    | <ul> <li>Check on the Incomplete/Incorrect button if the attached document(s) is/are incomplete.</li> </ul> |
|      | <ul> <li>Check on the Not Applicable button if it is not applicable.</li> </ul>                             |
|      | On the Submission Status,                                                                                   |
| 2    | <ul> <li>Click on Complete button if all the documents attached are complete.</li> </ul>                    |
|      | Click on Incomplete button if one or more documents attached are incomplete.                                |
| 3    | Enter your comments in the <b>Comments by PA</b> field.                                                     |

8. Then, click on

on Complete

button to complete the preliminary checking process.

## 3.5.2. QP Processing – Comment Entry

Planning Officer will login to the system to do the comment entry process.

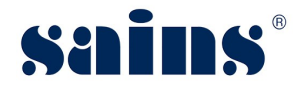

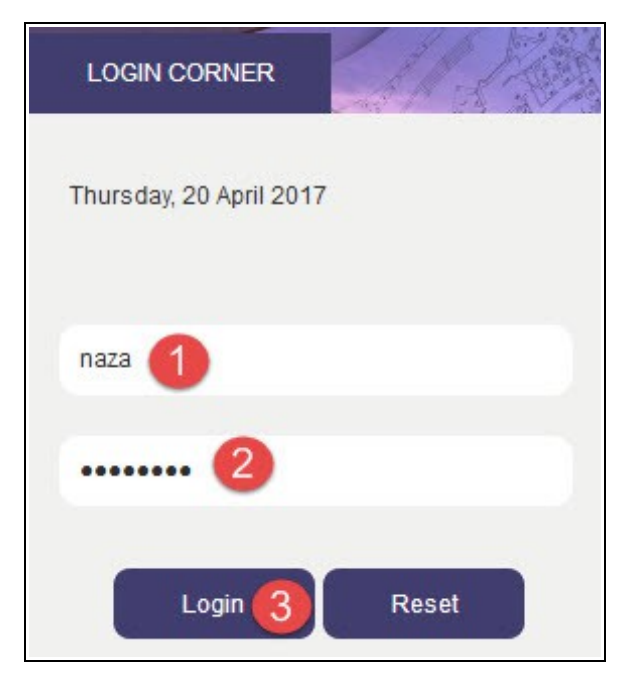

Figure : 90

| ltem | Descriptions                        |  |
|------|-------------------------------------|--|
| 1    | Enter your <b>User Id</b> .         |  |
| 2    | Enter your <b>Password</b> .        |  |
| 3    | Click Login button to login to eQP. |  |

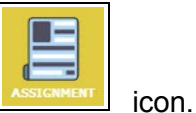

- 1. At the storefront, click on
- 2. Then, click on **Listing of Job** link as shown below.

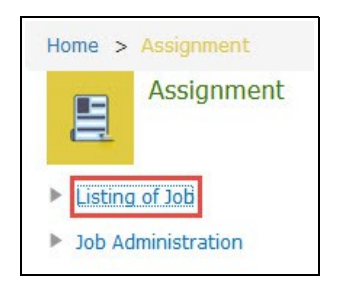

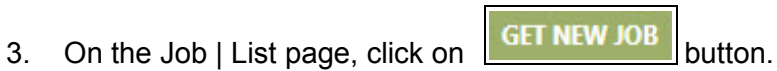

System will pop up a screen with listing of unassigned jobs. Look for job with subject on **QP** *Application: Verify and Check Application.* 

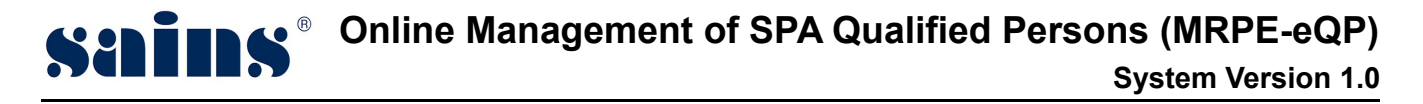

4. Click on the **Select this job** button to take the job as shown below.

| Select | Date                 | Subject                                       | Job detail                                                                                           |                 |
|--------|----------------------|-----------------------------------------------|----------------------------------------------------------------------------------------------------|-----------------|
| Ø      | 03 Feb 2017 11:40:28 | QP Application : Verify and Check Application | Verify and Check Application<br><u>Info1</u><br>Part I - Architect (New)<br>Applied by: Ahmad Nasriq | Select this job |

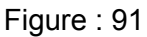

5. From the job list, click on **QP Application: Verify and Check Application** link to enter the job detail screen.

|   |                         |                         |                                              | Verify and Check Application                                  |     |
|---|-------------------------|-------------------------|----------------------------------------------|---------------------------------------------------------------|-----|
| 5 | 20 Apr 2017<br>11:35:06 | 26 Apr 2017<br>11:35:06 | QP Application: Verify and Check Application | Info:<br>Part I - Architect (New)<br>Applied by: Ahmad Nasriq | New |

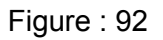

6. Click on **Comment/Decision** tab as shown in Figure 103.

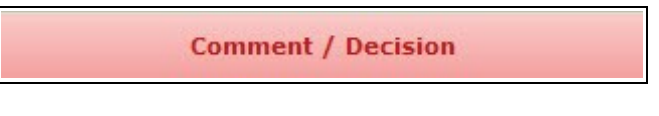

Figure : 93

7. Fill in the findings.

| Recommendation by PO  |                                     |
|-----------------------|-------------------------------------|
| PO's Recommendation * | :      Recommend      Not Recommend |
| PO's Comments *2      | Frecommended                        |

Figure : 94

| Item Descriptions |  |
|-------------------|--|
|-------------------|--|

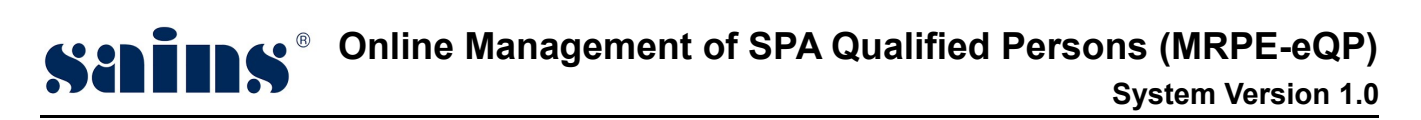

|   | On the <b>PO's Recommendation</b> field;                                        |
|---|---------------------------------------------------------------------------------|
| 1 | Check on the <b>Recommend</b> radio button if the whole documents are complete. |
| I | · Check on the Not Recommend radio button if any of the documents is            |
|   | incomplete.                                                                     |
| 2 | Enter your comment in the <b>PO's Comments</b> field.                           |

8. Then , click on **Complete** button to complete the commenting process.

## 3.5.3. QP Processing – Recommendation Entry

Head Of Planning will login to the system to do the recommendation entry process.

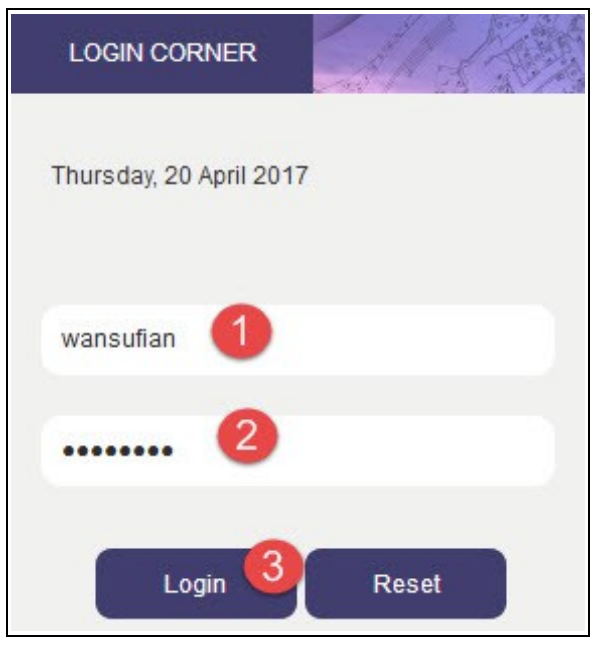

Figure : 95

| Item | Descriptions                        |
|------|-------------------------------------|
| 1    | Enter your <b>User Id</b> .         |
| 2    | Enter your Password.                |
| 3    | Click Login button to login to eQP. |

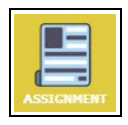

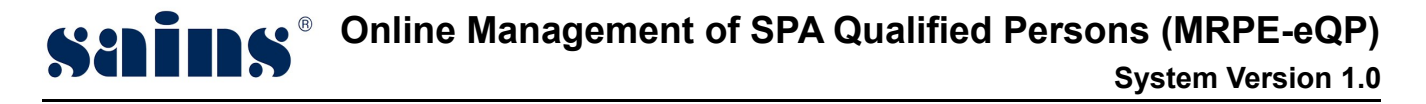

- 1. At the storefront, click on icon.
- 2. Then, click on **Listing of Job** link as shown below.

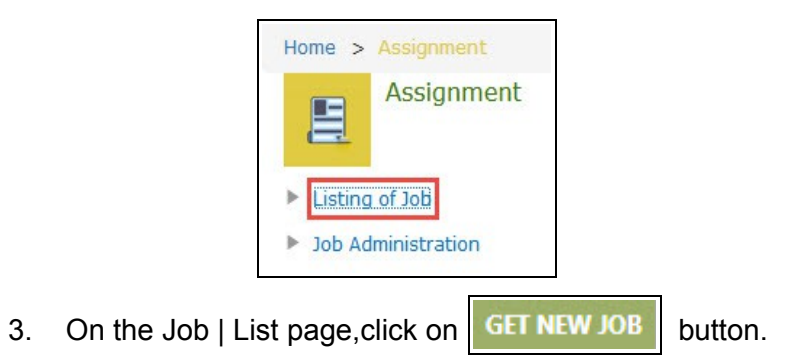

System will pop up a screen with listing of unassigned jobs. Look for job with subject on *QP Application: Recommendation by HOP*.

4. Click on the **Select this job** button to take the job as shown below.

| Select | Date                 | Subject                                | Job detail                                                                                   |                 |
|--------|----------------------|----------------------------------------|----------------------------------------------------------------------------------------------|-----------------|
| Ø      | 20 Apr 2017 10:45:53 | QP Application : Recommendation by HOP | Recommendation by HOP<br><u>Info:</u><br>Part II - Engineer (New)<br>Applied by: Nur Azureen | Select this job |

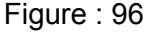

5. From the job list, click on **QP Application: Recommendation by HOP** link to enter the job detail screen.

| 2 | 20 Apr 2017<br>17:32:07 | 25 Apr 2017<br>17:32:08 | QP Application: Recommendation by HOP | Recommendation by HOP<br><u>Info:</u><br>Part II - Engineer (New)<br>Applied by: Nur Azureen | New |
|---|-------------------------|-------------------------|---------------------------------------|----------------------------------------------------------------------------------------------|-----|
|   |                         |                         |                                       | Applied by: Nur Azureen                                                                      |     |

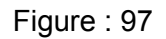

6. Click on **Comment/Decision** tab as shown in Figure 108.

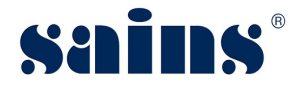

**Comment / Decision** 

Figure : 98

7. Fill in the findings.

| Recommendation by HOP     |                                     |
|---------------------------|-------------------------------------|
| HOP's Recommendation<br>* | :      Recommend      Not Recommend |
| HOP's Comments            | : recommended                       |

Figure : 99

#### **Descriptions**

- On the HOP's Recommendation field;
  - Check on the **Recommend** radio button if the whole documents are complete.
  - Check on the **Not Recommend** radio button if any of the documents is incomplete.
- **HOP's Comments** field is not mandatory but if the application is **Not Recommend**, HOP will enter the reason for the rejection.
- 8. Then, click on Complete bu

button to complete the recommendation process.

## 3.5.4. QP Processing – Decision Entry

Permanent Secretary will login to the system to do the approval / decision entry.

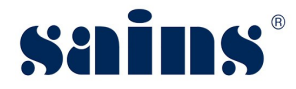

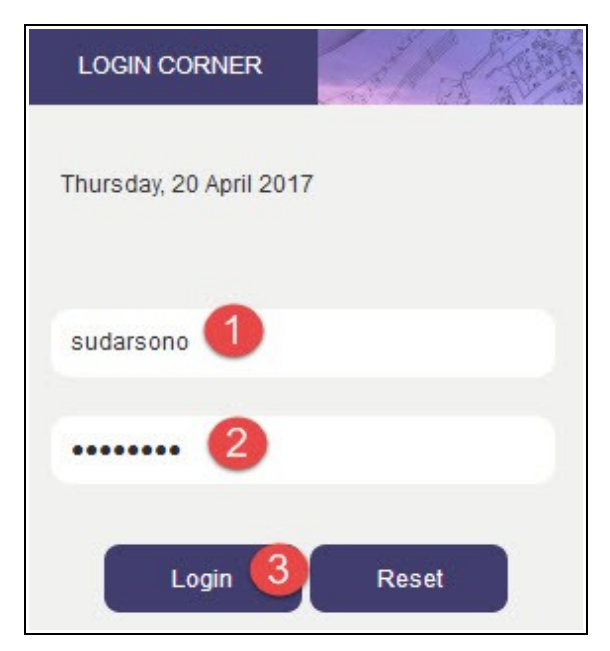

Figure : 100

| ltem | Descriptions                        |
|------|-------------------------------------|
| 1    | Enter your <b>User Name</b> .       |
| 2    | Enter your Password.                |
| 3    | Click Login button to login to eQP. |

1. At the storefront, click on **Approved Application** button.

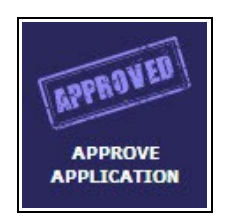

2. The screen will lead you to BATCH JOB | SUMMARY page.

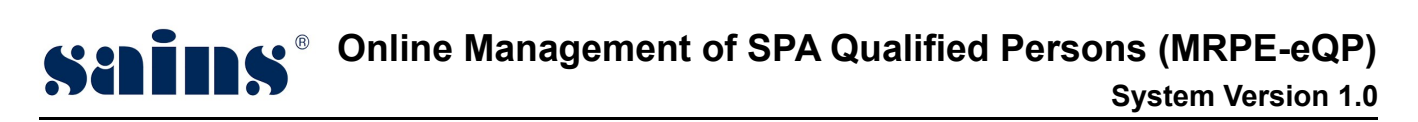

| Number of JobPending Action0Approved0Rejected0 |           | 0<br>0<br>0 |                                                               | Application Type<br>New QP Registration<br>Renewal of QP Registration                   | 1<br>0             |                                                                              |
|------------------------------------------------|-----------|-------------|---------------------------------------------------------------|-----------------------------------------------------------------------------------------|--------------------|------------------------------------------------------------------------------|
|                                                |           |             |                                                               |                                                                                         |                    |                                                                              |
| No.                                            | Name of A | oplicant    | Applied Registration Category & Profession                    | Secretary Recommended                                                                   | Secretary Decision | Remarks                                                                      |
| No.                                            | Name of A | oplicant    | Applied Registration Category & Profession Part II - Engineer | Secretary Recommended PO Status: Recommended Remarks: recommend HOP Chabura Recommended | Secretary Decision | Remarks<br>Approved and qualify to proceed on next<br>stage of registration. |

#### Figure : 101

| ltem | Descriptions                                                                            |
|------|-----------------------------------------------------------------------------------------|
|      | On the Secretary Decision field;                                                        |
| 1    | <ul> <li>Check on Approve radio button if the whole application is complete.</li> </ul> |
|      | <ul> <li>Check on Not Approve radio button if the application is incomplete.</li> </ul> |
| 2    | Enter the remarks for the decision made in the <b>Remarks</b> field.                    |

3. Click on Save button to save the remarks entered and click on the Complete button to complete the approval process.

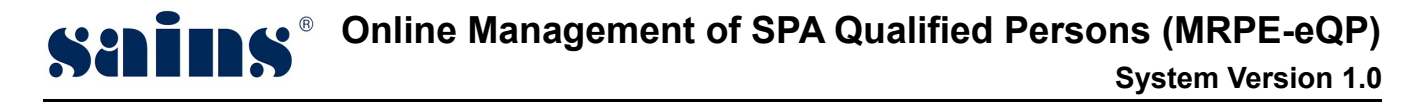

Planning Assistant will login to the system to do certificate checking process.

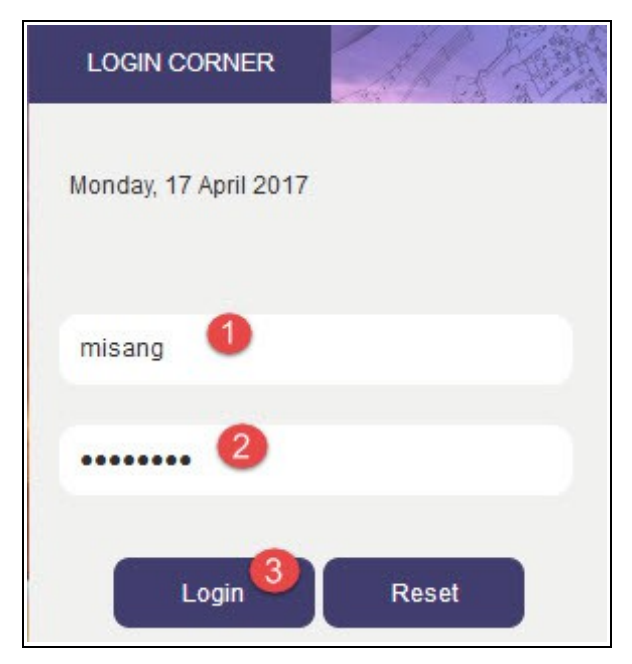

Figure : 102

| ltem | Descriptions                        |
|------|-------------------------------------|
| 1    | Enter your <b>User Id</b> .         |
| 2    | Enter your <b>Password</b> .        |
| 3    | Click Login button to login to eQP. |

icon.

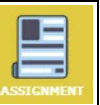

- 1. At the storefront, click on
- 2. Then, click on Listing of Job link as shown below.

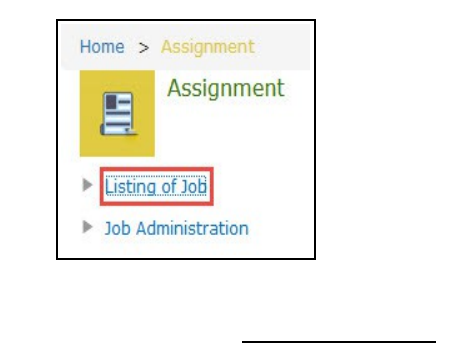

3. On the Job | List page, click on GET NEW JOB | button.

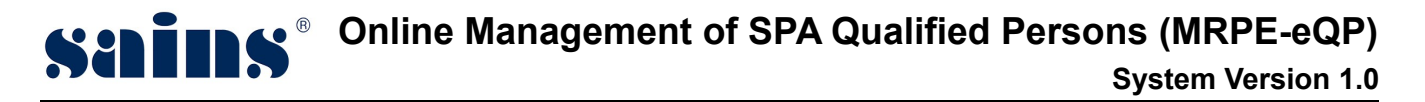

System will pop up a screen with listing of unassigned jobs. Look for job with subject on **QP** *Application: Check Certificate Information*.

4. Click on the **Select this job** button to take the job as shown below.

|   |                      |                                                   | Check Certificate Information                                         |                 |
|---|----------------------|---------------------------------------------------|-----------------------------------------------------------------------|-----------------|
| V | 26 Apr 2017 17:09:16 | QP Application : Check Certificate<br>Information | <u>Info:</u><br>Part II - Engineer (Renew)<br>Applied by: Nur Azureen | Select this job |

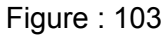

5. From the job list, click on **QP Application: Check Certificate Information** link to enter the job detail screen.

|    |                         |                         |                                               | Check Certificate Information              |     |   |
|----|-------------------------|-------------------------|-----------------------------------------------|--------------------------------------------|-----|---|
| 17 | 27 Apr 2017<br>17:09:40 | 02 May 2017<br>17:09:40 | QP Application: Check Certificate Information | <u>Info:</u><br>Part II - Engineer (Renew) | New | v |
|    |                         |                         |                                               | Applied by: Nur Azureen                    | A   |   |

Figure : 104

 Next, on the Job | Detail screen, scroll down to Certificate Information field. Planning Assistant can edit the Effective Date and Expiry Date. Registration Status : Renewal of Registration – In Progress.

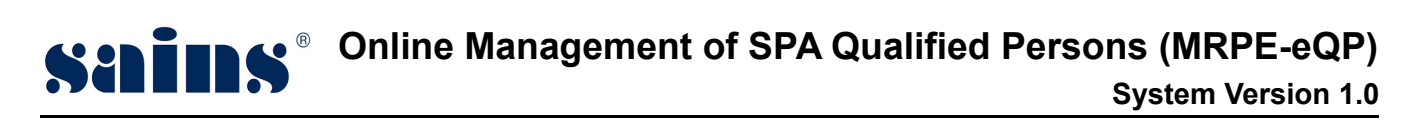

| Certificate Information       |                                       |
|-------------------------------|---------------------------------------|
| QP Registration No.:          | 016/2018                              |
| Certificate Holder:           | Nur Azureen                           |
| Identity Card No.:            | 930109135090                          |
| Postal Address:               | JALAN PIALA 93350, Kuching, Sarawak   |
| <b>Registration Category:</b> | Part II                               |
| Profession:                   | Engineer                              |
| <b>Registration Date:</b>     | 26/04/2017                            |
| Effective Date:               | 01/01/2019                            |
| Expiry Date:                  | 31/12/2019                            |
| <b>Registration Status:</b>   | Renewal of Registration - In Progress |

Figure : 105

7. After both of the dates have been edited, click on Save button to update the record. Then, click on the button Complete the verification process.

### 3.5.6. Verify QP Certificate

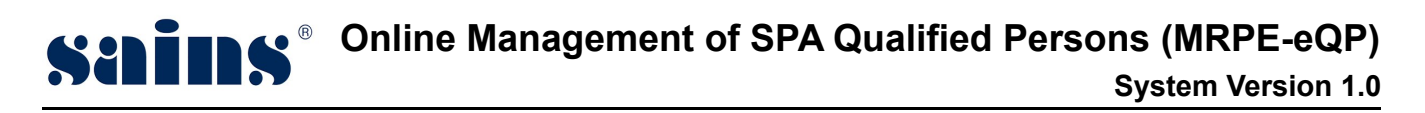

**Planning Officer** will login to the system to do the verification of the QP Certificate.

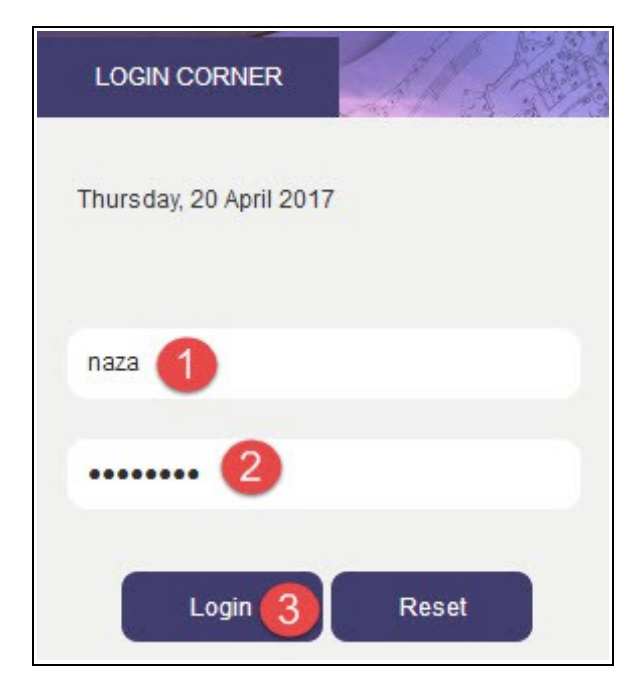

Figure : 106

| Item | Descriptions                        |  |
|------|-------------------------------------|--|
| 1    | Enter your <b>User Id</b> .         |  |
| 2    | Enter your <b>Password</b> .        |  |
| 3    | Click Login button to login to eQP. |  |

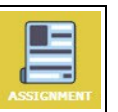

- 1. At the storefront, click on **ASSIGNMENT** icon.
- 2. Then, click on Listing of Job link as shown below.

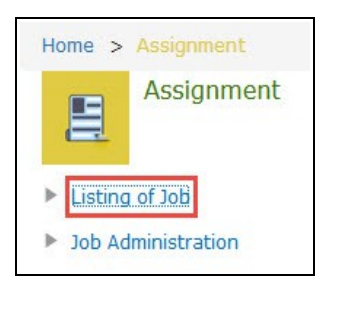

3. On the Job | List page, click on

GET NEW JOB button.

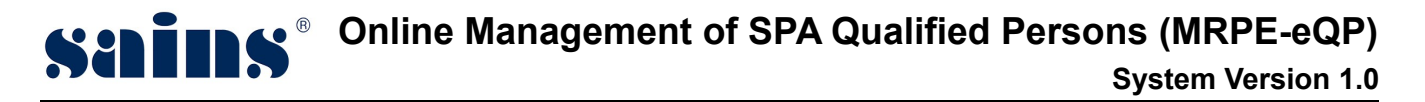

System will pop up a screen with listing of unassigned jobs. Look for job with subject on **QP** *Application : Verify Certificate Information*.

4. Click on the **Select this job** button to take the job as shown below.

|   |                      |                                                 | Verify Certificate Information                                        |                 |
|---|----------------------|-------------------------------------------------|-----------------------------------------------------------------------|-----------------|
| Z | 27 Apr 2017 17:14:39 | QP Application : Verify Certificate Information | <u>Info:</u><br>Part II - Engineer (Renew)<br>Applied by: Nur Azureen | Select this job |

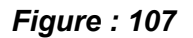

5. From the job list, click on **QP Application: Verify Certificate Information** link to enter the job detail screen.

|   |                         |                         |                                                | Verify Certificate Information                                 |     |
|---|-------------------------|-------------------------|------------------------------------------------|----------------------------------------------------------------|-----|
| 6 | 27 Apr 2017<br>17:15:45 | 02 May 2017<br>17:15:45 | QP Application: Verify Certificate Information | Info:<br>Part II - Engineer (Renew)<br>Applied by: Nur Azureen | New |

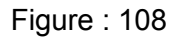

 Next, on the Job | Detail screen, scroll down to Certificate Information field. Planning Officer can edit the Effective Date and Expiry Date. Registration Status : Renewal of Registration – Checked by PA.

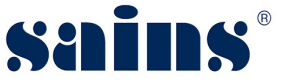

| Certificate Information       |                                         |
|-------------------------------|-----------------------------------------|
| QP Registration No.:          | 016/2018                                |
| Certificate Holder:           | Nur Azureen                             |
| Identity Card No.:            | 930109135090                            |
| Postal Address:               | JALAN PIALA 93350, Kuching, Sarawak     |
| <b>Registration Category:</b> | Part II                                 |
| Profession:                   | Engineer                                |
| <b>Registration Date:</b>     | 26/04/2017                              |
| Effective Date:               | 01/01/2019                              |
| Expiry Date:                  | 31/12/2019                              |
| <b>Registration Status:</b>   | Renewal of Registration - Checked by PA |

Figure : 109

7. After both of the dates have been edited, click on Save button to up Then, click on the Complete button to complete the verification process.

button to update the record.

# 3.5.7. Endorse Certificate

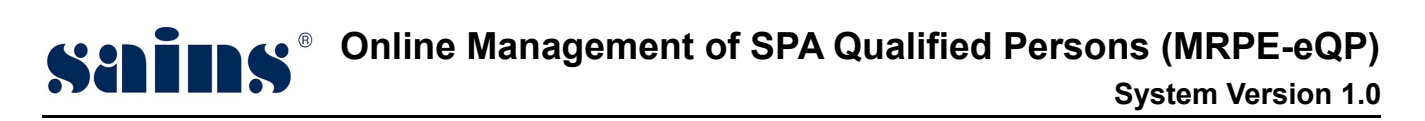

Head Of Planning will login to the system do the certificate endorsement.

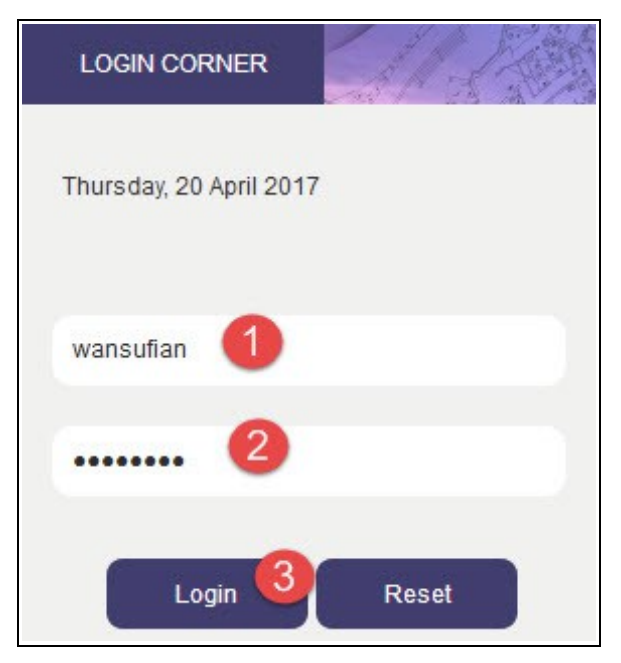

Figure : 110

| Item | Descriptions                        |  |
|------|-------------------------------------|--|
| 1    | Enter your <b>User Name</b> .       |  |
| 2    | Enter your <b>Password</b> .        |  |
| 3    | Click Login button to login to eQP. |  |

1. At the storefront, click on **Endorse QP Registration** icon.

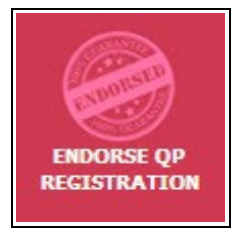

2. The screen will lead you to the BATCH JOB | SUMMARY page.

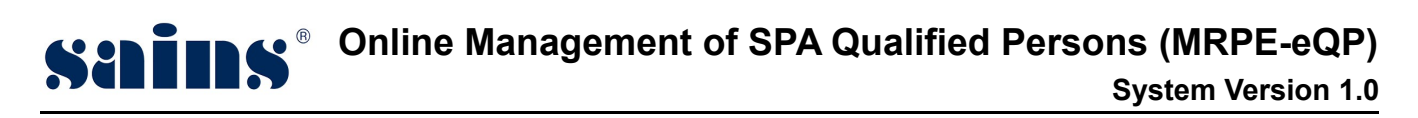

| Number of Job                                                |             |                         | Application Type                                                                                                    |                                 |
|--------------------------------------------------------------|-------------|-------------------------|----------------------------------------------------------------------------------------------------|---------------------------------|
| Pending Action                                               | 0           |                         | New QP Registration                                                                                                    | 0                               |
| Endorsed                                                     | 0           |                         | Renewal of QP Regis                                                                                                    | stration 1                      |
| 🛛 No. Assigne                                                | d Date      | Due Date                | Application Summary                                                                                                    | Information to be Printed on QP |
| <ul> <li>✓ 1</li> <li>27 Apr 20</li> <li>17:18:25</li> </ul> | 017         | 03 May 2017<br>17:18:26 | Renewal of QP Registration - Part II - Engineer<br>Name of Applicant: Nur Azureen<br>Registration No.: 016 / 2018<br>Date of first registration as qualified person:<br>01/01/2018<br>Registration Renewed To: 31/12/2019 | No Card Information             |
| Endorse QP C<br>Select DigiCert                              | ertificates | : Bro                   | vse IVY LEE LING LING. n12                                                                                                    |                                 |
|                                                              | a           |                         |                                                                                                    |                                 |

Figure : 111

| Item                                                             | Descriptions                                                                     |  |
|------------------------------------------------------------------|----------------------------------------------------------------------------------|--|
| 1 Check on the box of the selected job that you want to endorse. |                                                                                  |  |
| <b></b>                                                          | On the Endorse QP Certificate section, select your digicert and enter your       |  |
| ۷                                                                | digicert password. Click on <b>Sign</b> button to complete the digicert signing. |  |

QP Certificate(s) successfully endorsed.

Upon of the successful signing, a message : **QP Certificate(s) successfully endorsed** will appear on top of the screen.

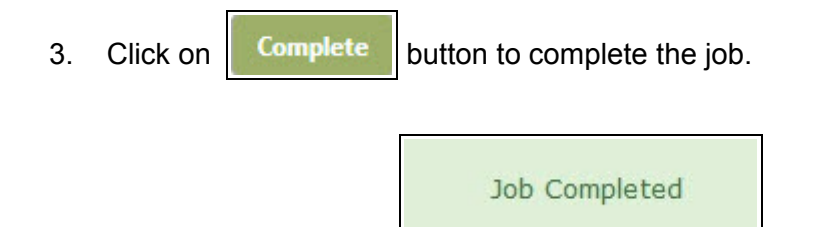

Job Completed message will appear once the Complete button is clicked.

### 3.5.8. QP Card Printing

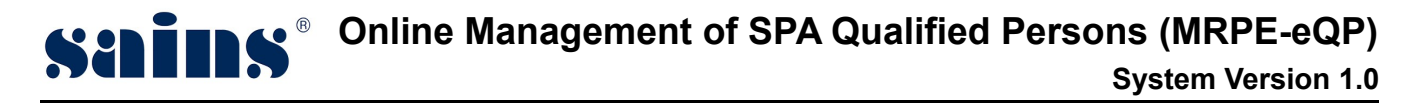

**Planning Assistant** will login to the system to do the QP Card Printing.

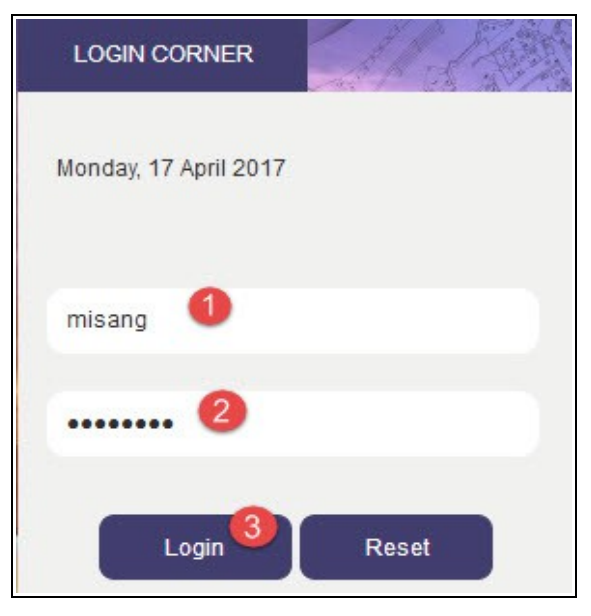

Figure : 112

| Item | Descriptions                        |  |
|------|-------------------------------------|--|
| 1    | Enter your User Name.               |  |
| 2    | Enter your Password.                |  |
| 3    | Click Login button to login to eQP. |  |

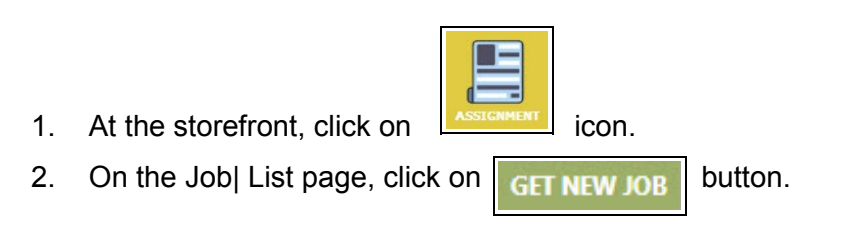

System will pop up a screen with listing of unassigned jobs. Look for job with subject on **QP** *Application: Print QP Card*.

3. Click on the **Select this job** button to take the job as shown below.

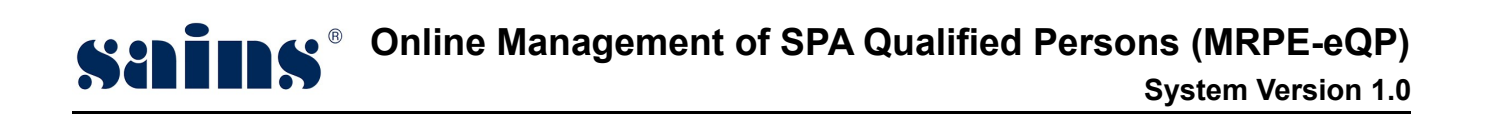

|                      |                                | Print QP Card                                                       |                 |
|----------------------|--------------------------------|---------------------------------------------------------------------|-----------------|
| 26 Apr 2017 15:15:37 | QP Application : Print QP Card | <u>Info:</u><br>Part II - Engineer (New)<br>Applied by: Nur Azureen | Select this job |

Figure : 113

4. From the job list, click on **QP Application : Print QP Card** link to enter the job detail screen.

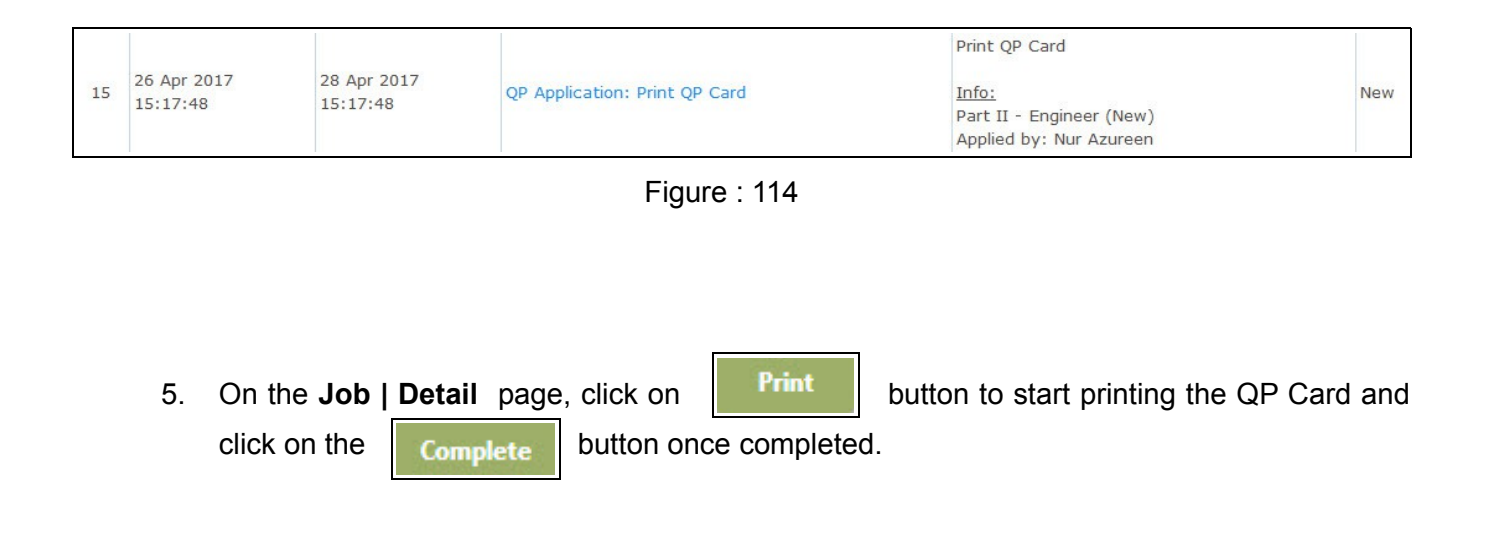

## 3.6. SPA Qualified Person Search and Update Status

This process can be done by any of the **MRPE Officer**.

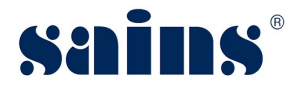

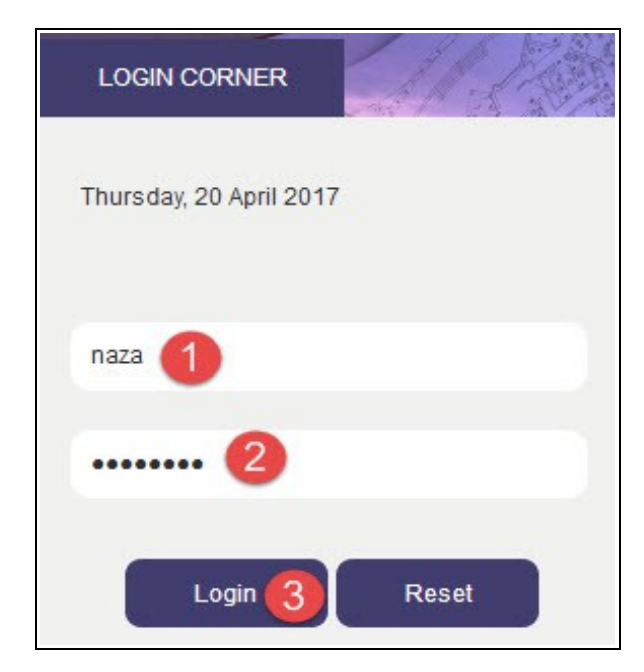

Figure : 115

| Item | Descriptions                        |  |
|------|-------------------------------------|--|
| 1    | Enter your <b>Id</b> .              |  |
| 2    | Enter your Password.                |  |
| 3    | Click Login button to login to eQP. |  |

1. On the storefront, click **QP Enquiry** icon as shown below.

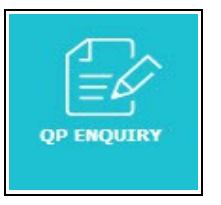

2. Under QP Enquiry, click on **SPA Qualified Person Search** link.

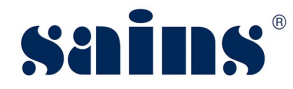

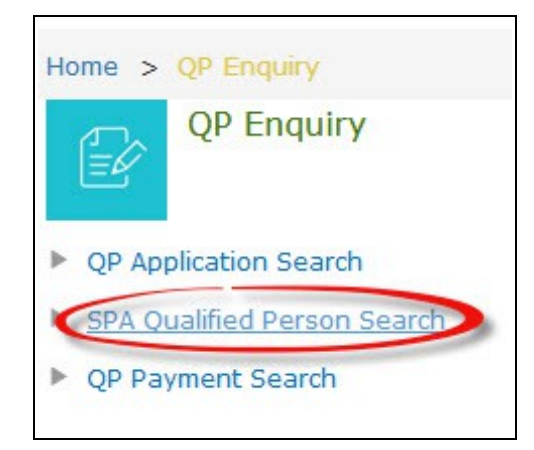

Figure : 116

3. On the QP Register | Manage page, enter your search criteria to search for the SPA Qualified Person. Example of your search criteria that can be used are: [ Identity Card No. and Profession ] as shown below.

| Name                 |              |
|----------------------|--------------|
| dentity Card No.     | 930109135090 |
| legistration No.     |              |
| legistration Year    |              |
| egistration Category | ALL 🔽        |
| rofession            | Engineer     |
| Registration Status  | ALL          |

Figure : 117

4. Then click on

button.

Search

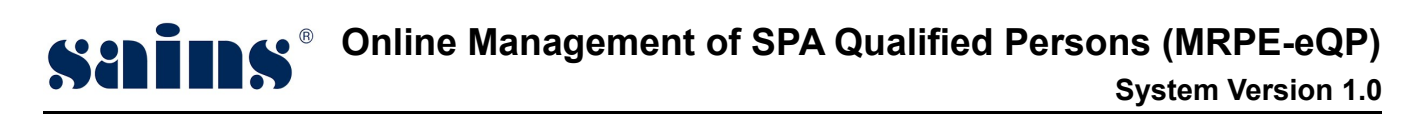

5. Click on a **link** of the matching record to open the Qualified Person's record.

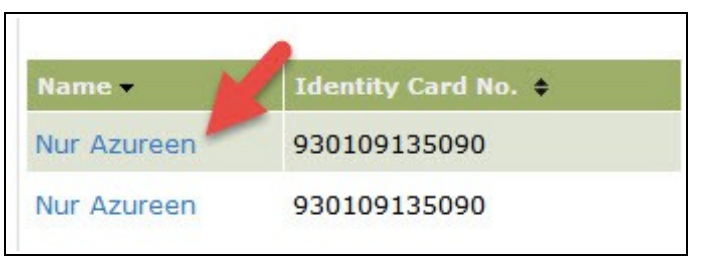

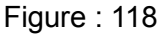

- 6. Check on the information fields being displayed on the screen:
  - Section 1 : Certificate Information
  - Section 2 : Renewal Information.

| Section 1 - Certificate Informatic |                                                                         |                             |
|------------------------------------|-------------------------------------------------------------------------|-----------------------------|
|                                    |                                                                         |                             |
|                                    | الله أصلحقي                                                             |                             |
|                                    | OR KLAV-DRATE (ANY                                                      |                             |
|                                    | •                                                                       |                             |
|                                    |                                                                         |                             |
| Registration No.                   | : 016 / 2018                                                            |                             |
| Certificate Holder                 | : Nur Azureen                                                           |                             |
| Identity Card No.                  | : 930109135090                                                          |                             |
| Postal Address                     | : JALAN PIALA 93350, Kuching, Sarawak                                   |                             |
| Registration Category              | : Part II                                                               |                             |
| Profession                         | : Engineer                                                              |                             |
| Date of Registration               | : 26/04/2017                                                            |                             |
| Expiry Date                        | : 31/12/2019                                                            |                             |
| Registered By                      | : Wan Sufian Bin Wan Mustapha<br>Head of Planning, State Planning Autho | ority                       |
| Registration Status                | : Endorsed                                                              |                             |
| Section 2 : Renewal Information    |                                                                         |                             |
| ate of Renewal                     | Registration Renewed To                                                 | L&S Receipt No              |
| /01/2019                           | 31/12/2019                                                              | No. 700037 dated 26/04/2017 |
| st Issuance                        |                                                                         | No. 700033 dated 25/04/2017 |

Figure : 119

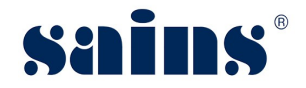

| . Click on button                                                                                                  | to view / check the content of the extract.                                                                          |
|----------------------------------------------------------------------------------------------------|----------------------------------------------------------------------------------------------------|
|                                                                                                    | Data as at : 27/04/17 17:19                                                                                          |
| Min Min                                                                                                    | istry of Resource, Planning and Environment Sarawak                                                                  |
|                                                                                                    | EXTRACT OF OP CERTIFICATE                                                                                            |
| AUDUCA                                                                                                    |                                                                                                    |
|                                                                                                    | 10/2040                                                                                                    |
| JP Redistration No. UT                                                                                             |                                                                                                    |
|                                                                                                    | 10/2010                                                                                                    |
| Section 1: Certificate I                                                                                           | nformation                                                                                                    |
| Section 1: Certificate I                                                                                           | nformation                                                                                                    |
| Section 1: Certificate In                                                                                          | nformation<br>: Nur Azureen                                                                                          |
| Section 1: Certificate In<br>Certificate Holder<br>IC Number / Passport I                                          | nformation<br>: Nur Azureen<br>No : 930109135090                                                                     |
| Section 1: Certificate II<br>Certificate Holder<br>IC Number / Passport I<br>Address                               | nformation<br>: Nur Azureen<br>No : 930109135090<br>: JALAN PIALA 93350, Kuching, Sarawak                            |
| Section 1: Certificate In<br>Certificate Holder<br>IC Number / Passport I<br>Address<br>Registration               | nformation<br>: Nur Azureen<br>No : 930109135090<br>: JALAN PIALA 93350, Kuching, Sarawak<br>: Part II               |
| Section 1: Certificate In<br>Certificate Holder<br>IC Number / Passport I<br>Address<br>Registration<br>Profession | nformation<br>: Nur Azureen<br>No : 930109135090<br>: JALAN PIALA 93350, Kuching, Sarawak<br>: Part II<br>: Engineer |

Figure : 120

- 8. Under Update Status, select a new status (**ie. Bankrupt, Deceased or Suspended**). Fill in the **Effective Date** and enter the remark in the **Remarks** field.
- 9. Click on Update button to update the status.
  [Record Updated.]
  - A pop up message will appear once record has been updated.

## 3.7. Publication of QP

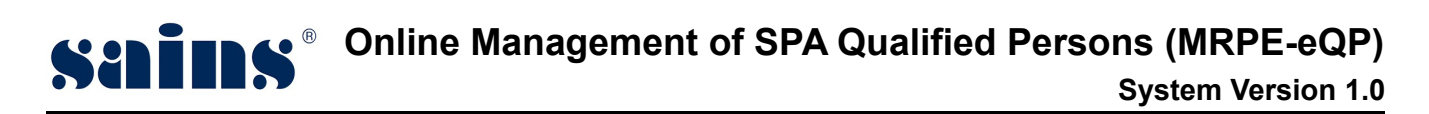

## 3.7.1. Prepare Gazette (Registered) for Valid QP Licenses

Planning Assistant will login to the system to do the QP Publication.

| LOGIN CORNER          |
|-----------------------|
| Monday, 17 April 2017 |
| misang 1              |
| 2                     |
| Login Reset           |

Figure : 121

| Item | Descriptions                        |  |
|------|-------------------------------------|--|
| 1    | Enter your <b>User Id</b> .         |  |
| 2    | Enter your <b>Password</b> .        |  |
| 3    | Click Login button to login to eQP. |  |

1. At the storefront, click on **Publication of QP** icon.

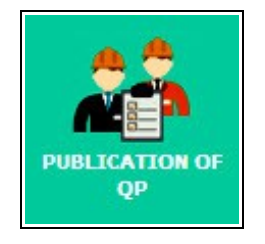

2. From the Publication of QP menu, click on **QP Gazette**.

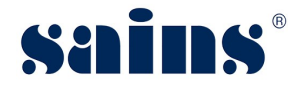

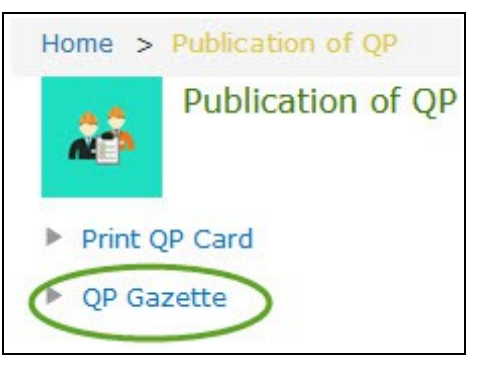

Figure : 122

- 3. On the QP Gazette | Manage page click on
- 4. Select **Registered** for **Gazette Nature** field and enter the file name in the **File Reference** field.

Add

button.

| Gazette Nature   | : | Registered 👻     |
|------------------|---|------------------|
| Cile Deference * |   | SDA/OD/04/17 PEG |

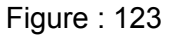

- 5. Click on Save button the save the file.
- 6. Check on the box of listing name.

| QP | Gazette   Add Name of Qu | alified Person         |                        |
|----|--------------------------|------------------------|------------------------|
|    |                          |                        |                        |
|    | Name                     | QP Registration<br>No. | Registration<br>Status |
|    |                          |                        | new sector and         |

Figure : 124

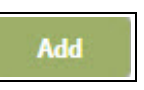

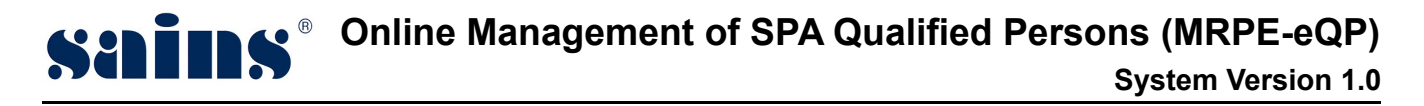

7. To select the name, click on

button.

Record Updated.

A message will appear on the top left screen to notify that the record has been updated.

8. Fill in the **Endorsed By** field.

**Endorsed Date** field is an optional field as the PS will fill it manually after he signed the gazette.

| Gazette Nature   | : | Registered 💌             |   |
|------------------|---|--------------------------|---|
| File Reference * | < | SPA/QP/04/17-REG         |   |
| Date Endorse     | : |                          |   |
| Endorsed By      | : | Datu Sudarsono Bin Osman | ٩ |
| Gazette Status   | : | Draft 🗨                  |   |

Figure : 125

9. Click on Save button to save the record.

3.7.2. Prepare Gazette (Cancelled) for expired QP Licenses or Status Marked as

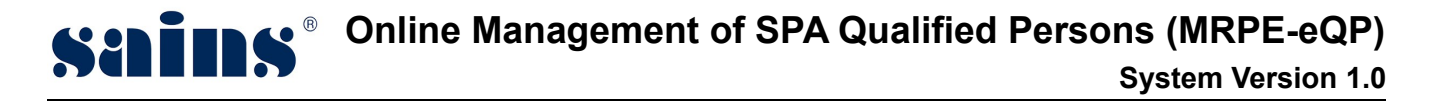

#### 'Bankruptcy/Deceased/Suspended'

1. At the storefront, click on **Publication of QP** icon.

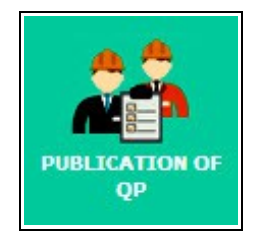

2. From the Publication of QP menu, click on **QP Gazette**.

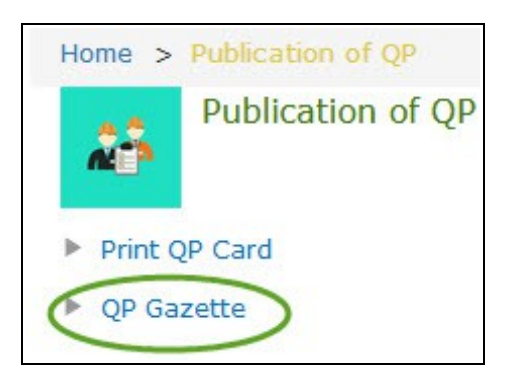

Figure : 126

- 3. On the QP Gazette | Manage page click on
- 4. Select **Cancelled** for **Gazette Nature** field and enter the file name in the **File Reference** field.

Add

button.

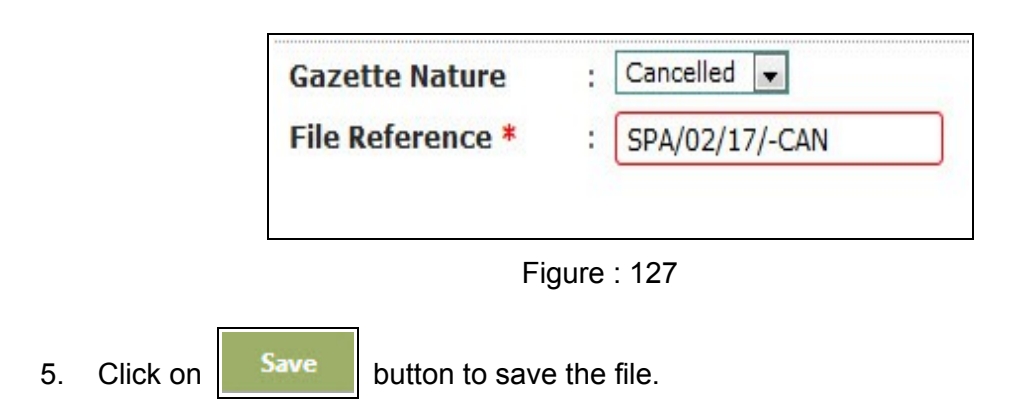

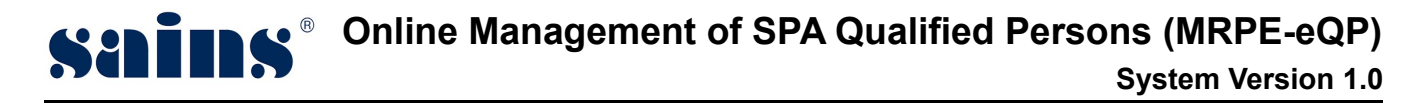

6. Check on the box of the listing name.

| 1 | Name            | QP Registration No. | <b>Registration Status</b> |
|---|-----------------|---------------------|----------------------------|
| 7 | Cik Nur Azureen | 016/2018            | Suspended                  |
|   |                 | Figure : 128        |                            |

A message will appear on top left screen to notify that the record has been updated.

Record Updated.

8. Fill in the **Endorsed By** field.

**Endorsed Date** field is an optional field as the PS will fill it manually after he signed the gazette.

|                  | Figure : 129               |    |
|------------------|----------------------------|----|
| Gazette Status   | : Draft                    |    |
| Endorsed By      | : Datu Sudarsono Bin Osman | ٩, |
| Date Endorse     | :                          |    |
| File Reference * | : SPA/02/17/-CAN           |    |
| Gazette Nature   |                            |    |

#### 3.7.3. Prepare Gazette (Restored) for QP Licenses

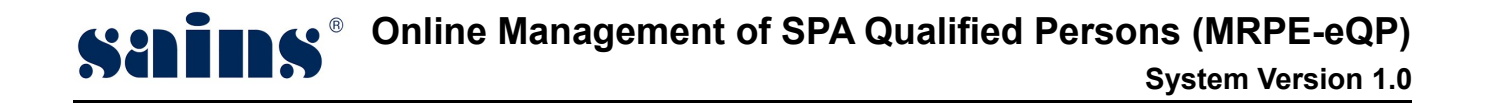

1. At the storefront, click on **Publication of QP** icon.

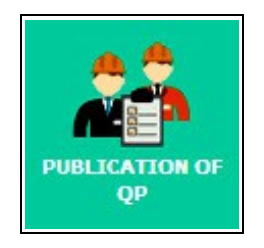

2. From the Publication of QP menu, click on **QP Gazette**.

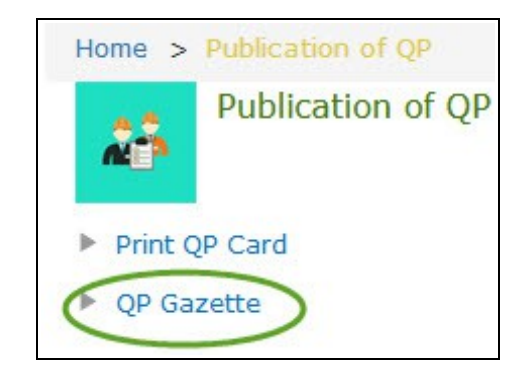

Figure : 130

3. On the QP Gazette | Manage page click on

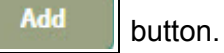

4. Select **Restored** for **Gazette Nature** field and enter the file name in the **File Reference** field.

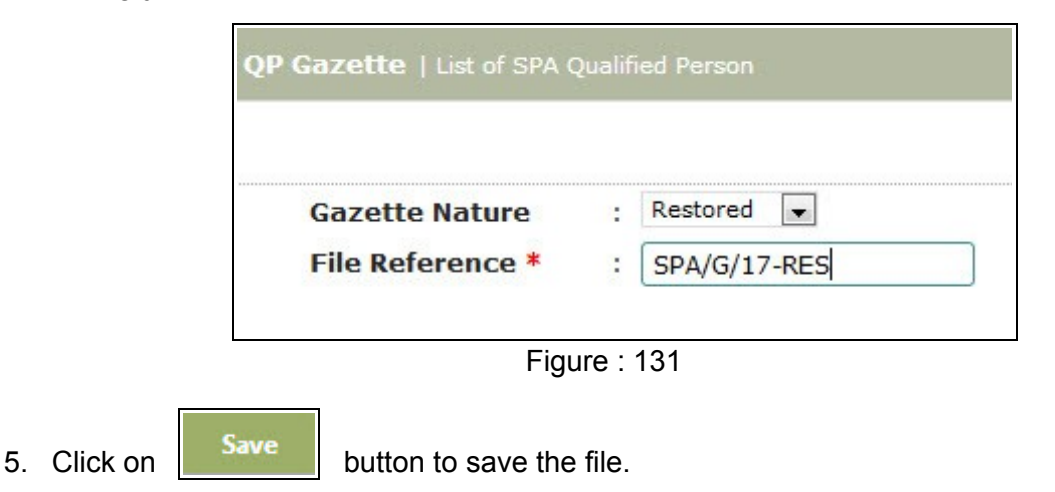

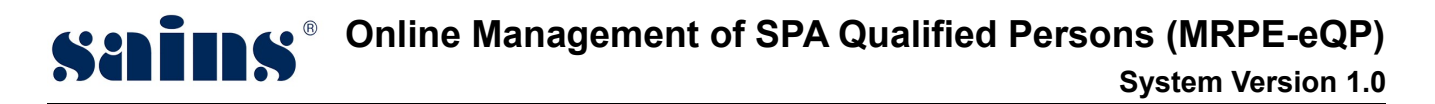

6. Check on the box of the listing name.

|    | Name                         | QP Registration No. | Identity Card No. |
|----|------------------------------|---------------------|-------------------|
| 1  | Amanda Fong Ai Lee           | 009/2017            | 860101130000      |
|    |                              |                     |                   |
|    |                              | Figure : 132        |                   |
| 7. | To select the name, click on | Add button.         |                   |
|    |                              | Record Updated.     |                   |

A message will appear on top left screen to notify that the record has been updated.

8. Fill in the **Endorsed By** field.

| Gazette Nature   | : Restored 🗨               |  |
|------------------|----------------------------|--|
| File Reference * | : SPA/QP/03/17-RES         |  |
| Date Endorse     | :                          |  |
| Endorsed By      | : Datu Sudarsono Bin Osman |  |
| Gazette Status   | : Draft                    |  |

Figure : 133

9. Click on Save button to save the record.

#### 3.7.4. Verify QP Gazette

# Schemester Online Management of SPA Qualified Persons (MRPE-eQP) System Version 1.0

**Planning Officer** will vet through the printed draft gazettes and later pass it to **Permanent Secretary** for signing.

#### 3.7.5. Endorse Certificate

Permanent Secretary will sign the gazette and return it to Planning Officer.

#### 3.7.6. Update Gazette Status and Send for Publication

Planning Assistant will login to the system to do the update.

1. At the storefront, click on **Publication of QP** icon.

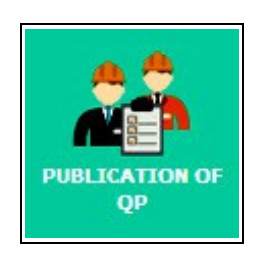

2. From the Publication of QP menu, click on **QP Gazette**.

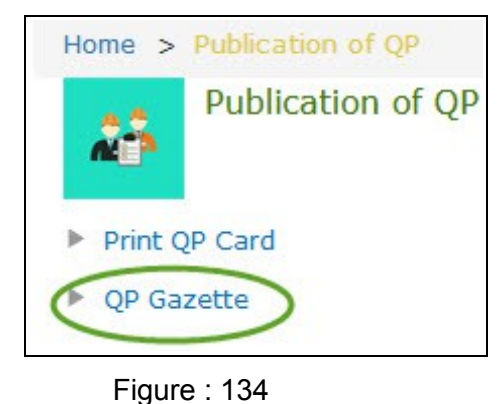

3. On the QP Gazette | Manage page, look for the record with file reference mentioned under each of the gazette nature.

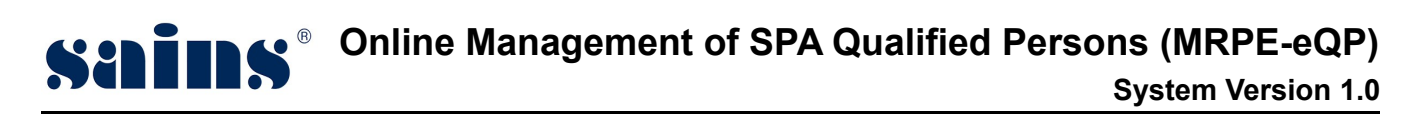

| Date Endorse   |              |
|----------------|--------------|
| Gazette Nature | Registered 💌 |
| Gazette Status | ALL          |

Figure : 135

- 4. Click on Search button to search the record.
- 5. Click on the file reference link to retrieve the record as shown below.

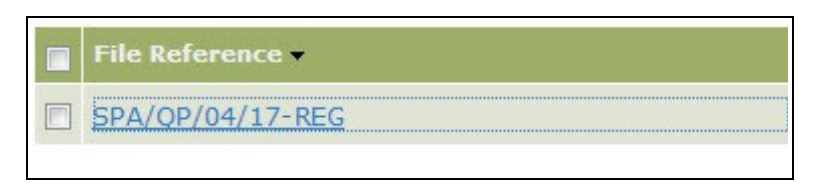

Figure : 136

6. Check on the **Gazette Status = Draft**.

| Gazette Nature   | : Registered 💌   |           |
|------------------|------------------|-----------|
| File Reference * | : SPA/QP/04/17-R | EG        |
| Date Endorse     | :[               |           |
| Endorsed By      | : Datu Sudarsono | Bin Osman |
| Gazette Status   | : Draft          | •         |

Figure : 137

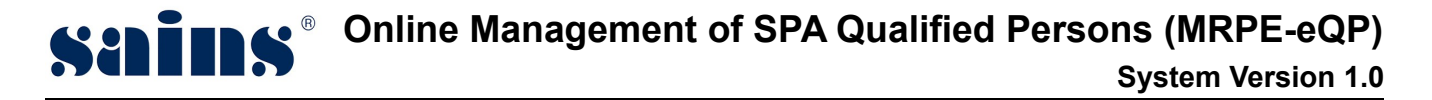

7. Update Gazette Status to Completed.

| Gazette Nature   | : Registered 🗸             |   |
|------------------|----------------------------|---|
| File Reference * | : SPA/QP/04/17-REG         |   |
| Date Endorse     | :                          |   |
| Endorsed By      | : Datu Sudarsono Bin Osman | ٩ |
| Gazette Status   | : Completed                |   |
|                  |                            |   |
|                  | Figure : 138               |   |

*Notes* :

Steps for 3.7.6 Update Gazette Status and Send for Publication can be repeated for the next draft gazette for gazette Nature : Canceled and Restored.
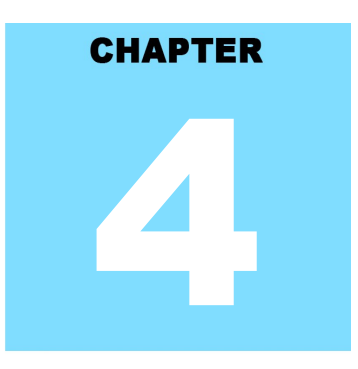

## Online Management of SPA Qualified Persons (MRPE-eQP) REPORT

## **Table Of Contents**

| 4.Report        | 4-1 |
|-----------------|-----|
| 4.1.Report      | 4-1 |
| 4.2.Audit Trail | 4-1 |

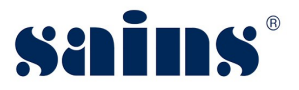

### 4. Report

#### 4.1. Report

Not applicable.

## 4.2. Audit Trail

Not applicable.

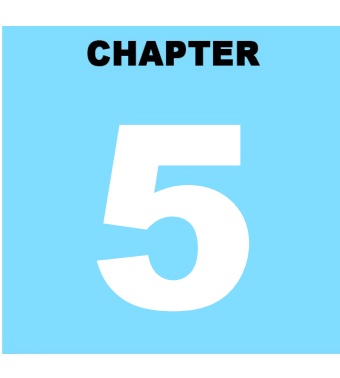

## Online Management of SPA Qualified Persons (MRPE-eQP) FAQ & TROUBLESHOOTING

# **Table Of Contents**

| 5.FAQ & Troubleshooting             | 5-1 |
|-------------------------------------|-----|
| 5.1.FAQ                             | 5-1 |
| 5.1.1.How to take a screen capture? | 5-1 |
| 5.1.2.How to update my browser?     | 5-3 |
| 5.2.Troubleshooting                 | 5-3 |
| 5.2.1.Access the System             | 5-3 |
| 5.2.2.Printing Problem              | 5-4 |
| 5.2.3.System Performance            | 5-4 |
| 5.2.4.User Account Problem          | 5-5 |
|                                     |     |

#### 5. FAQ & Troubleshooting

We hope you can find answers to your questions below. For your convenience, the questions are grouped by categories.

#### 5.1. FAQ

#### 5.1.1. How to take a screen capture?

- How to take a screen capture of the entire screen?
- Method 1: Using "Print Screen"
- 1. Open the window screen you want to capture.
- 2. Press **PrtSc** on your keyboard. This will capture an image of your entire screen and copy it to clipboard. The "Print Screen" button may be labelled as "PrtScn", "Prnt Scrn", "Print Scr", or something similar. On laptop keyboard, you may have to press the "Fn" or "Function" key to access "Print Screen".

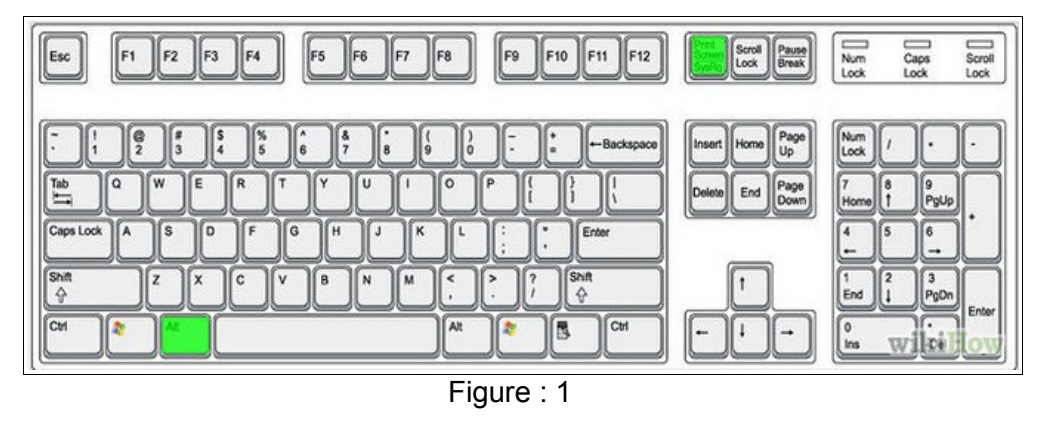

- 3. Open Paint by clicking the **Start** button <sup>(1)</sup>, clicking **All Programs**, clicking **Accessories**, and then clicking **Paint**.
- 4. In Paint, on the **Home** tab, in the **Clipboard** group, click **Paste**.
- 5. Click the **Paint** button **I**, and then click **Save**.

# Solution System Version 1.0

| 🗊 Save As                                 |                                                     |   | - | Constant of the |                            | X      |
|-------------------------------------------|-----------------------------------------------------|---|---|-----------------|----------------------------|--------|
| 🕒 🗢 💻 Desktop 🔸                           |                                                     |   | • | Searci          | h Desktop                  | Q      |
| Organize 🔻 New folde                      | r                                                   |   |   |                 |                            | 0      |
| Favorites                                 | Name<br>Eibraries<br>Homegroup<br>IESSWILL          | * |   | Size            | Item type                  | *<br>E |
| Libraries Documents Music                 | I Computer<br>I Network<br>I Application<br>DeCrown |   |   |                 | File folder<br>File folder |        |
| Pictures                                  | ELASIS                                              |   |   |                 | File folder                | +      |
| File name: FileNa<br>Save as type: JPEG ( | ame.jpg 3<br>*.jpg;*.jpeg;*.jpe;*.jfif)             |   |   | 4               |                            | •      |
| Hide Folders                              |                                                     |   |   | Sa              | ave Cano                   | el     |

Figure : 2

- 6. You may save it on your desktop by clicking (1) **Desktop** icon and (2) select "**JPG**" or "**PNG**" file type.
- 7. Write down your (3) **file name** and click (4) **Save** button.
- Method 2: Using Snipping Tools
- 1. Open the windows screen you want to capture.
- 2. Go to Start >> All Programs >> Accessories >> Snipping Tools.

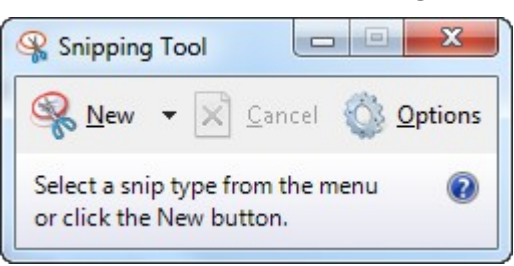

- 3. Click the "**New**" icon and then drag your cursor on the area you want to capture.
- 4. Go to **File** and click "**Save As**" to save the file as PNG or JPG file type format.
- 5. Name your file, browse to the desired folder and then click **Save**.

#### 5.1.2. How to update my browser?

#### A. Update Mozilla Firefox to the latest version.

- 1. By default, Firefox is set to automatically update itself but you can also do a manual update.
- 2. To do a manual update, click the menu elick help , and select "About Firefox".
- 3. The **About Firefox** window will open and Firefox will begin checking for updates and downloading them automatically.
- 4. When the updates are ready to be installed, click "Restart to Update".

#### B. Update Google Chrome to the latest version.

- 1. Click the Chrome menu = on the browser toolbar and select **About Google Chrome**.
- 2. The current version number is the series of numbers beneath the "Google Chrome" heading.
- 3. Chrome will check for updates when you're on this page. Click **Relaunch** to apply any available update.

#### 5.2. Troubleshooting

#### 5.2.1. Access the System

- Q: Why I cannot access the system?
- A: Read the following to find out the possible cause of the problem.
- Q: Can your colleagues access the system using their PC?
- A: If yes, the problem could be your PC.

If no, could be your area network connection is down.

- Q: Can you access your email on Sarawaknet?
- A: If no, most likely your network is down, contact SAINS Callcentre.
- Q: Are you granted access to the system?
- A: If no, apply to the relevant party to get your access.If yes, can you try using you colleague's PC?If you can access the system using other PC, then likely the problem is with your PC.
- Q: Can other people access the system using your PC?

If yes, then most likely the problem is related to your account.

If no, it is confirmed that your PC is having the problem.

#### 5.2.2. Printing Problem

#### Q: Why I cannot print?

- A: Read the following to find out the possible cause of the printing problem.
- Q: Can you print before?
- A: If yes, check your printer, make sure it is turn on and check your PC network or cable connection to the printer.

If you cannot ping the printer IP address, most likely the network cable/wireless connection is down.

If your computer or printer is new, install printer driver in your PC or inform the relevant people to install for you and configure the printer to be used in your application if applicable.

- Q: Can you view the document that you want to print?
- A: If no, check your Acrobat Reader if it is required for viewing and printing the document. Install Acrobat Reader with the latest version required by your application.

If yes, check the printer whether it is available under the General tab or Printer name dropdown list. If the printer is not found, install the printer driver.

#### 5.2.3. System Performance

#### Q: Why my computer is very slow?

A: The most likely causes of your computer slowness are listed below.

- If your computer has not been rebooted recently, make sure to reboot it before following any of the steps below.
- Remove or disable any **background** and **startup programs** that automatically start each time the computer boots.
- Delete temporary files using the Windows Disk Cleanup utility or other similar utility. You may delete manually all the files inside the "temp" folder.
- Make sure your computer hard drive has at least **200 500 MB** of free space available for swap and temporary files.
- Run **ScanDisk**, **chkdsk**, or something equivalent to check the condition of the computer's hard drive.
- Run **Defrag** to help ensure that data is arranged in the best possible order.
- Scan for **spyware** and **malware** using a free version of Malwarebytes.
- Scan for viruses using an antivirus program installed on your computer. You can run Trend Micro's free Housecall online utility to check for viruses on your computer and to remove them.

# Section 8 Online Management of SPA Qualified Persons (MRPE-eQP) System Version 1.0

- Check for any hardware conflicts from the **Device Manager**.
- Update your windows security and browser plugins regularly to get all the latest updates.
- Update your computer with the latest drivers, especially the video drivers.
- If you have done any of the above steps but your computer is still slow try rebooting the computer again at this point.
- Upgrade your computer memory. Minimum of **1GB** of memory for **32-bit** system and **2GB** for a **64-bit** system.
- Run registry cleaner on your computer.
- If none of the above solutions resolve your issues, another option is to reinstall Windows or erase everything on your computer and then start over. Caution: Make sure you backup your data!
- If your computer continues to be slower than normal after doing all the above recommendations, it is possible that your computer has a hardware failure such as bad hard drive, CPU, RAM, motherboard or other component.
- Automatic map drive connection can cause slowness in boot up.
- Multiple anti-virus programs are installed in your computer.
- Close all other applications that you are not using.
- Check your network connection, make sure it is not down. If you cannot open or read your email, most likely your network is down.
- Uninstall unused software.
- Empty your Recycle Bin regularly.
- The "high end" computer purchased as new 5 years ago may run the latest version of Windows, but that doesn't mean that it will do it very well.
- Make sure your computer fan is functioning as overheating computer can slower its performance.
- Delete cookies, cache and internet history from web browsers.

#### 5.2.4. User Account Problem

- Q: How do I request for an account to access the system?
- A: Fill in the Account Request Form and submit to your Section Head for approval. Once it is approved, notify the relevant personnel to create your account.
- Q: My account is locked, what should I do?
- A: Go to the application login page, click the "**Forgot Password**" link and follow the required steps to unlock your account or Inform the relevant party to unlock if applicable.